# 建設キャリアアップシステムについて 運用入力操作編

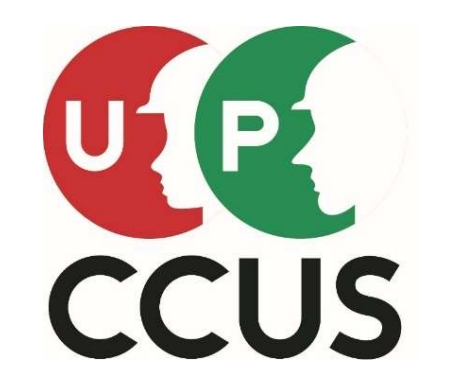

「建設キャリアアップシステムシンボルマーク」

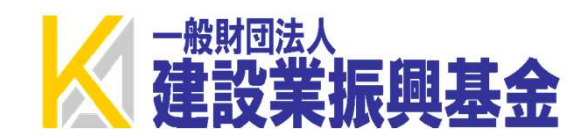

2022.12.01

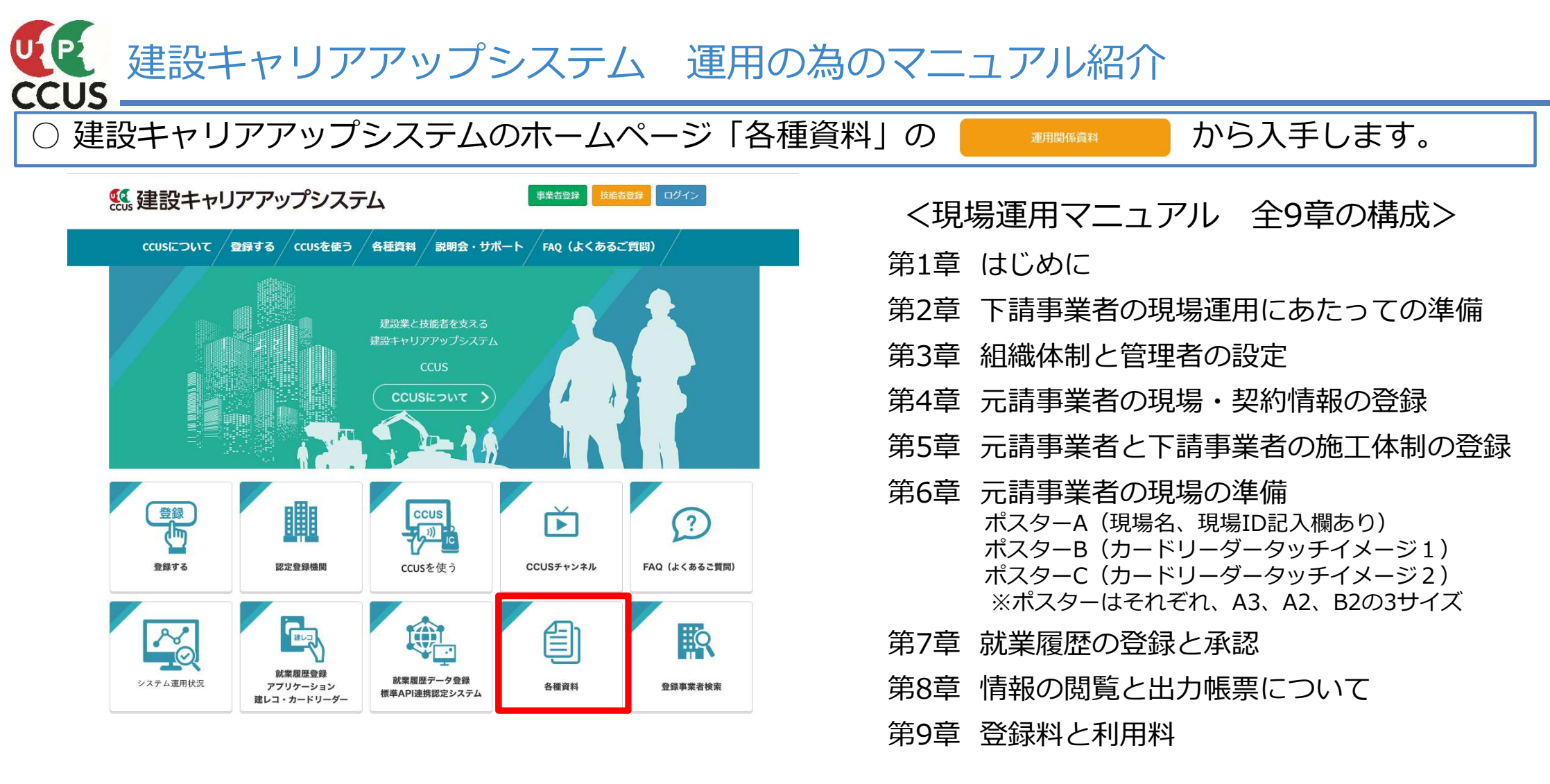

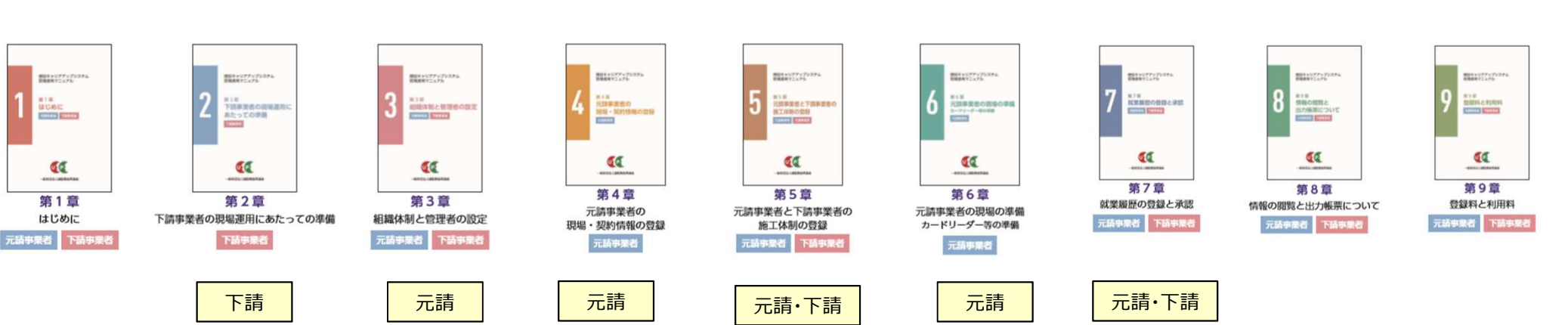

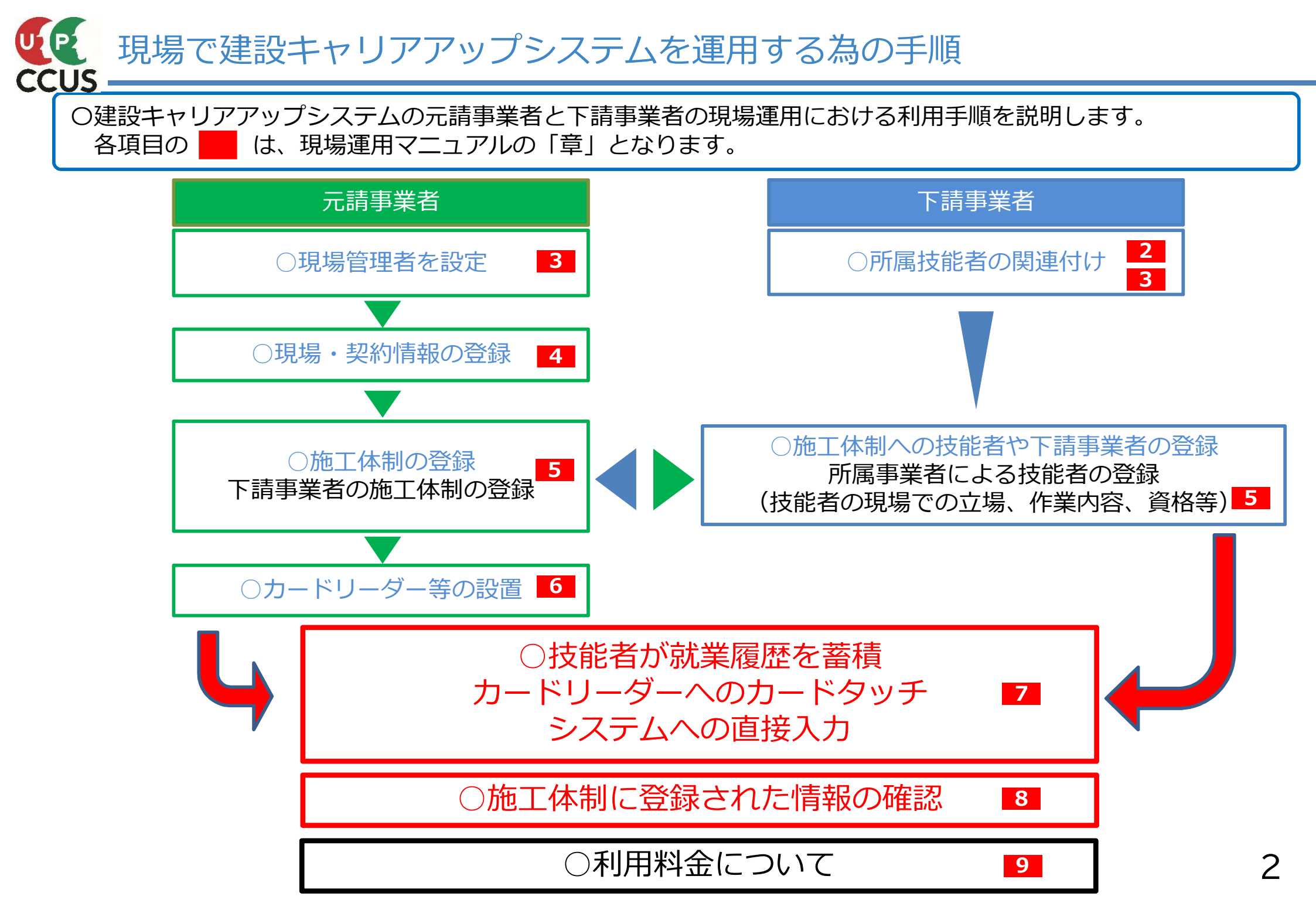

# 1. 現場管理者のつくり方

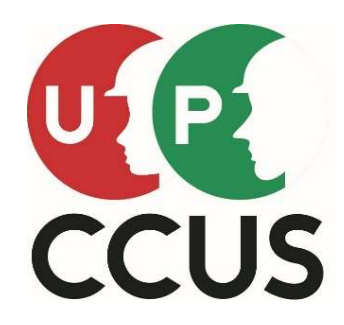

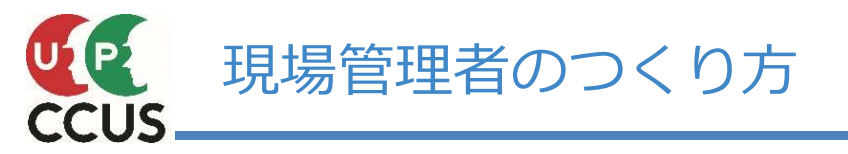

### 現場管理者が出来る事

### システムの閲覧

就業履歴の確認 及び 直接入力の承認 安全書類の出力 現場・契約情報の内容変更

施工体制の登録

カードリーダーの設定 及び「建レコ」の操作

### 【重要】

現場管理者については、管理者ID利用料は無料です。

### 現場管理者権限のメニュー

| 510_閲覧<br>メニュー       | 540_安全書類<br>メニュー          | 610_現場・契約<br>メニュー |
|----------------------|---------------------------|-------------------|
| 510_閲覧               | 540_安全書類                  | 610_現場・契約         |
| 10_自社情報              | 10_施工体制台帳                 | 30_内容変更           |
| 20_所属技能者統計情報         | 20_工事作業所災害防止<br>協議会兼施工体系図 |                   |
| 30_技能者の検索            | 30.施工体制台帳(工事              | 620_施工体制登録        |
| 40_所属技能者就業履歷         | 担当技術者入り)                  | メーユー              |
| 50_施工体制登録情報          | 40_下請負業者編成表               | 620_施工体制登録        |
| 60_自社に関する現場・<br>就業履歴 | 50_再下請負通知書                | 10_施工体制登録         |
| 70_事業者の検索            | 60_作業員名簿<br>70_作業員名簿(社会保  | 20_技能者登録          |
|                      | 険加入状況組込版)                 |                   |
| 520_就業履歴             | 80_社会保険加入状況               | 910_ダウンロード        |
| <u>~_1</u>           |                           | ~                 |
| 520_就業履歴             |                           | 910_ダウンロード        |
| 20_就業履歴への現場ID<br>付与  |                           |                   |
| 30_承認・確認             |                           |                   |

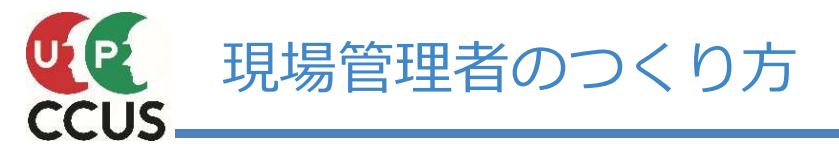

### 現場管理者は、事業者責任者でログインして作ります。

階層管理者を作成している場合、階層管理者がその階層以下に現場管理者を作成することも可能です。

|               |                                          |              |             |    | 510_閲覧           | トップ                            |                                      |             |   |  |
|---------------|------------------------------------------|--------------|-------------|----|------------------|--------------------------------|--------------------------------------|-------------|---|--|
| 建             | 設キャリアア                                   | ップシスヨ        | = /、        |    | 520_就業履歴         | <b>)</b> 新和                    |                                      |             |   |  |
| Æ             |                                          | /////        | 1           |    | 540_安全書類         | 【バイバス道路工事(二期)の現:               | <ol> <li>の現場契約情報が登録されました。</li> </ol> |             |   |  |
| Cons          | struction Careerup System                |              |             |    | 610_現場・契約        |                                |                                      |             |   |  |
|               |                                          |              |             |    | 620_施工体制登録       |                                |                                      |             |   |  |
|               |                                          |              |             |    | 710_代行申請         |                                |                                      |             |   |  |
|               | 1)IDとパス                                  | フードを入力し      | 、ログインをク     |    | 720_所属技能者確認      | 所属技 ② Fata 主                   |                                      |             |   |  |
|               | リックします                                   | 。<br>ᅔᆉᄮ     | 佐田老の下に      | 2  | 810_事業者管理        | (2) 810_争                      | 兼ব官埋メニュ−<br>-                        |             |   |  |
| パスワー          | -ド MM 事業有貢仕<br>操作可能で                     | るまたは階層<br>す。 | 官理者のIDか     |    | 10_組織管理          | 1999しま9<br>24726395<br>3「20 組結 | 。<br>。<br>。ユーザ管理」を                   | <u>クリック</u> |   |  |
|               |                                          |              |             | 3  | 20_組織ユーザ管理       | します。                           |                                      |             |   |  |
|               |                                          | ログイン         |             |    | 30_管理者 I D利用料    | 現場一員(川鹿技能有小纵末)                 | ノしいる現場)                              |             |   |  |
|               |                                          |              | パスワードを忘れた場合 |    | 40_現場利用料         | 現場利用料現場的                       |                                      |             |   |  |
|               |                                          |              |             |    | 50_請求状況          | データがありません。                     |                                      |             |   |  |
|               |                                          |              |             |    | 510 BIRS         | The second second second       |                                      |             |   |  |
|               |                                          |              |             |    | 月间_01C           | 争美有ユーリ自注                       |                                      |             | _ |  |
| 510_閲覧        | 事業者ユーザ管理                                 |              |             |    | 520_就業履歴         | Q、検索条件                         |                                      |             |   |  |
| 520_就業履歴      |                                          |              |             |    | 540_安全書類         | 利用業立得                          | he Jue the TB                        |             |   |  |
| 540 安全書類      | Q、検索条件                                   |              |             |    | 610_現場・契約        | 11/11日立物 全て ×                  | 1年11年11年<br>全て ~                     |             |   |  |
|               | 利用者立場                                    | 操作権限         |             |    | 620_施工体制登録       | 第一联网                           | 第一版网                                 | 第三際属        |   |  |
| 610_筑物、美约     | 全て ~                                     | 全て           | v           |    | 710_代行申請         | 全て ~                           | 全て ~                                 | 全て ×        | 1 |  |
| 620_爬上体制登録    | 第一階層                                     | 第二階層         | 第三階層        |    | 720_所属技能者確認      | 管理ID                           | 利用者姓                                 | 利用者名        |   |  |
| 710_代行申請      | · 全て · · · · · · · · · · · · · · · · · · | 全て           | ✓ 全て        |    | 810_事業者管理        |                                |                                      |             | ] |  |
| 720_所属技能者確認   | 管理ID                                     | 利用者姓         | 利用者名        |    | 10_組織管理          | 利用者ミドルネーム                      | 利用者電話番号                              | 利用者メールアドレス  |   |  |
| 810_事業者管理     |                                          |              |             |    | 20 組織ユーザ管理       |                                |                                      |             |   |  |
| 10_組織管理       | 利用者ミドルネーム                                | 利用者電話番号      | 利用者メールアドレス  | c. | 20 管理考10利田約      | e                              |                                      |             |   |  |
| 20_組織ユーザ管理    |                                          |              |             | -  |                  | Q 検索 2 クリア トップ                 | イージへ                                 |             |   |  |
| 30_管理者   D利用/ |                                          | 検索ボタンを押      | します。        | -1 | 40_9292994931384 | ⑤新規登録                          | ボタンを押します                             | t。          |   |  |
| 40 現場利用料      | 検 (1997)                                 | 素条件には何       | も入力しません。    |    | 50_請求状況          | 検索明 <del></del>                |                                      |             |   |  |
|               |                                          |              |             | J  | 820_変更           |                                |                                      | 5 新規登録      |   |  |

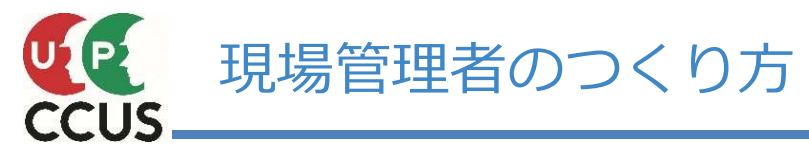

| 510_閲覧        | 事業者管理 / 組織ユーザ管理 / 事業者ユーザ登録                          | 520_ 私美腹壁     | 権限情報                                                 |
|---------------|-----------------------------------------------------|---------------|------------------------------------------------------|
| 520_就業履歴      |                                                     | 540_安全書類      |                                                      |
| 540_安全書類      | 権限情報                                                | 610_現場・契約     |                                                      |
| 610_現場·契約     | 利用者立場 💩 操作権限 💩                                      | 620_施工体制登録    |                                                      |
| 620 施工体制登録    | 事業者責任者         事業者責任者権限         ~           第一階層管理者 | 710_代行申請      | ⑦操作権限を選択します。                                         |
| 710 代行申請      |                                                     | 720_所属技能者確認   | 組織情報                                                 |
| 700 所同抗能考施家   |                                                     | 810 事業者管理     | 第一院房 第 <sup>一</sup> 院房 第二院房                          |
|               |                                                     |               | 本社     マ     東京支店     マ     全て                       |
| 010_尹未日目任     | v v v                                               | 10_和和《自理      | ■ ■ ■ ■ 東京支店建築部<br>■ 東京支店土木部                         |
| 10_組織官埋       |                                                     | 20_組織ユーザ管理    |                                                      |
| 20_組織ユーザ管理    | 利用業績物                                               | 30_管理者 I D利用料 | 利用者情報 (8)組織情報を選択します。現場管理<br>老が正常する現象につなります。          |
| 30_管理者   D利用料 | 作り出口消報                                              | 40_現場利用料      | るかが時ののです。<br>ミドルネームを入力する                             |
| 40_現場利用料      | ミドルネームを入力する                                         | 50_請求状況       | OFF 9                                                |
| 50_請求状況       |                                                     | 820_変更        | 利用者姓 💩 利用者名 💩                                        |
| 820_変更        | 利用者姓 💩 利用者名 💩                                       | 830.問于設定      | 現場 太郎                                                |
| 830_開示設定      |                                                     |               | 利用者電話番号                                              |
| 900_退会        |                                                     | 900_28会       | 03-9999-9999                                         |
|               | 就業履歴登録通知の受取                                         |               | k_tanaka@kensetsu-kikin.                             |
|               |                                                     |               | 就業履歴登録通知の受取<br>□ □ □ □ □ □ □ □ □ □ □ □ □ □ □ □ □ □ □ |
|               |                                                     |               | □□□□□□□□□□□□□□□□□□□□□□□□□□□□□□□□□□□□                 |
|               | ▲登録 ★キャンセル                                          | 10            | 加登録ボタンを押します。                                         |
|               |                                                     |               |                                                      |
|               |                                                     | 1             |                                                      |
| 【補足           | ]                                                   |               |                                                      |
| 現場            | 閲覧者権限は以下の3つのメニューが操作できません。                           |               | ⑪はいボタンを押します。                                         |
|               | 注情報の閲覧<br>業者の検売                                     | <b>■</b> (1)  | 確認 これで、初期パスワードとセキュリティ                                |
|               | 未白の快糸<br>倶•刧幼桂                                      |               | コードが上記利用者メールアドレスに                                    |
|               |                                                     | 2-            |                                                      |
|               |                                                     |               |                                                      |
|               |                                                     |               |                                                      |

現場管理者

~

現場閲覧者権限

~

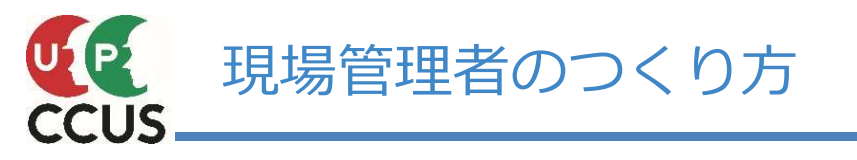

| 520_就業履歴      | 検索明細         |         |      |      |         |                |       |              |                      |              |  |  |  |  |
|---------------|--------------|---------|------|------|---------|----------------|-------|--------------|----------------------|--------------|--|--|--|--|
| 540_安全書類      |              |         |      |      |         |                |       |              |                      | Arr 10.77.00 |  |  |  |  |
| 610_現場・契約 (   | 17 件中 1-17 件 | 初规检查家   |      |      |         |                |       |              |                      |              |  |  |  |  |
| 620_施工体制登録    | 利用者立場        | 操作権限    | 第一階層 | 第二階層 | 第三階層    | 管理ID           | 利用者名  | 利用者電話番号      | 利用者メールアドレス           | 操作           |  |  |  |  |
| 710_代行申請      | 現場管理者        | 現場閲覧者権限 | 本社   | 東京支店 | 東京支店土木部 | 82727751513422 | 重機 巧  | 03-9999-9999 | ccusmanual@gmail.com | 更新 行削除       |  |  |  |  |
| 720_所属技能者確認   | 現場管理者        | 現場管理者権限 | 本社   | 大阪支店 | 大阪支店土木部 | 53083642443922 | 土台太   | 06-9999-9999 | ccusmanual@gmail.com | 更新 行削除       |  |  |  |  |
| 810_事業者管理     | 現場管理者        | 現場管理者権限 | 本社   | 大阪支店 | 大阪支店建築部 | 96158109347022 | 構造 精一 | 06-9999-9999 | ccusmanual@gmail.com | 更新 行削除       |  |  |  |  |
| 10_組織管理       | 現場管理者        | 現場管理者権限 | 本社   | 東京支店 | 東京支店土木部 | 81554798790022 | 橋堅固   | 03-9999-9999 | ccusmanual@gmail.com | 更新行削除        |  |  |  |  |
| 20_組織ユーザ管理    | 現場管理者        | 現場管理者権限 | 本社   | 東京支店 | 東京支店土木部 | 56816275156422 | 建設 未来 | 03-9999-9999 | ccusmanual@gmail.com | 更新 行削除       |  |  |  |  |
| 30_管理者 I D利用料 | 現場管理者        | 現場管理者権限 | 本社   | 東京支店 | 東京支店建築部 | 41898304043122 | 建方良男  | 03-9999-9999 | ccusmanual@gmail.com | 更新 行削除       |  |  |  |  |
| 40 現場利用料      | 現場管理者        | 現場管理者権限 | 本社   | 東京支店 | 東京支店建築部 | 45821154280122 | 現場 太郎 | 03-9999-9999 | k_ αkin.or.jp        | 更新行削除        |  |  |  |  |

このように検索明細画面で表示されたら、完成です。 現場毎に現場管理者の登録が必要ですので、あらかじめ 作成することをお勧めします。

### 【補足】

現場管理者は継続して利用できます。 例えば、ある工事が竣工し、その現場管理者が同一組織内の 新しい工事の担当者となった場合、新しい工事の現場管理者 として同じ管理IDで設定することができます。

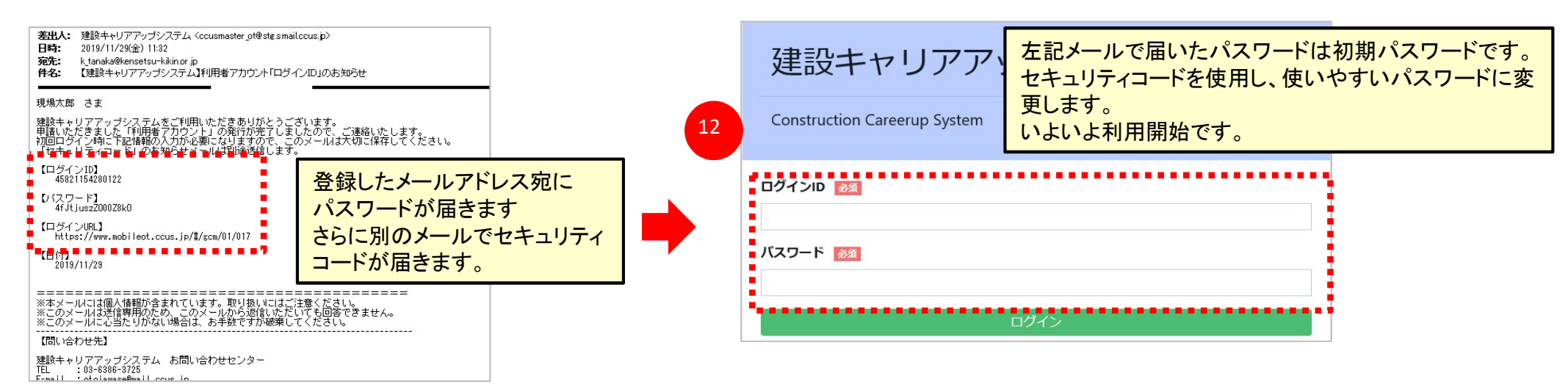

# 2. 現場・契約情報のつくり方

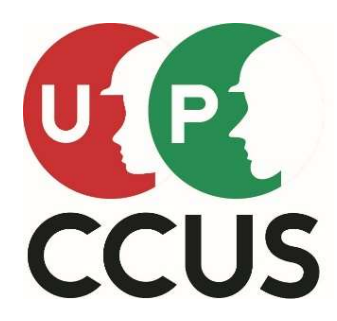

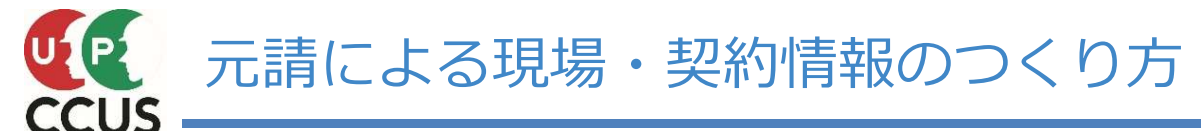

○元請事業者はこれから着工する現場毎に「現場・契約情報」を登録します。

### 元請け事業者の事業者責任者ID 又は 各階層管理者IDでシステムにログインして 「現場情報」、「契約情報」、「工事情報」の3種類を登録します

| 現場情報                      | 現場名、組織情報、現場連絡先、現場事務所(住所、電話番号など)、                                            |
|---------------------------|-----------------------------------------------------------------------------|
| (必ず登録)                    | 現場管理者、就業履歴蓄積期間、発注区分、有害物質の取り扱いの有無                                            |
| <b>契約情報</b>               | 契約工事名称、施工場所(住所、電話番号など)、発注者名、受注形態、                                           |
| (必要に応じて登録)                | 請負金額、契約工期、労働保険番号                                                            |
| <b>工事情報</b><br>(必要に応じて登録) | 工事区分(建築・住宅工事、土木工事、電気・空調衛生・その他工事)<br>コリンズ登録、建築確認番号、工事内容、<br>工事概要・特殊条件などの自由記入 |

※項目毎で表示・非表示を選択できますが、「現場 I D」、「現場名」、「発注区分」、「有害物質の取り扱いの有無」の 4項目は必ず表示されます。

この現場・契約情報は、下位の協力事業者も閲覧出来るので、現場の情報を共有する為にも「契約情報」「工事情報」の登録をしておくことをお勧め致します。

 ○現場・契約情報登録の方法は、2パターンあります。
 「パターン1」・・・一つ一つの現場(工事、邸)別で登録
 「パターン2」・・・複数の現場をまとめて登録
 ※「一つの敷地で工区分けされた工事」「一つの工事で年度分けされている工事」
 「住宅工事や工期の短いリフォーム工事」などを「1つのエリアや1つの支店」などで、取りまとめて登録する 事も出来ます。

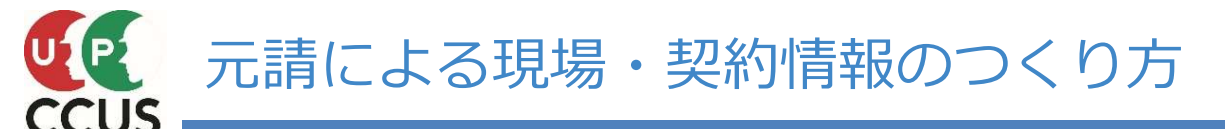

### 元請事業者が新しく着工する現場の「現場・契約情報」を登録する方法を説明します

赤丸の番号順に入力すると「現場・契約情報」をつくる事ができます。 これにより、現場IDが発番され、後の施工体制の登録や作業員名簿の登録が可能となります。 現場IDの発番や現場管理者IDの作成は無料です。

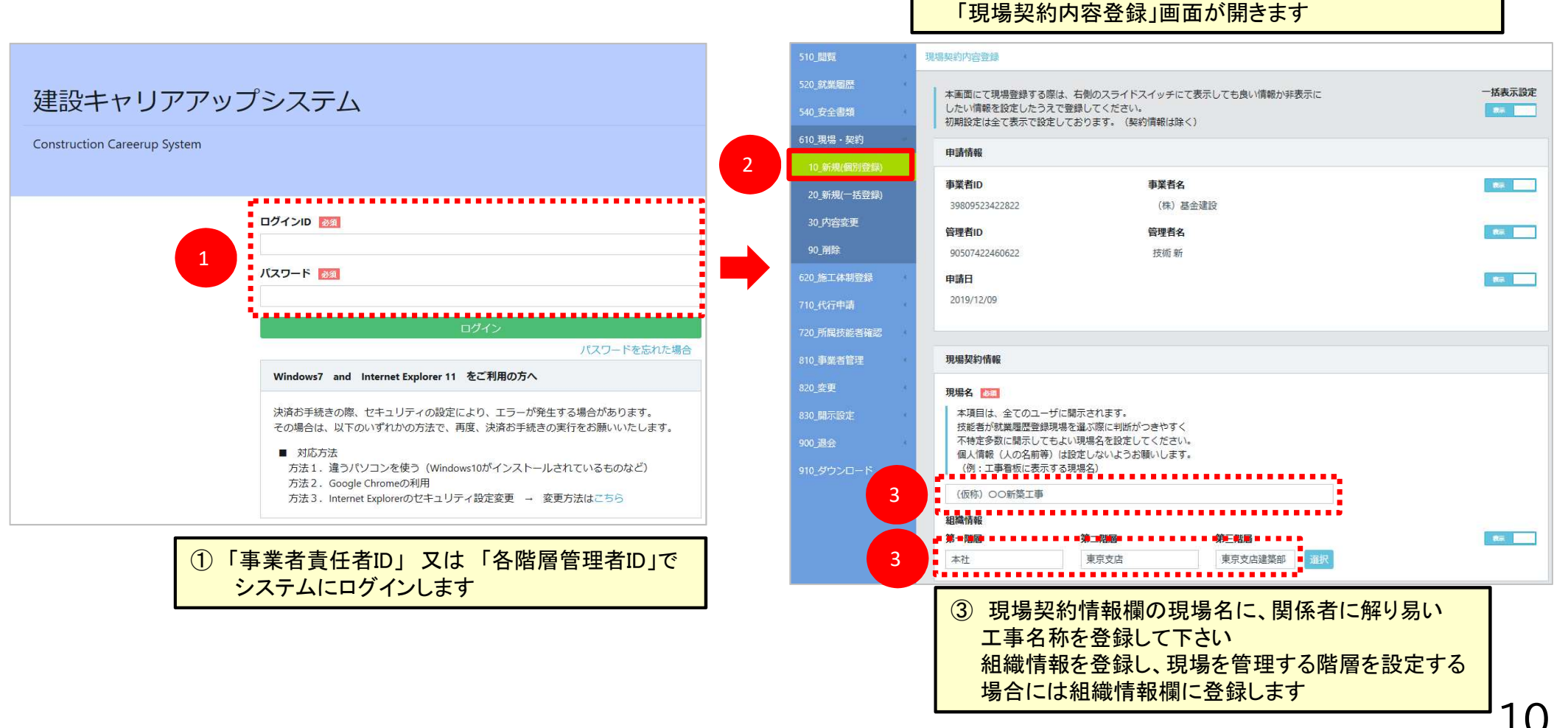

(2) 610 現場・契約
 10 新規(個別登録) をクリックします

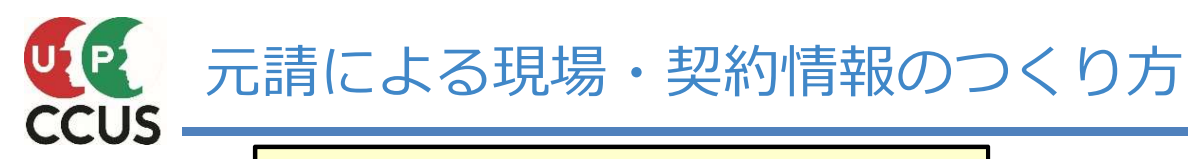

|             | ④現場事務所の電話番号・住所                        | を登録します             |
|-------------|---------------------------------------|--------------------|
| 510_閲覧      | * 現場契約內容登録                            |                    |
| 520_就業履歴    | 現場連絡先                                 |                    |
| 540_安全書類    | 現場電話番号 📷                              | <b>86 200</b>      |
| 610_現場·契約   |                                       |                    |
| 10_新規(個別登録) | 4                                     |                    |
| 30_内容变更     | 現場FAX番号<br>ハイマン「-」付きで入力してください。        |                    |
| 90_剤除       |                                       |                    |
| 620_施工体制登録  | -                                     |                    |
|             | 現場事務所住所                               |                    |
|             | · · · · · · · · · · · · · · · · · · · |                    |
| 810_事業者管理   | ハイフン「-」なしで入力してください。 4                 |                    |
| 820_変更      | 住所绕来                                  | 住所はハイフン無しで郵便番号を入力し |
| 830_開示設定    | 都道府県カナ 📷 市区町村カナ 👀                     | 住所検索をクリック          |
| 910_ダウンロード  |                                       |                    |
|             |                                       |                    |
|             | ■ 住所1カナ 1000                          |                    |
|             |                                       |                    |
|             | 住所1 题                                 |                    |
|             | <b>.</b>                              |                    |

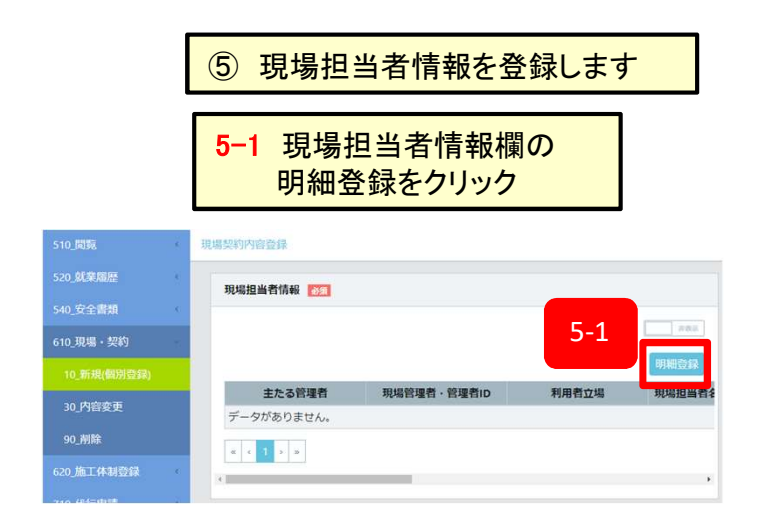

### 5-2 現場管理者情報登録画面が開きます 選択をクリック

| 現場管理者情報亞錄    |                   |        |  |
|--------------|-------------------|--------|--|
| 選択ボタンを押して、登録 | する現場管理者を選択してください。 |        |  |
| 必要であればフリガナ、担 | 当者所愿意             |        |  |
| 現場管理者·管理者ID  |                   |        |  |
|              | <b>S-2</b>        |        |  |
| フリカナ         |                   |        |  |
| セイ           | XI                | ミドルネーム |  |
|              |                   |        |  |
| 田協招当者名       |                   |        |  |
| 14 ESS       | 5 00              | ミドルネーム |  |
|              |                   |        |  |
|              |                   |        |  |
| 担当者所属部署名     |                   |        |  |
|              |                   |        |  |
| 担当者電話番号 📷    |                   |        |  |
|              |                   |        |  |
| X-1.75L7 PT  |                   |        |  |
|              |                   |        |  |
|              |                   |        |  |
|              |                   |        |  |

### 5-3 現場管理者情報選択画面が開きます 検索条件で検索をクリック

|             | 現場管理者情報選択 |        |
|-------------|-----------|--------|
| Q 検索条件      |           |        |
| 現場管理者・管理者ID |           |        |
| 現場担当者名      |           |        |
| 姓           | 名         | ミドルネーム |
| 第一階層        |           |        |
| ID          | ~         |        |
| 第二階層        |           |        |
| ID          | ~         |        |
| 第三階層        |           |        |
| ID          | v         |        |
| Q検索<br>タクリア |           |        |
| 5-3         |           | 間じる 設定 |

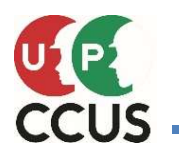

### 元請による現場・契約情報のつくり方

### 5-4 現場管理者情報選択画面に明細一覧が表示されます 担当する現場管理者を選択し青色反転させます

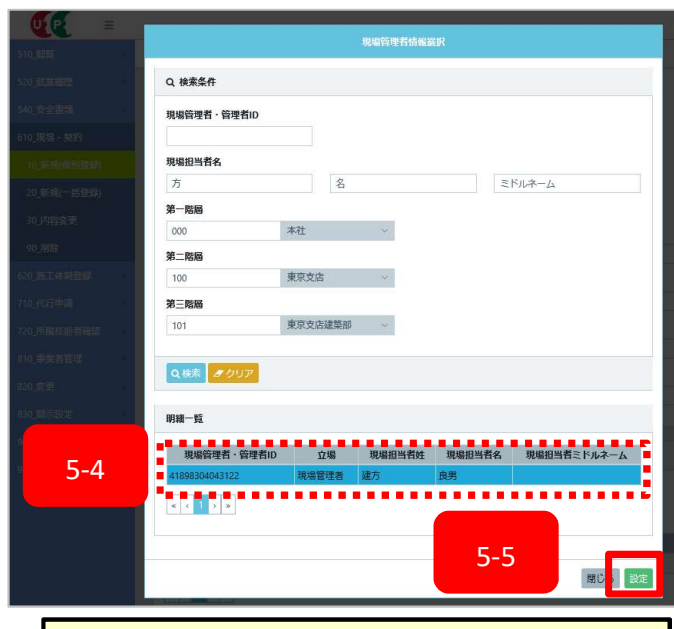

5-5 設定ボタンをクリックすると現場管理者 情報設定画面に入力されます 5-6 設定ボタンをクリック

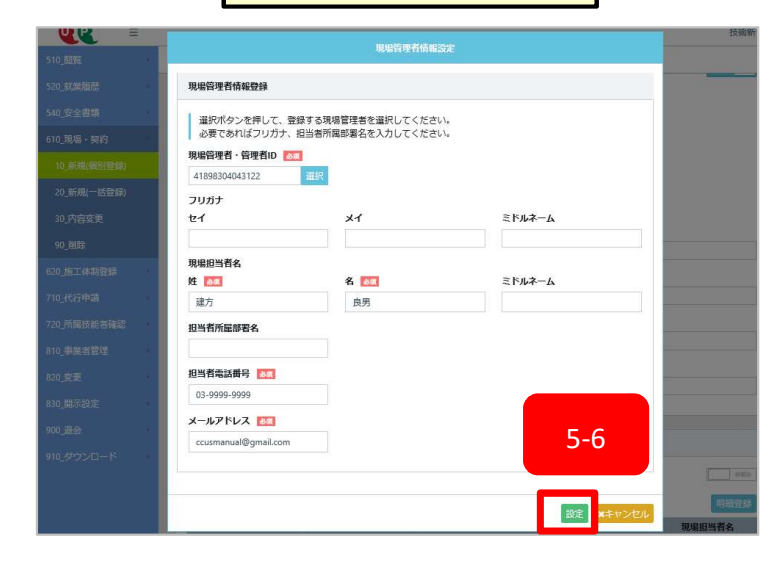

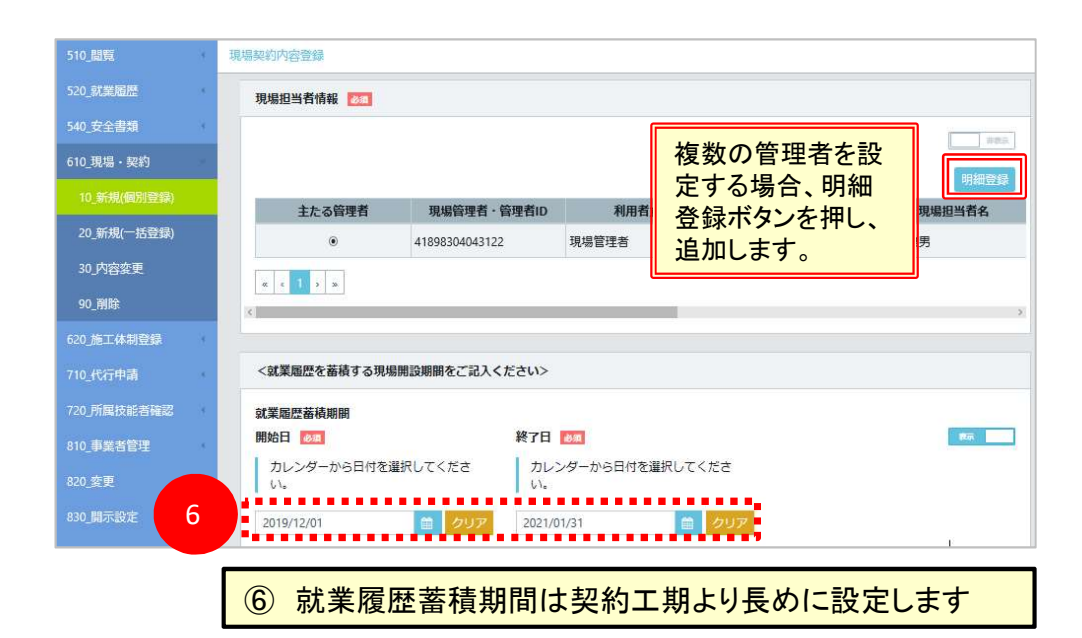

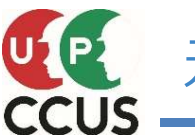

# 元請による現場・契約情報のつくり方

| S40 getagg   10 Juge J expl   10 Juge J expl   10 Juge J                                                                                                    |
|----------------------------------------------------------------------------------------------------|
| Atta F (周)       Atta F (周)         Atta F (周)       Atta F (B)         Atta F (B)       Atta F (B)         Atta F (B) <td< th=""></td<>                                                                                                    |
| 10 新規(報)       7       発注区分を選択         10 新規(形置)       7       発注区分を選択         10 新規(上登録)       10 新規(小量量)         10 所約(低)       10 新規(小量量)         10 所約(低)       10 新規(小量量)         10 所約(低)       10 新規(小量量)         10 所約(低)       10 新規(小量量)         10 所約(低)       10 新規(小量量)         10 所約(低)       10 新規(小量量)         10 所約(低)       10 新規(小量量)         10 所約(小量量)       10 新規(小量量)         10 所約(小量量)       10 所約(小量量)         10 所約(小量量)       10 所約(小量量)         10 所約(小量量)                                                                                                    |
| 公共工事(その他)       ●       ●       ●       ●       ●       ●       ●       ●       ●       ●       ●       ●       ●       ●       ●       ●       ●       ●       ●       ●       ●       ●       ●       ●       ●       ●       ●       ●       ●       ●       ●       ●       ●       ●       ●       ●       ●       ●       ●       ●       ●       ●       ●       ●       ●       ●       ●       ●       ●       ●       ●       ●       ●       ●       ●       ●       ●       ●       ●       ●       ●       ●       ●       ●       ●       ●       ●       ●       ●       ●       ●       ●       ●       ●       ●       ●       ●       ●       ●       ●       ●       ●       ●       ●       ●       ●       ●       ●       ●       ●       ●       ●       ●       ●       ●       ●       ●       ●       ●       ●       ●       ●       ●       ●       ●       ●       ●       ●       ●       ●       ●       ●       ●       ●       ●       ●       ● <td< th=""></td<>                                                                                                    |
| 30 内容変更     30 内容変更     30 内容     30 内容     30 内容     30 内容     30 内容     30 内容     30 内容     30 内                                                                                                    |
| 30 内容変更     *項目は、全て<br>有害物質の取り扱いの<br>有無をスライドスイッチで選択     30 内容変更     90 別除     90 別除       620 施工体制型     8     有害物質の取り扱いの<br>有無をスライドスイッチで選択     90 別除       12 逆型す動[ase [G8:0g ro 4cm]]     12 逆型 車計画目(100 / 100 / |
| 90 角は<br>8 月 吉 物質の取り扱いの<br>有無をスライドスイッチで選択<br>3 遠葉工事計画幅 [G8:@する作業]  3 遠葉工事計画幅 [G9:0ル[関する作業]  3 遠葉工事計画幅 [G9:0ル[関する作業]  3 遠葉工事計画幅 [G9:0ル[関する作業]  3 この (5 方)  4 この (5 方)  4 この (5 - 5)  4 この (5 - 5)  4 1 1 1 1 1 1 1 1 1 1 1 1 1 1 1 1 1 1                                                                                                    |
| 620.施工体制型     0          「     有無をスライドスイッチで選択      620.施工体制登録      620.施工体制登録      620.施工体制登録                                                                                                    |
| 710.代行申請                                                                                                    |
|                                                                                                    |
| 720.所属技能者強認                                                                                                    |
| 810_事業者管理     日 その他     イロリカ 属 文配 と 目 をの     右の「明細登録」ボタンを押下し入力してください。       その他入力欄     日 の に ませざ着 いる     日 の に ませざ着 いる                                                                                                    |
| 820.変更                                                                                                    |
| 830 關示設定 830 國示設定 930 國示設定 930 國示設定 930 國示設定 930 國示設定 930 國示設定 930 國示設定 930 國示設定 930 國示設定 930 國示設定 930 國示設定 930 國示設定 930 國示設定 930 國示設定 930 國示設定 930 國示設定 930 國示設定 930 國示設定 930 國示設定 930 國示設定 930 國示設定 930 國示設定 930 國示設定 930 國示設定 930 國示設定 930 國示設定 930 國示設定 930 國示設定 930 國示設定 930 國示設定 930 國示設定 930 國示設定 930 國示設定 930 國示                                                                                                    |
| 900 送会            240 単示設定         主たる契約         契約工事名称         発注者名         受注形態         請負事業                                                                                                    |
| 910_ダウンロード 契約および工事情報登録の有無 データがありません。                                                                                                    |
| 本項目は、全てのユーザに開示されます。                                                                                                    |
|                                                                                                    |
| 「「「「「「」」」」」「「」」」」」「「」」」」」」」」」」」」」」」」」                                                                                                    |
| 本項目は、全てのユーザー 1 個の明神空球小グノを押せる旅になります                                                                                                    |
|                                                                                                    |
|                                                                                                    |
|                                                                                                    |
| 契約病報         第14名         與14名         與14名                                                                                                    |
| 右の「明細登録」ボタンを押下し入力してください。     日本 10 (1) (1) (1) (1) (1) (1) (1) (1) (1) (1)                                                                                                    |
| *上のく契約および工事情報登録の有無>で「無と設定した場合、契約情報の「明細登録」は使用できません。                                                                                                    |
| PB型の開始ナ [1]   野道和鹿力ナ [1] オ<br>「日本」 日   日   日   日   日   日   日   日   日   日                                                                                                    |
| 明治登録 日 都道京電 1 オ 「 「 「 「 」 「 」 「 」 「 」 「 」 」 「 」 」 「 」 」 「 」 」 」 「 」 」 」 「 」 」 」 」 」 」 」 」 」 」 」 」 」 」 」 」 」 」 」 」                                                                                                    |
| 主たる契約     契約工事名称     発注者名     受注形態     請負事業者名 <th<< th=""></th<<>                                                                                                    |
|                                                                                                    |
|                                                                                                    |
| 一次下請事業者へ就業履歴の通知を行う場合は、チェックをつけてください。     4.5       日の     1                                                                                                    |
| □ 通知する。     II          ・・・・・・・・・・・・・・・・・・・・・・・・・・・・・                                                                                                    |
|                                                                                                    |
| 標準API/0利用<br>度 分                                                                                                    |
| 標準APIを利用して当現場の施工体制、作業員情報を取り込む場合は、標準APIに認定されているかをご確認の上、チェックをつけてくださ                                                                                                    |
|                                                                                                    |
|                                                                                                    |
|                                                                                                    |
|                                                                                                    |
|                                                                                                    |

13

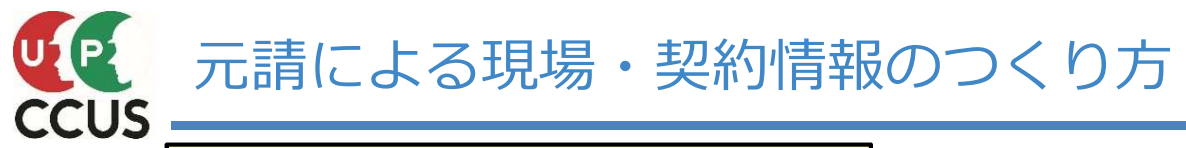

|                       |                                                                                                    | _                                                           |                                       |                                                   |
|-----------------------|----------------------------------------------------------------------------------------------------|-------------------------------------------------------------|---------------------------------------|---------------------------------------------------|
| ① 入力した                | 内容を確認し良ければ申請をクリック                                                                                              |                                                             | 12 はいをクリック                            |                                                   |
| 820_変更<br>830_開示設定    | 契約情報                                                                                                    |                                                             | ⑦ 確認                                  |                                                   |
| 900 退会<br>910_ダウンロード  | 主たる契約         契約工事名称         発注者名         受注形態         請負事業者名         契約工期         施工場所住所           データがありません。 | $\rightarrow$                                               | 申請します。<br>よろしいですか?                    |                                                   |
|                       | ( ( ) ) > →<br>就業履歴通知                                                                                          |                                                             | 12<br>特定:汚染土耳寺(/)別初至発に関わる作業の          | はい いいえ                                            |
|                       | ■ 通知する。                                                                                                    |                                                             |                                       |                                                   |
|                       | 標準APIの利用                                                                                                    |                                                             | •                                     |                                                   |
| 11                    | □利用する。<br>■利用する。 ■ 規用する。                                                                                       | ❷ 確認                                                        |                                       | <ol> <li>このメッセージが表示<br/>される場合があります</li> </ol>     |
|                       | ❶ 情報登録                                                                                                    | 重複データが存在します。<br>以下のいずれかが一致して<br>・元請事業者名及び現場名<br>・元請事業者名及び現場 | こいるものです。<br>24<br>電話番号<br>= ***ごと#ご   | システムに既に登録<br>されているデータが<br>存在していますので<br>確認の上、「はい」を |
|                       | 申請が完了しました。<br>14 ほい                                                                                            | ・元明尹未日石及び祝物寺<br>処理を続行してよろしいて                                | -35/11エク1<br>ごすか?<br>13 はい いいえ        | 』 押します。                                           |
| 現場情報                  |                                                                                                    |                                                             |                                       |                                                   |
| 申請内容の登録が<br>登録された現場ID | 完了しました。<br>0は 64609145029471 となります。                                                                            | (15) この現場IDを利用)<br>作業員名簿を登録し<br>大事な番号ですので                   | し、施工体制を組み込んだり、<br>」ます。<br>ミ、メモしてください。 |                                                   |
| 申請番号は<br>これらの番号は問     | 93000000309823 となります。<br>い合わせの際に使用しますので、大切に保管してください。                                                           | 現場登録お知らせメ<br>メールアドレスと現均<br>に送信されます。                         | ールが事業者責任者登録<br>楊管理者登録メールアドレス          |                                                   |
| トップページへ               |                                                                                                    |                                                             |                                       | 14                                                |

### 3. 施工体制のつくり方

# 上位事業者からの要請編 下位事業者からの承認編 所属事業者による技能者の登録編

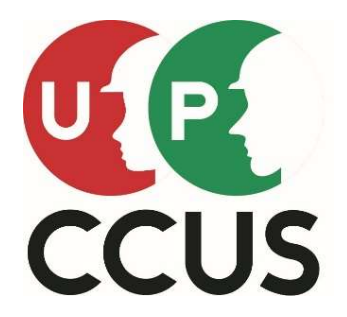

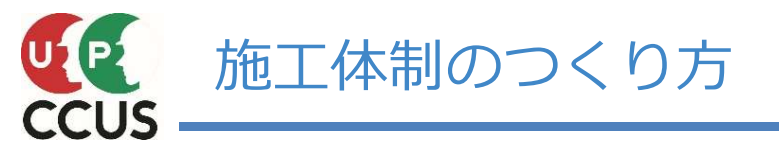

### ○元請事業者と下請事業者が協力して施工体制情報を登録します。

元請事業者が一次下請事業者に要請を行い、一次から元請へ承認する事で施工体制を組みます 一次 二次間も要請と承認を行う事で施工体制を組みます

○未登録事業者を含む場合、直上位の事業者が未登録事業者及び未登録事業者直下位の事業者を登録します。

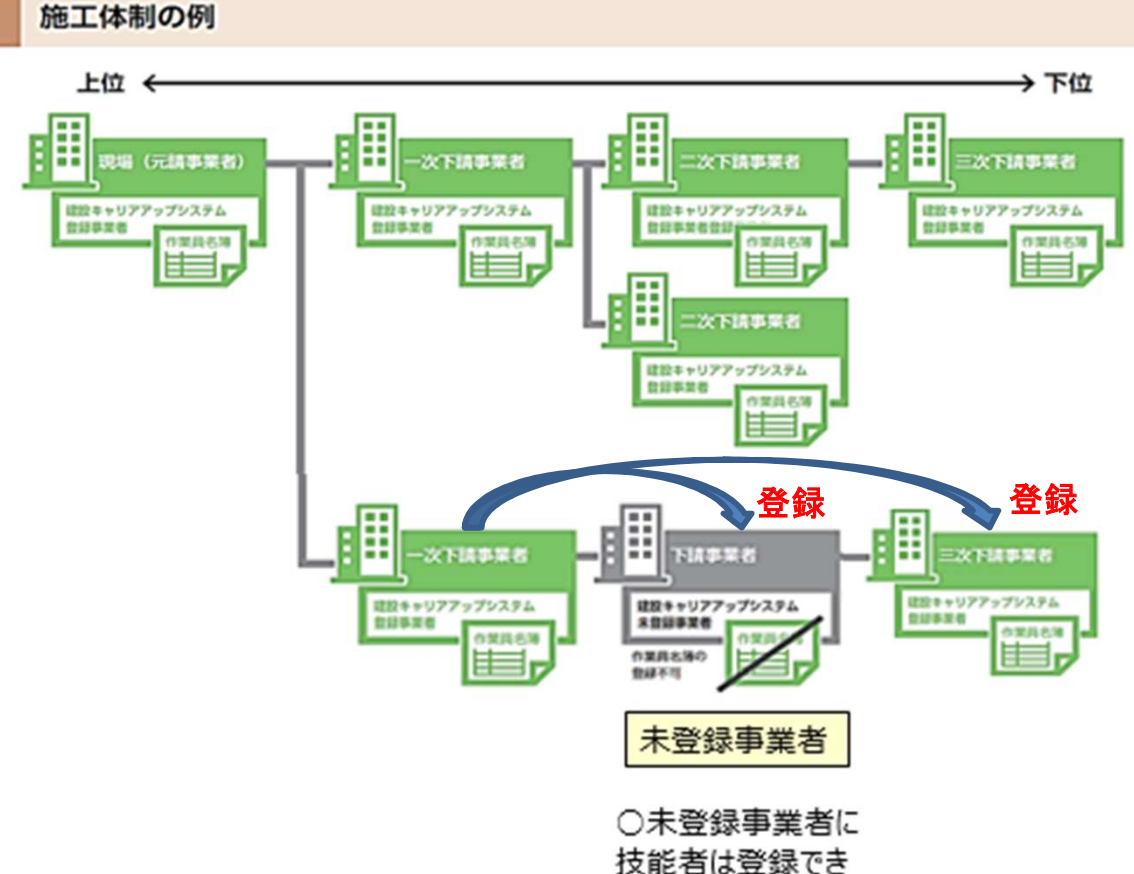

重要 一人でもカードを有していれば施工体制を組 み、作業員名簿に登録できます。 一日でも早く、一人でも多くの就業履歴が蓄 積できるようにしましょう。

ません。

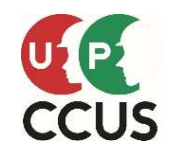

### 施工体制登録の内、上位事業者から下位事業者への要請を説明します

ここでは 元請事業者である「(株)基金建設」が 現場・契約情報に登録した「Zプロ建設工事」に、 一次下請事業者である「アップー次工務店(株)」が、 二次下請として「システム二次建築(株)」を 設定する場面を説明します。

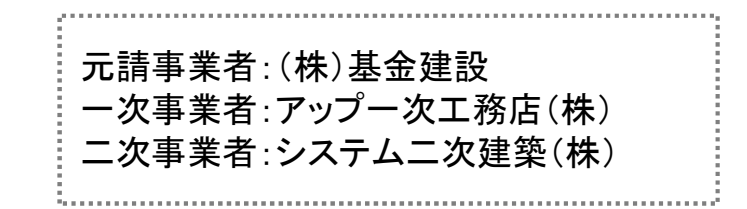

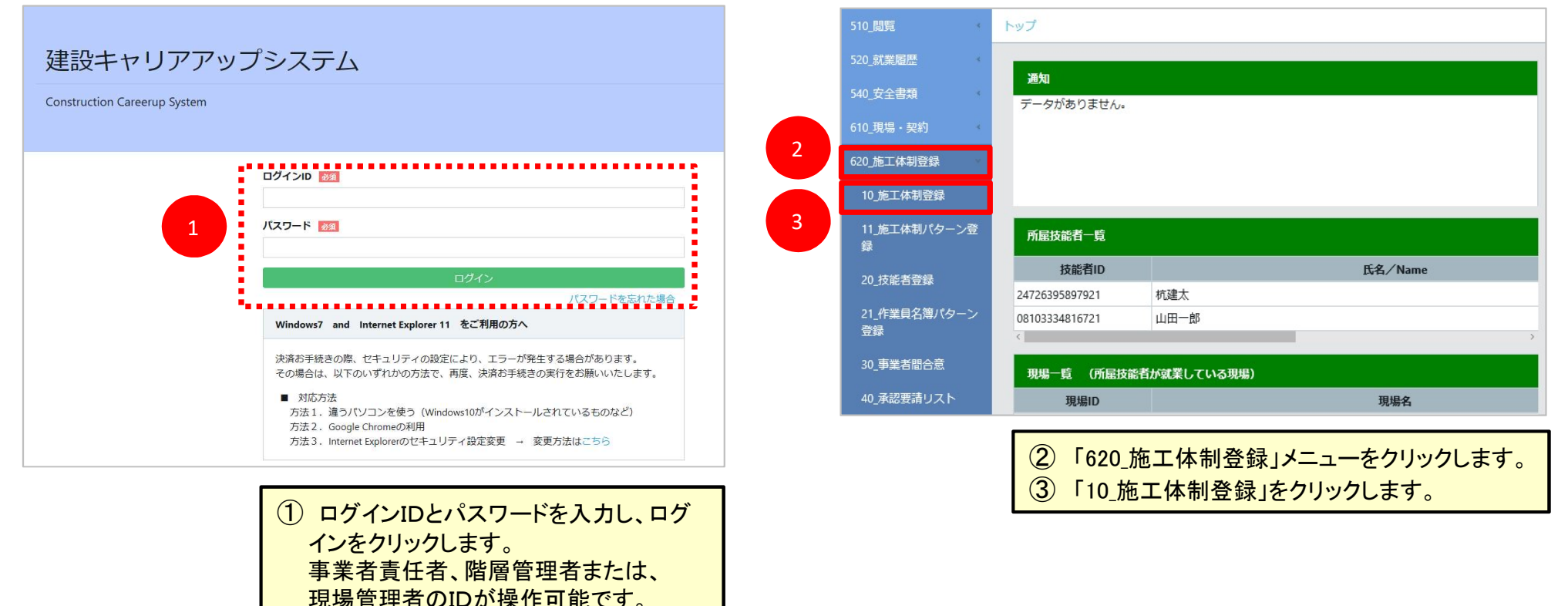

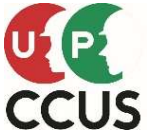

### 施工体制のつくり方(上位事業者からの要請編)

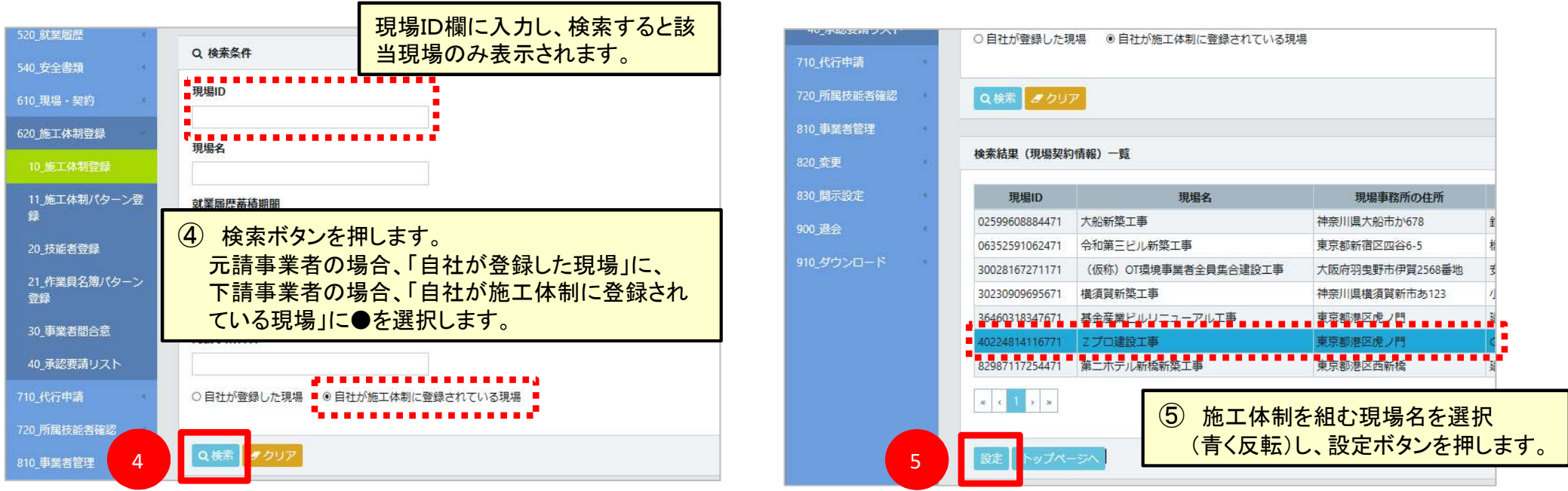

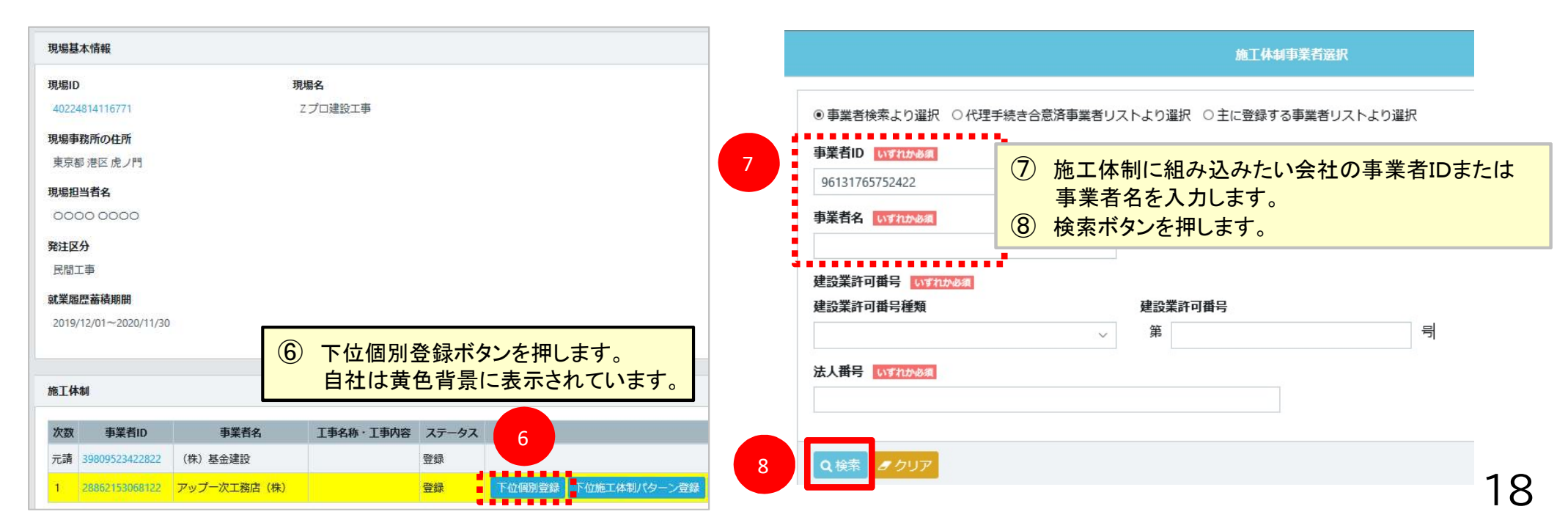

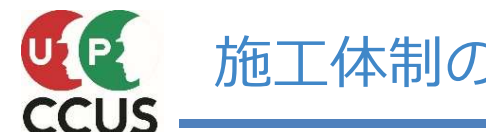

| 体制のつくり方 | (上位事業者からの要請編) |
|---------|---------------|
|---------|---------------|

|   | 事業者一覧     |                |                 |                  |                |         |                     |       |    |                 | 2 =                     |                                | 技術新 ▼                |               |               |           |      |
|---|-----------|----------------|-----------------|------------------|----------------|---------|---------------------|-------|----|-----------------|-------------------------|--------------------------------|----------------------|---------------|---------------|-----------|------|
|   | 行選択       | 事業者ID          | 事業者名            | 建設業許可番号種類        | 建設業許可番号振興局     | 建設業許可番号 | 所在地                 | 代表者名  |    |                 |                         | 下位個別登録が完了し                     | /ました。                |               |               |           |      |
| 9 |           | 96131765752422 | システム二次建<br>築(株) |                  |                |         | 東京都板橋区板橋<br>150-150 | 二次 建築 |    |                 |                         | -                              |                      |               |               |           |      |
|   | « « 1     | 30             |                 |                  |                |         |                     |       |    | 610_現場          | 一戰約                     | 40224814116771                 | 270                  |               |               |           |      |
|   | 建設業事業者名   | 許可無でCCUS未登     | 録の場合            |                  |                |         |                     |       | [  | 施工体制            | 制                       |                                | <mark>、」を押します</mark> | <b>,</b>      |               |           |      |
| - |           |                |                 |                  |                | 1       |                     | ₹ð    |    | 次数              | 事業者ID                   | 事業者名                           | 工事名称・工事内容            | ステータス         |               |           |      |
|   |           |                |                 |                  |                |         |                     |       |    | 元請<br>1         | 39809523422822          | (株)基金建設<br>マップー次工務店(件)         |                      | 登録            | 下的個別登録        | 下府施工体制パター | 842  |
|   | 事業<br>(9) | 者一覧に<br>該当する   | .検索結り<br>行選択0   | 果が表示され<br>Dラジオボタ | ぃます。<br>ンを選択しま | ミす。     |                     |       | 12 | 2               | 96131765752422          | システム二次建築(株)                    | •••••                | 未承認           | 1120407152598 |           |      |
| l |           | 設定ボタ           | ンを押し            | ます。              |                |         |                     |       | (  | 12) r<br>7<br>3 | アップーン<br>が設定され<br>この時点で | 欠工務店(株)」の<br>いました。<br>ごは、ステータス | の下位事業者が未承認と          | 音として「<br>表示され | システム<br>します。  | 二次建築(     | 〔株〕」 |

以上で、元請事業者である「(株)基金建設」が 現場・契約情報に登録した「Zプロ建設工事」に、 一次下請事業者である「アップー次工務店(株)」が、 二次下請として「システム二次建築(株)」 を設定することができました。

この時点では、「システム二次建築(株)」において、ステータスが『未承認』という状態になっています。 この未承認を『承認』に変える操作方法を『施工体制のつくり方(下位事業者からの承認編)』にて、 説明します。

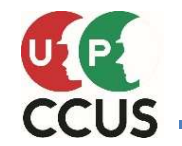

### 施工体制登録の内、下位事業者から上位事業者への承認を説明します

元請事業者である「(株)基金建設」が現場・契約情報に登録した「Zプロ建設工事」に、 一次下請事業者である「アップー次工務店(株)」が、二次下請として「システム二次建築(株)」 を設定しましたが、ステータスが『未承認』という状態になっています。 この未承認を『承認』に変える操作方法を説明します。

ここでは、二次事業者である「システム二次建築(株)」が 施工体制に登録要請されたので承認する方法を説明します。 元請事業者:(株)基金建設 ー次事業者:アップー次工務店(株) 二次事業者:システム二次建築(株)

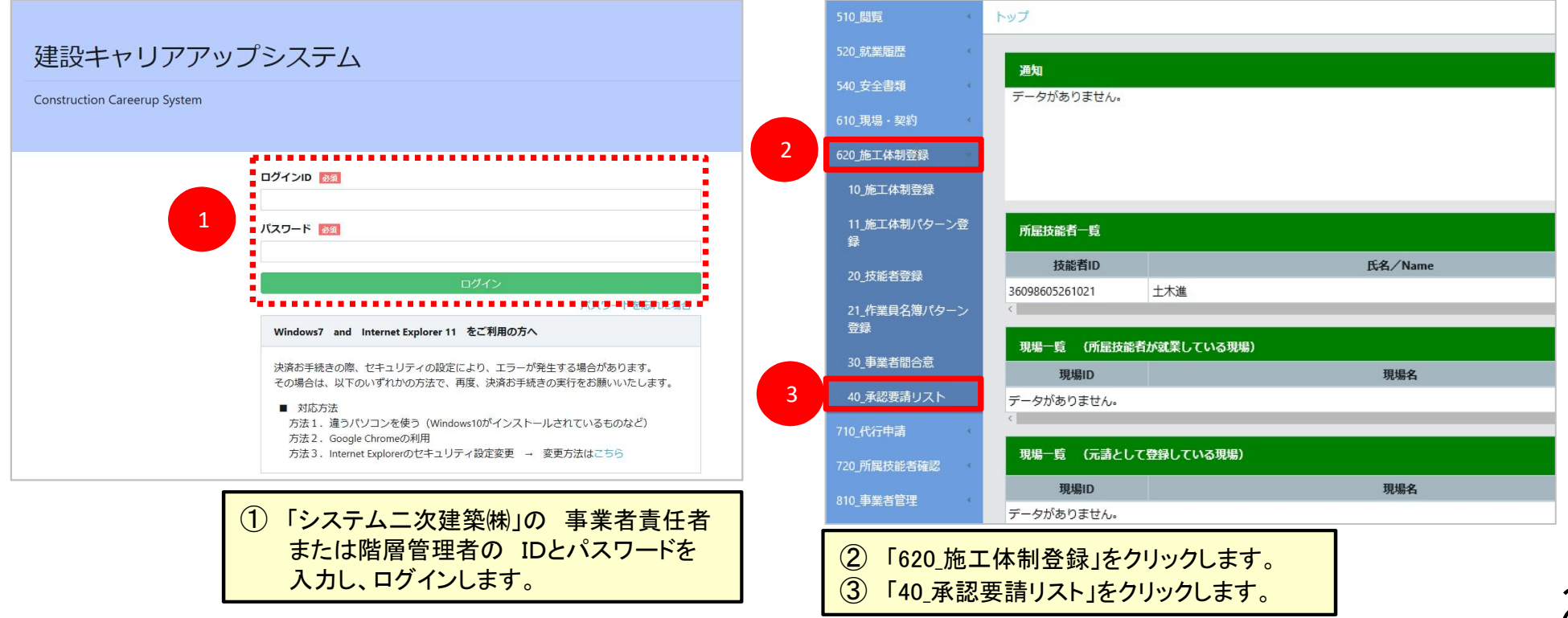

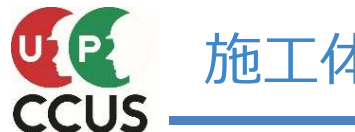

| 510_閲覧                                                         | 施工体制登録 / 承認要請リスト / 施工体制承認要請リスト                                                                                                    |                                                                                                    |
|----------------------------------------------------------------|----------------------------------------------------------------------------------------------------|----------------------------------------------------------------------------------------------------|
| 520_就業履歴<br>540_安全書類<br>610_現場 - 契約<br>620_施工体制登録<br>10_施工体制登録 | Q 検索条件         ●未承認のみ表示 ○未承認以外も表示         承認日         自       至                                                                                                    | <ul> <li>⑥ 事業者登録画面が開きます<br/>施工体制の部分に自社が黄色で表示<br/>されています。</li> <li>「工事名・工事内容」が空白なので<br/>編集ボタンを押します。</li> </ul>     |
| 11.施工体制パターン登録<br>20_技能者登録                                      | A認要請内容<br>ステータス<br>④ 検索ボタンを押します。<br>※あらかじめ表示されているケースもあります                                                                                                    | 事業者登録                                                                                                    |
| 21_作業員名簿/(3 4 登録<br>30_事業者間合意                                  | <ul> <li>▲ (1) 5 (2) (2) (2) (2) (2) (2) (2) (2) (2) (2)</li></ul>                                                                                                    |                                                                                                    |
| 40_末認長請リスト<br>710_代行申請<br>720_所属技能者確認                          | ロ     区分     依頼口     依頼元D<br>(事業者、技能者)     依頼元名(事業者、技能者)     現場D     現場名     承認要請内容     ステータス     承認日       □     事業者     2019/12/10     28862153068122     アップー次工務店(株)     40224814116771     Zプロ建設工事     事業者登録     未承認     確認 | <b>現場名</b><br>ヱプロ建設工事                                                                                             |
| 810_事業者管理<br>820_変更<br>920_時テジ <del>ウ</del>                    | <ul> <li>(1) 2 (2)</li> <li>一括承認 トップページへ</li> </ul>                                                                                                    |                                                                                                    |
|                                                                | 発注区分         成工事業者工事内容       就業履歴蓄積期間         2019/12/01 ~ 2020/11/30                                                                                                    |                                                                                                    |
| 7                                                              | L事業者工事内容       施工体制         事名称・丁事内容       2000         2001       39809523422822         1       28862153068122         2       96131765752422                                                                                 | 合意登録日:       事業者名     ステータス     工事名・工事内容       (株) 基金建設     登録       アップー次工務店(株)     登録       システム二次建築(株)     未承認 |
|                                                                |                                                                                                    | 8<br>展<br>8<br>展<br>8<br>展<br>8<br>8<br>8<br>8<br>8<br>8<br>8<br>8<br>8<br>8<br>8<br>8<br>8                       |

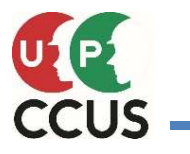

# 施工体制のつくり方(下位事業者からの承認編)

| ? 確認                                             |                        | <ol> <li>情報</li> </ol> | 登録                    |                    |         | 承認要      | 請内容一  | Ē         |             |                |                          |
|--------------------------------------------------|------------------------|------------------------|-----------------------|--------------------|---------|----------|-------|-----------|-------------|----------------|--------------------------|
| 承認要請を承認します。<br>よろしいですか?                          |                        | 承認要請の薄                 | 認が完了しました。             | 10                 | (du)    | 0        | 区分    | 依頼日       | 依棘<br>(事業者、 | に<br>D<br>技能者) | 依頼元名(事業者、技能者)            |
| <ol> <li>(9)「はい」を</li> <li>620 施工体制登録</li> </ol> | 押します。                  | 1                      | <mark>)「はい」を</mark> 邦 | <mark>₱します。</mark> |         | 1 7-3    | 7000  | ません。      | ;           | ①<br>了<br>新    | 認要請内容一覧からデータが<br>秋なりました。 |
| 10_施工体制登録                                        | 現場事務所の住所<br>東京都 港区 虎ノ門 |                        |                       |                    |         |          |       |           |             |                |                          |
| 11_施工体制パターン登録                                    | 現場担当者名                 |                        |                       |                    |         |          |       |           |             |                |                          |
| 20_技能者登録                                         | 発注区分                   |                        |                       |                    |         |          |       |           |             |                |                          |
| 21_作業員名薄パターン<br>登録                               | 民間工事                   |                        |                       |                    |         |          |       |           |             |                |                          |
| 30_事業者間合意                                        | 2019/12/01~2020/11/3   | p.                     |                       |                    |         |          |       |           |             |                |                          |
| 40_承認要請リスト                                       |                        |                        |                       |                    |         |          |       |           | _           |                |                          |
| 710_代行申請                                         | 施工体制                   |                        |                       |                    |         |          |       |           |             |                |                          |
| 720」所属技能有唯能                                      | 次数 事業者ID               | 事業者名                   | 工事名称・工事内容             | ステータス              |         |          |       |           |             |                |                          |
| 810_爭業名官理                                        | 元請 39809523422822      | (株)基金建設                |                       | 登録                 |         |          |       |           |             |                |                          |
| 820_实更                                           | 1 28862153068122       | アップー次工務店(株)            |                       | 登録                 |         |          |       |           |             |                |                          |
| 830_開示設定                                         | 2 96131765752422       | システム二次建築(株)            | 型枠組立工事                | 登録                 | 下位個別登録下 | 位施工体制パター | ン登録 エ | 事名称・工事内容登 | 録           |                |                          |
| 900_退会                                           | « « 1 » »              |                        |                       |                    |         |          |       |           |             |                |                          |
| 910_ダウンロード                                       |                        |                        |                       | 12                 | 12 ステ   | ータスが     | 登録に   | 変わりまし     | <u>、た。</u>  |                |                          |

以上で二次下請事業者である「システム二次建築(株)」のステータスが『登録』に変わりました。 これで元請事業者が登録した「Zプロ建設工事」の施工体制に 二次下請として「システム二次建築(株)」が 登録されたことになります

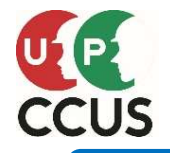

○施工体制に登録した事業者は作業員名簿に技能者を登録します。○登録の際に、就業内容(職種や立場など)を追加登録します。

| 登録者                | <ul><li>①技能者の所属</li><li>②代理手続き事</li></ul> | する事業者が登録<br>業者が登録                                              | 職種には大分類と小分<br>検索するか、コード表も<br>作業員の例です。                                                   | 類があります。プルダウ<br>ご利用ください。以下 | ンから<br>は普通              |
|--------------------|-------------------------------------------|----------------------------------------------------------------|-----------------------------------------------------------------------------------------|---------------------------|-------------------------|
|                    | ※代理手続き                                    | による登録のためには、事業者間合意等が必要です                                        | 大分類                                                                                     | 小分類名                      |                         |
| 登録方法               | ①作業員を個別<br>②作業員名簿パ                        | に登録する<br>ターンを登録 [適用] する                                        | 特殊作業員<br>普通作業員<br>軽作業員<br>造園工<br>法面工<br>とびエ                                             |                           |                         |
| ◎登録する情報            | ł                                         |                                                                | 石工<br>ブロックエ<br>電工<br>9 鉄筋工<br>400-T                                                     | 01                        | <b>Iじる</b><br>設定<br>その他 |
|                    | 職種                                        | 技能者が登録している職種からプルダウンして選択<br>(とび工、鉄筋工等)                          | <ul> <li>2 送装工</li> <li>溶接工</li> <li>運転手(特殊)</li> <li>運転手(一般)</li> <li>潜かりん工</li> </ul> | 01                        | 普通作                     |
|                    | 作業内容                                      | 自由記入                                                           | 潜かん世話役<br>さく岩工<br>トンネル特殊工<br>トンネルを業員                                                    |                           |                         |
| お業内容               | 立場                                        | プルダウンして項目から選択(職長、班長等)                                          | トンネル世話役<br>橋りよう特殊工<br>橋りよう塗装工                                                           |                           |                         |
| 机未的谷               | 有害物質の<br>取り扱い                             | チェックボックスの項目から選択(石綿に関する作業、<br>粉じんに関する作業等)および「その他」を選択して<br>の自由記入 |                                                                                         | 遊駅<br>小分類名                |                         |
|                    | 特殊健康診断                                    | プルダウンして項目から選択(有機溶剤、鉛、石綿<br>等)                                  | Q技術         タクリア           大分類コード         大分類           02         普通作業員         0      | 小分類コード 小分類<br>11 普通作業員    |                         |
| 作業内容などに<br>必要な保有資格 | プルダウンし<br>て項目選択                           | 技能者が登録している資格からプルダウンして選択<br>(技能士、資格・免許、技能講習等)                   | 02     普通作業員     0       02     普通作業員     0                                             | 2                         | 23                      |
|                    |                                           | 1                                                              |                                                                                         | 閉じる設定                     | _ <b>_</b> J            |

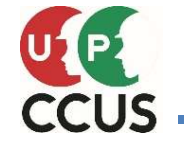

施工体制がつくり終わったら、次はそこで従事する技能者を登録します。 その現場で従事する技能者を登録し、作業員名簿を作成するイメージです。

施工体制に技能者を登録するのは、その技能者が所属する事業者です。

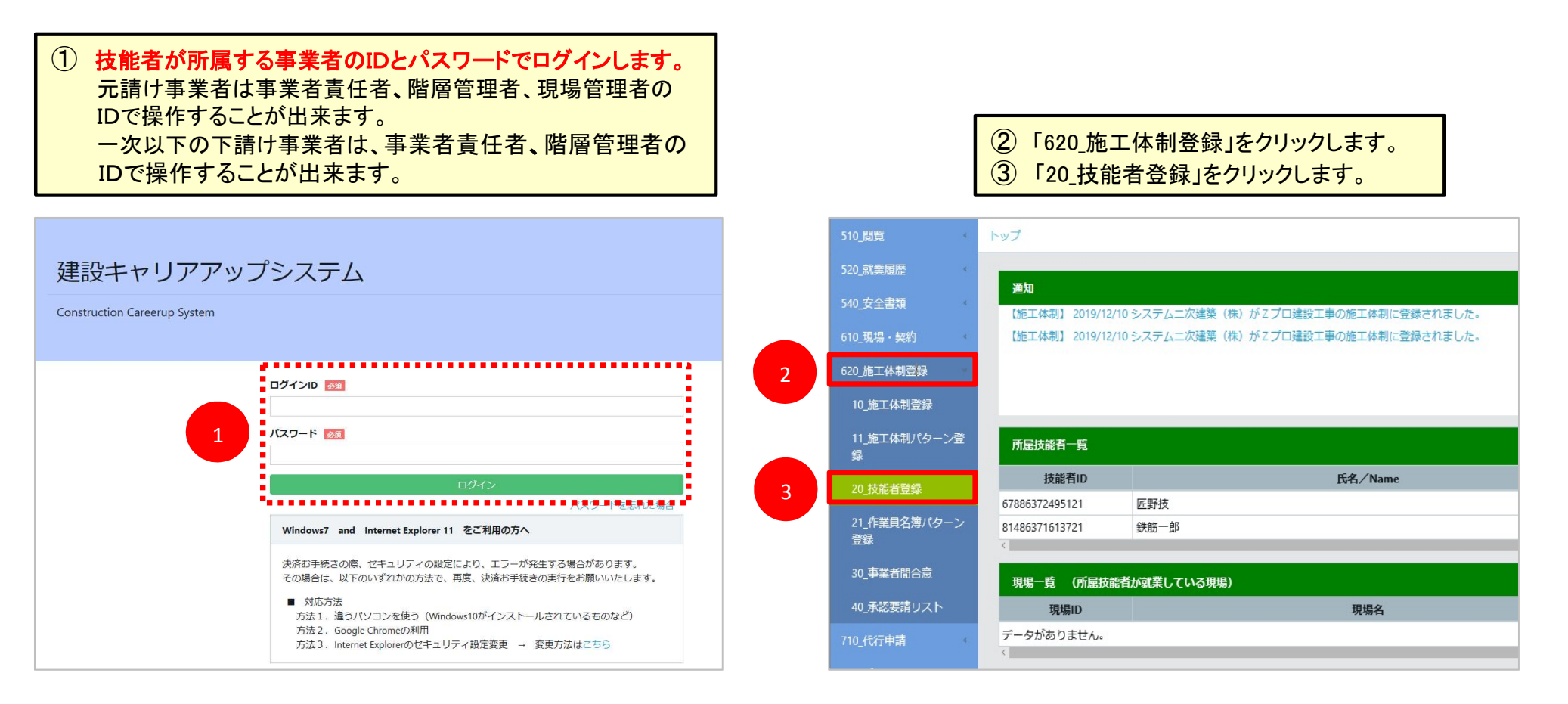

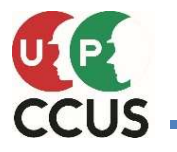

# 施工体制のつくり方(所属事業者による技能者の登録編)

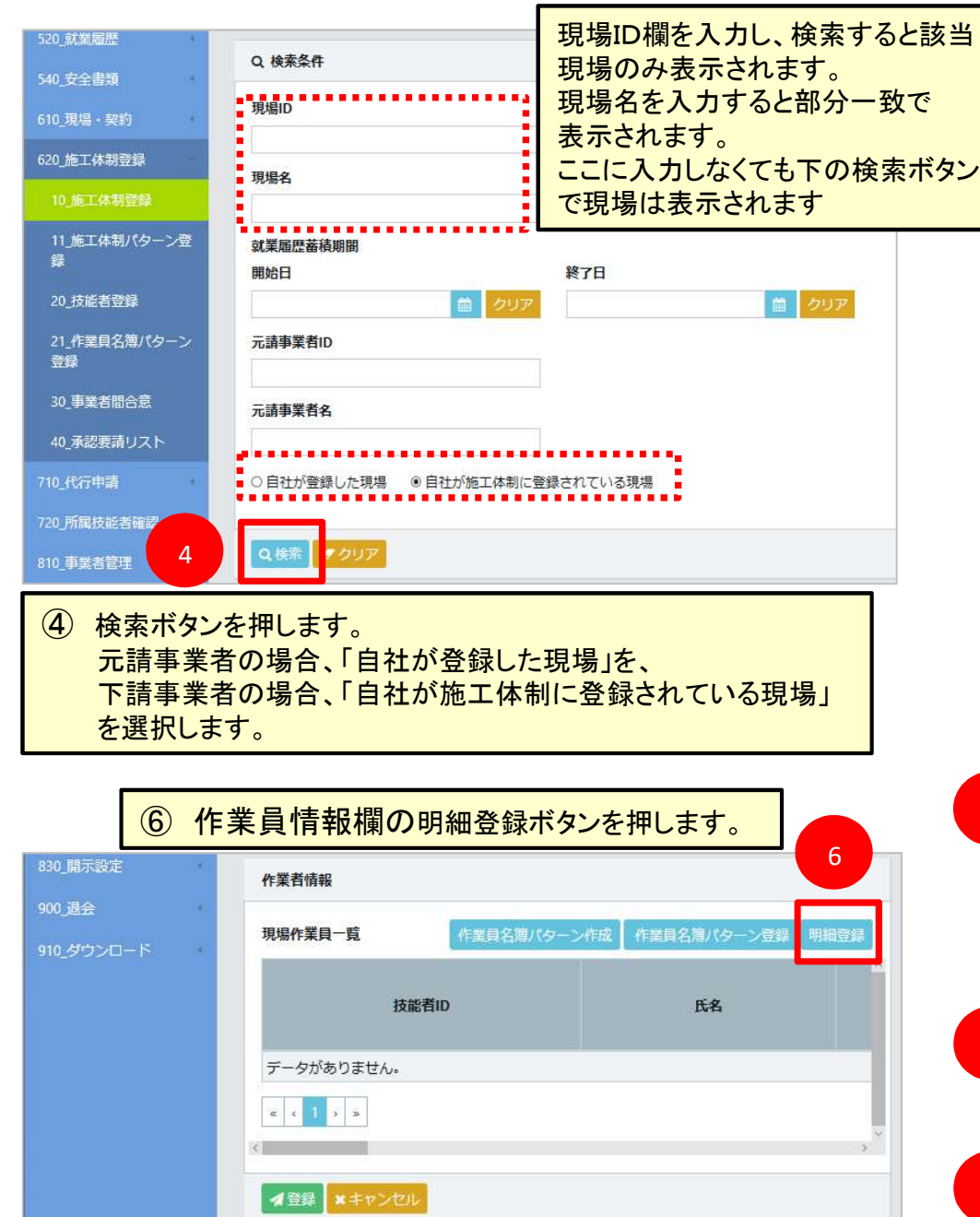

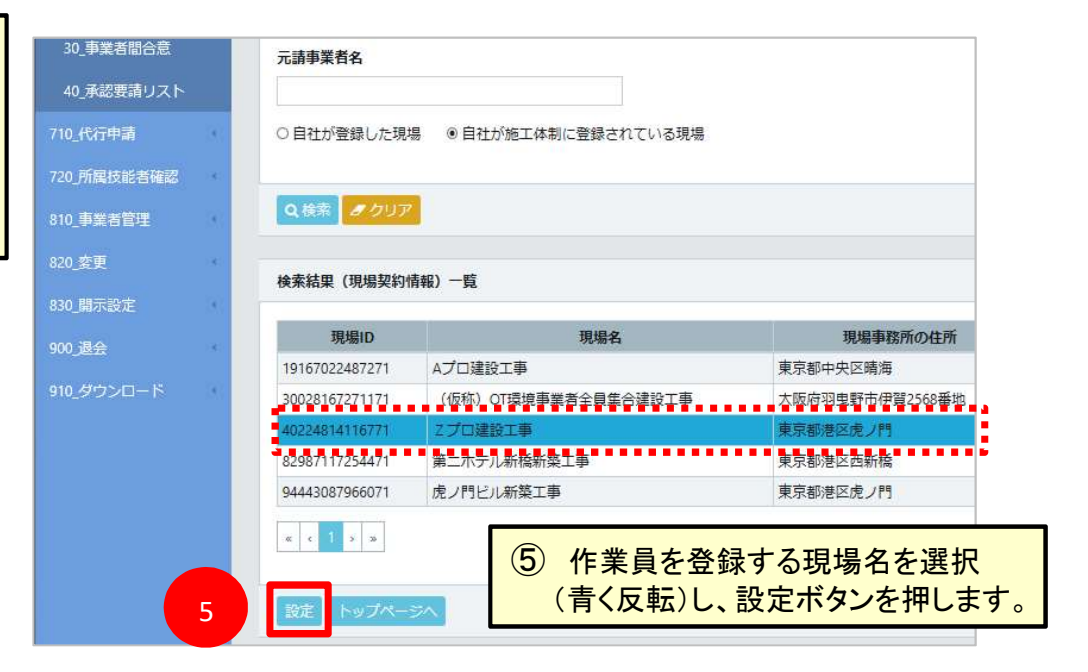

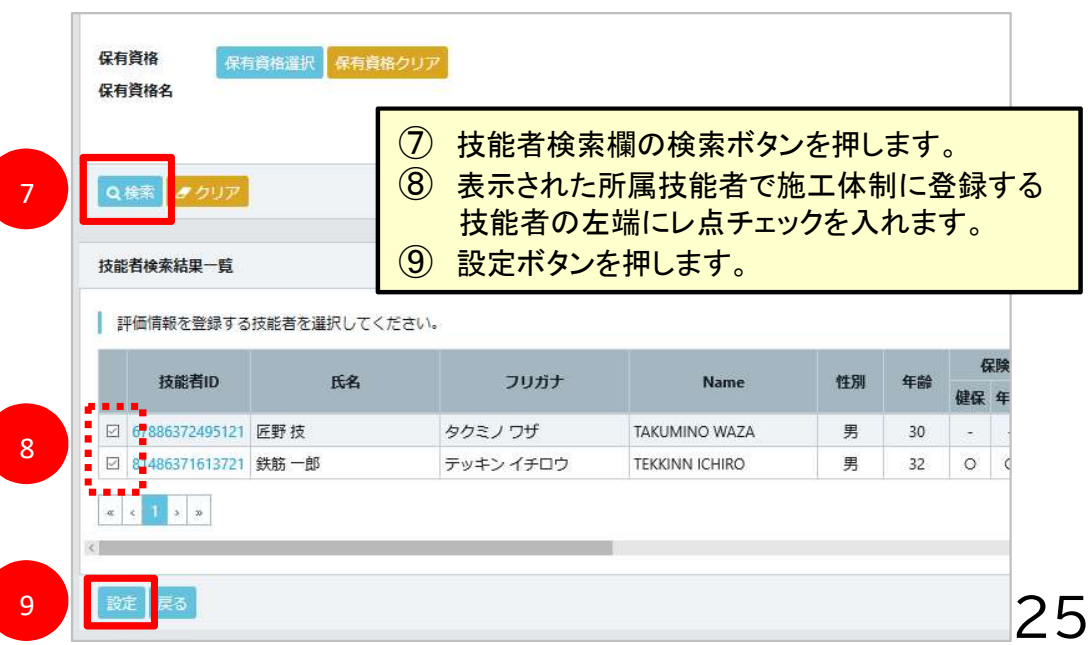

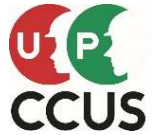

### 施工体制のつくり方(所属事業者による技能者の登録編)

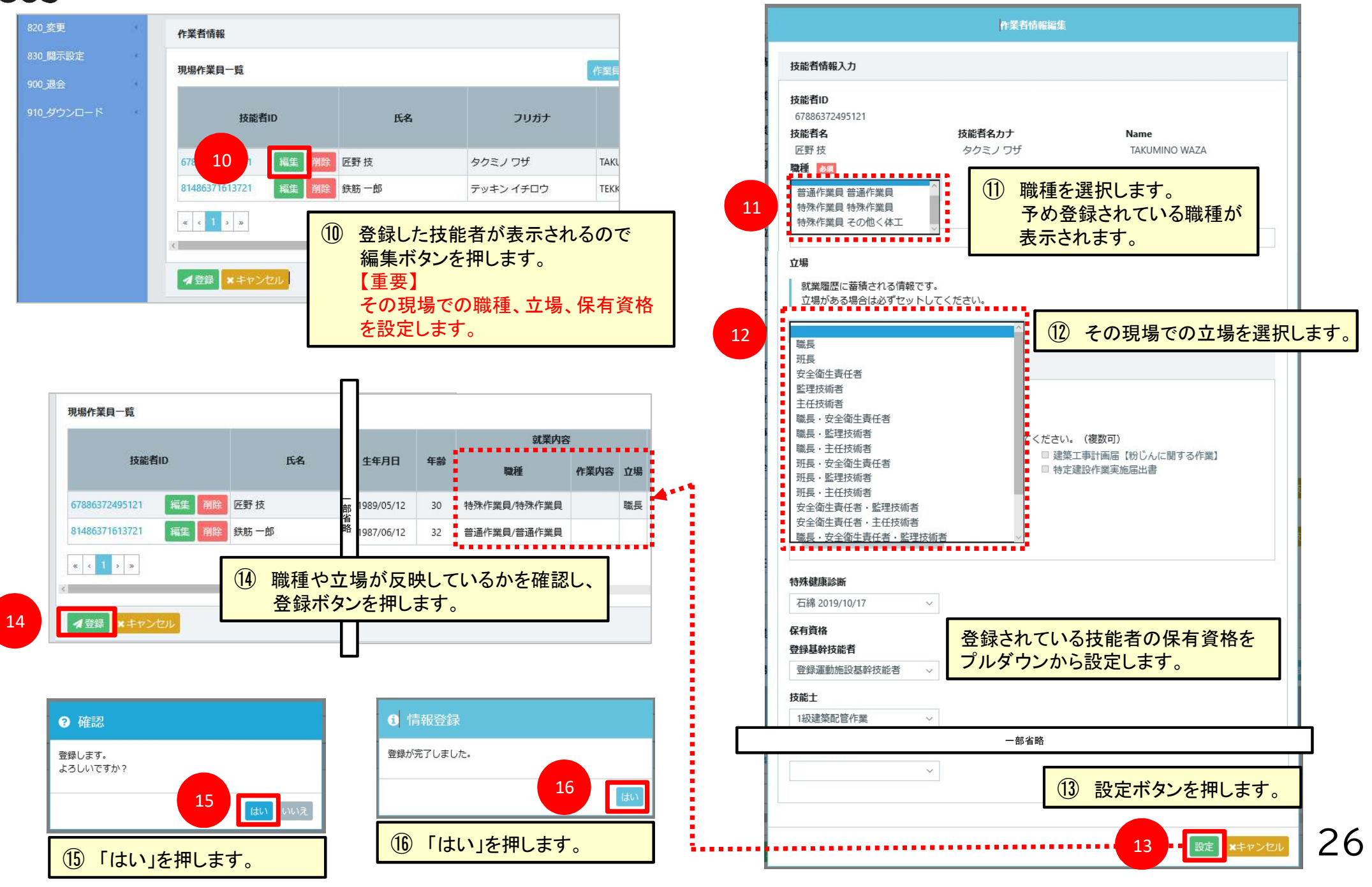

# 施工体制のつくり方(所属事業者による技能者の登録編)

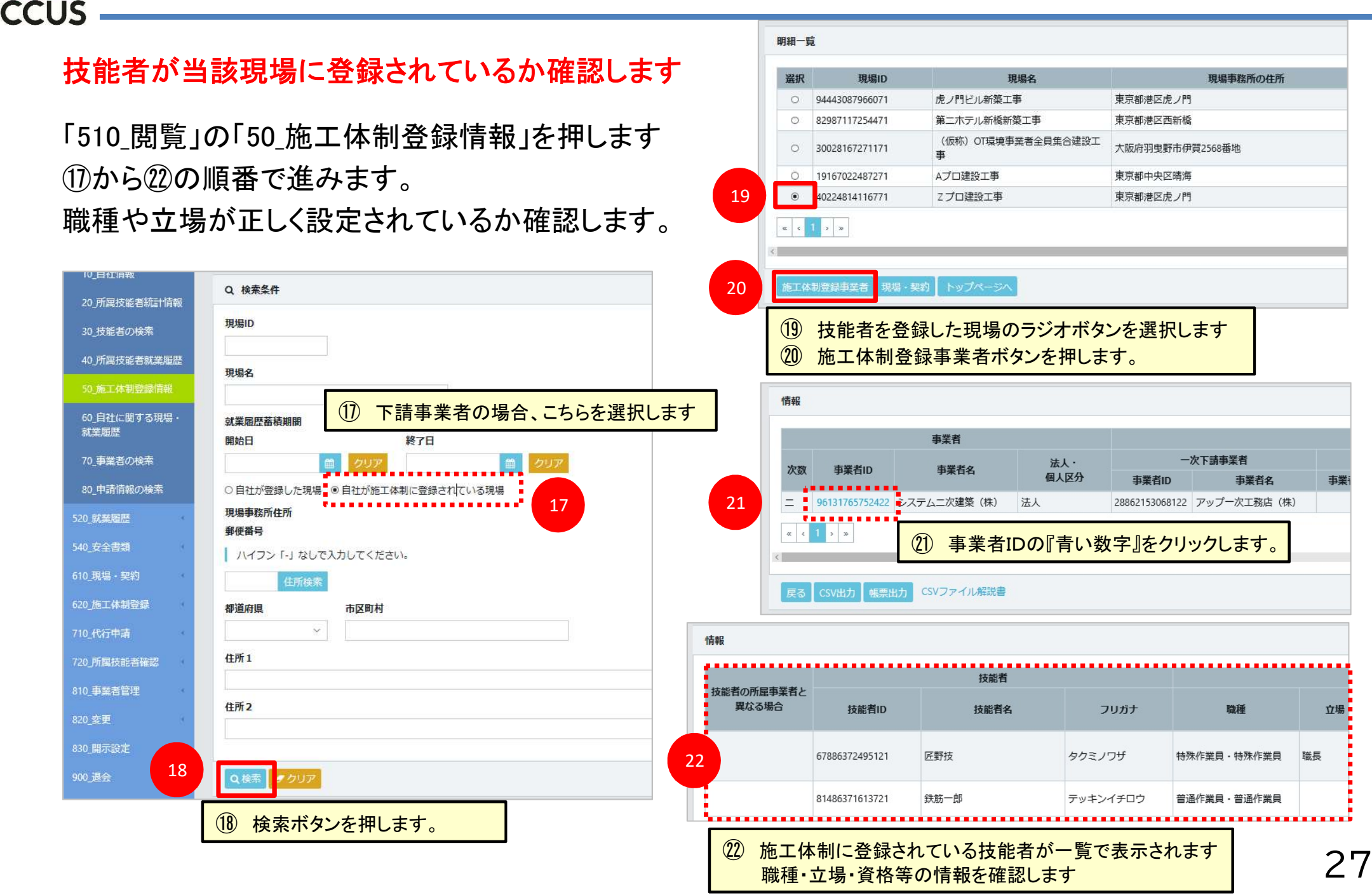

# 4. カードリーダー等の設置

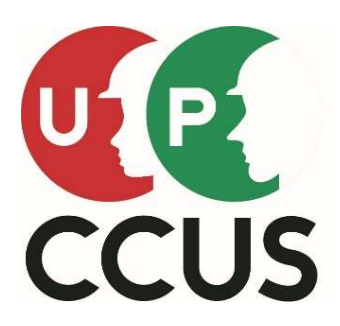

# ・ カードリーダー等の設置 (カードリーダーの紹介)

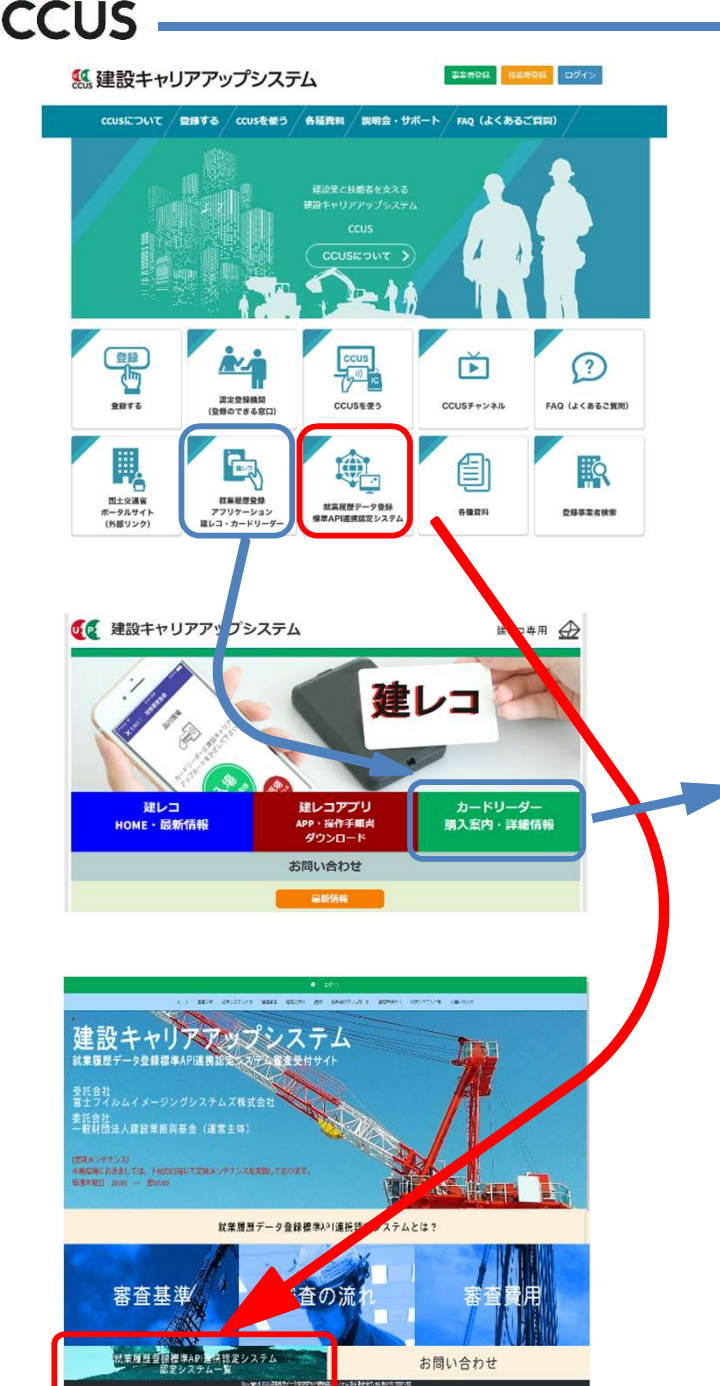

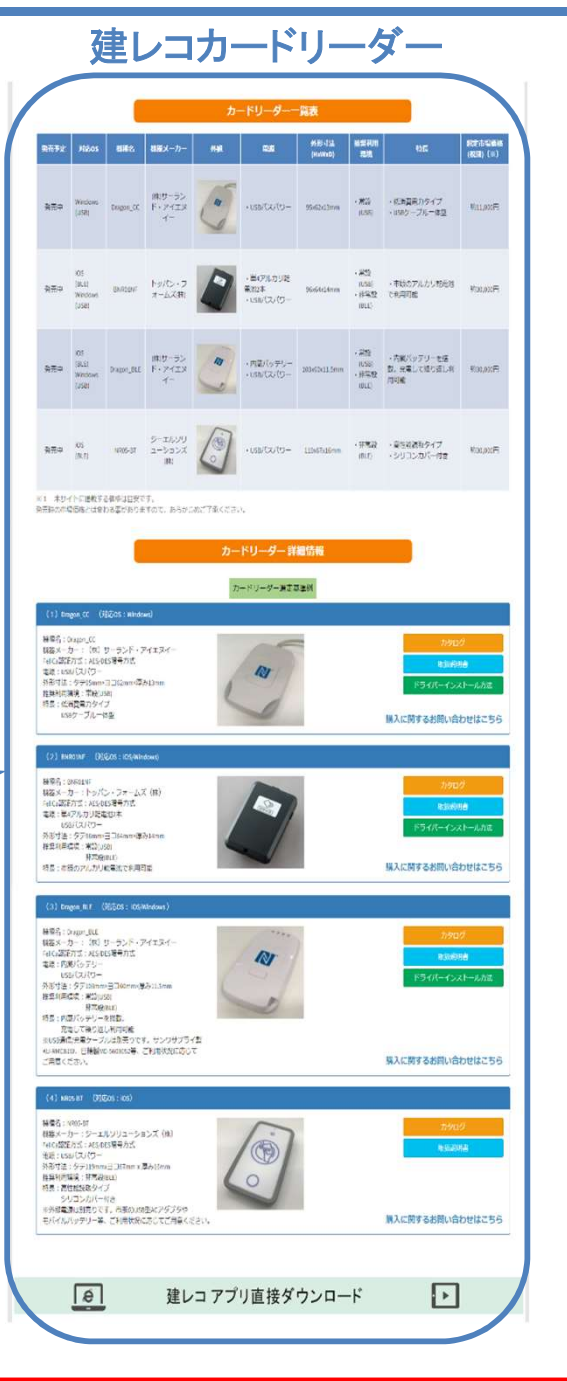

### API連携システム対応カードリーダー

| <u> ୬ステム</u> 名                                                              | ait                                                                    | 市場新措 (米<br>1)                                     | 対応os                              | 馴入先間合せ<br>(※2)                  | 構築メーカー                     | 接続方式                                           | FeliCa認識<br>方式                 | <b>発売予定</b> | 65            |
|-----------------------------------------------------------------------------|------------------------------------------------------------------------|---------------------------------------------------|-----------------------------------|---------------------------------|----------------------------|------------------------------------------------|--------------------------------|-------------|---------------|
|                                                                             | Dragon_CC                                                              | 約11,000円<br>(税税)                                  | Windows                           |                                 | (株)サーランド・ア<br>イエヌイー        | USB接続                                          | AES/DES暗<br>号方式                | 発売中         |               |
|                                                                             | BNR01NF                                                                | 8730,000F3<br>(889)                               | iOS<br>Windows                    |                                 | トッパン・フォー<br>ムズ(病           | iOS:Bluetooth Low<br>Energy接続<br>Windows:USB接続 | AES/DES暗<br>号方式                | 発売中         | 建設キャリアアッ      |
|                                                                             | Dragon_BLE                                                             | 87330,000FF<br>(8859)                             | iOS<br>Windows                    | 詳細ページへ                          | (株)サーランド・ア<br>イエヌイー        | iOS:Bluetooth Low<br>Energy接続<br>Windows:USB接続 | AES/DE <mark>S</mark> 暗<br>号方式 | 発売中         | プシステム標準的<br>供 |
|                                                                             | NR05-BT                                                                | 約30,000円<br>(税別)                                  | ios                               |                                 | ジーエルソリュー<br>ションズ(物         | iOS:Bluetooth Low<br>Energy接続                  | AES/DES暗<br>号方式                | 発売中         |               |
| EasyPass                                                                    | EP-01                                                                  | 9,600円/月(税<br>抜)<br>※貸出専用                         | パソコン<br>は不要                       | 言語ページへ                          | 使うビーダ                      | UTE通信<br>(WIFi通信可能)                            | AES<br>暗号方式                    | 発売中         |               |
| WIZDOM                                                                      | 後日公開                                                                   |                                                   |                                   | 開催ページへ                          | (株) アウトソー<br>シングテクノロジ<br>一 |                                                |                                |             |               |
|                                                                             | BANKEN Reader BLACK                                                    | 7,600円/月(税抜)<br>※レンタル価格                           | -                                 |                                 | -                          | LTE通信<br>(WIFI通信可能)                            | AES暗号方<br>式                    | -           |               |
| Buildee                                                                     | BANKEN Reader WHITE                                                    | 3,400円/月(税抜)<br>※レンタル価格                           | iOS                               | 詳細ページへ                          | -                          | iOS:Bluetooth Low<br>Energy接続                  | AES/DES暗<br>号方式                | -           |               |
| ワイズワーク                                                                      | 後日公開                                                                   |                                                   |                                   | 詳細ページへ                          | (株) ヨコハマシ<br>ステムズ          |                                                |                                |             | GH            |
| TcPass                                                                      | 目社内限定<br>の使用のため<br>非公開                                                 |                                                   |                                   |                                 |                            |                                                |                                |             |               |
| 建設現場機認証入退管<br>理サービス                                                         | Dragon_CC                                                              | 約11,000円<br>(税別)                                  | Windows                           | 118/1-5/                        | (株)サーランド・<br>アイエヌイー        | USB接続                                          | AES/DES<br>暗号方式                | 発売中         |               |
| 達設サイト・シリーズ<br>(グリーンサイト)                                                     | 提供企業により<br>異なる                                                         | -                                                 | -                                 | 詳細ページへ                          | 提供企業により<br>異なる             | -                                              | -                              | 発売中         |               |
| コムテックス 認定シ<br>ステム                                                           | 非公開                                                                    | -                                                 | -                                 | 開始ページへ                          | -                          | -                                              | -                              | -           |               |
| キャリアリンク                                                                     | 非公開                                                                    | -                                                 | -                                 | 詳細ページへ                          | -                          | -                                              | -                              | -           |               |
| Greenfile.work                                                              | BNR01NF                                                                | ¥33,000(88 <u>i)</u> )                            | Windows                           | 言語スージへ                          | トッパン・フォー<br>ムズ社            | US8提続                                          | AES/DES<br>暗号方式                | 発売中         |               |
| <ul> <li>キッフィトに表現了、<br/>表売時の市場電総</li> <li>名社専用ページガ<br/>専用のページガ(第</li> </ul> | ● aminital おくす。<br>とはなわる単があります。<br>ある場合は、専用のベー<br>い場合等は、当サイトの<br>Copyr | ので、あらかじめ<br>ジがリンク先とな<br>「購入に開するお<br>割tt ©2022.就業高 | ご了承くだ。<br>ります。<br>問い合わせ.<br>悪デーク登 | さい。<br>  ページがリンク<br>開生: A7[11]明 | 先となる場合があり:                 | 主了。<br>RM, ALL MIGHTS RESERVE                  | D.                             |             |               |

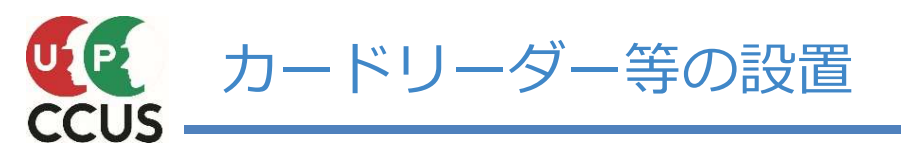

PC+建レコカードリーダー

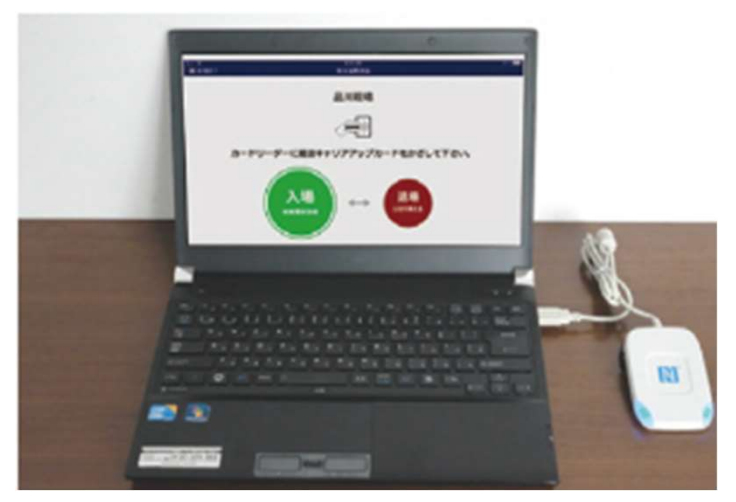

```
キッズウェイ 建レコキット
屋内・屋外オールインワン
月単位レンタル
```

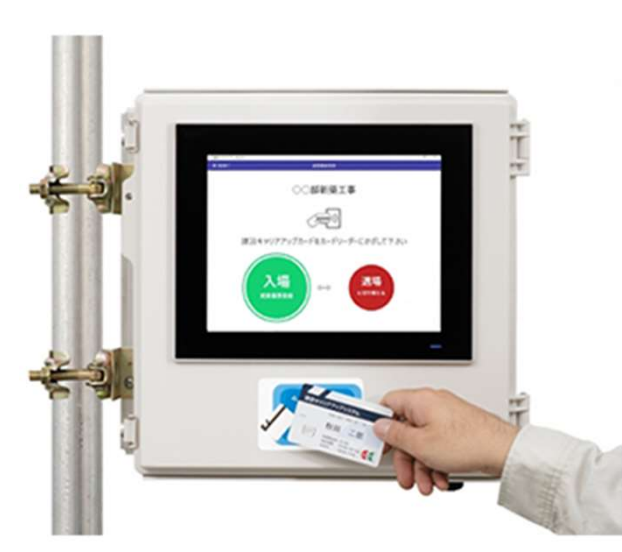

EasyPass CR (EP-01) 防塵防水 電源接続だけ 月額契約

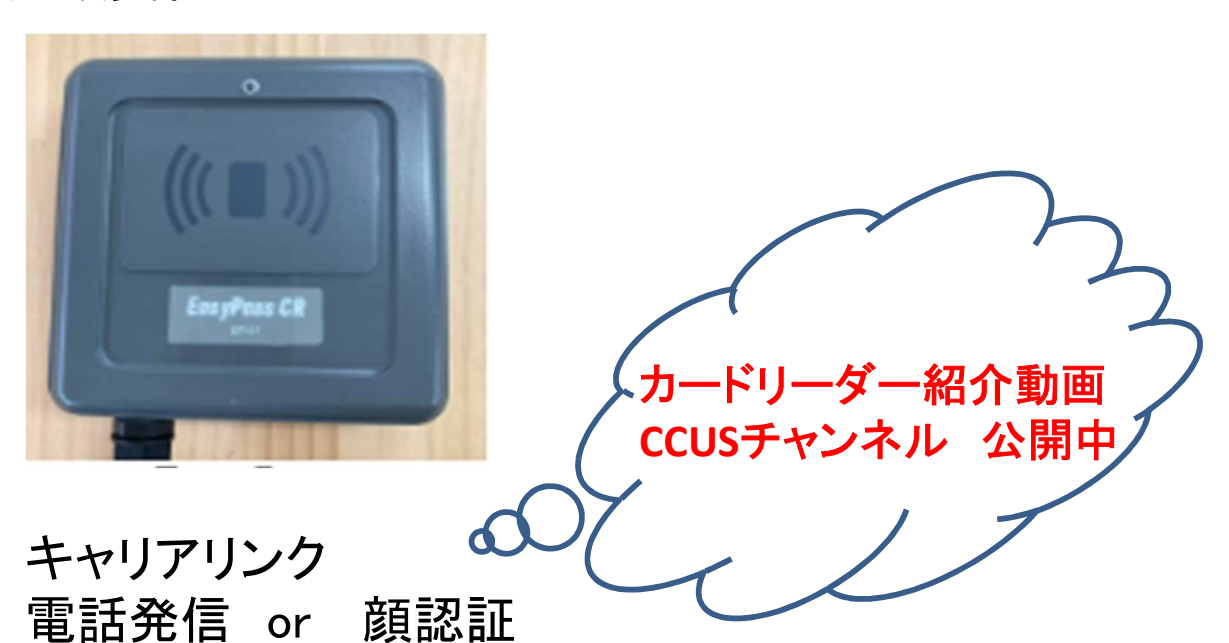

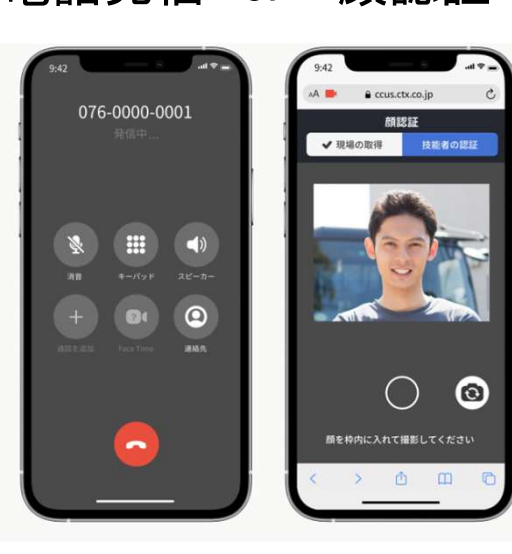

それぞれの特徴は 各社のホームページより

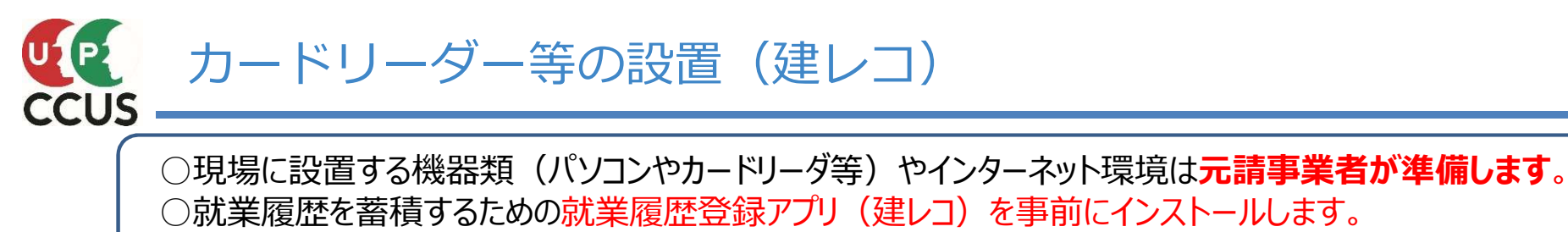

※アプリ「建レコ」は、ホームページから無料でダウンロードできます。

○インターネット環境が用意できない現場では、就業履歴を事後に直接システムへ登録することもできます。
 ※直接入力された就業履歴を登録する際は元請事業者の承認が必要となります。

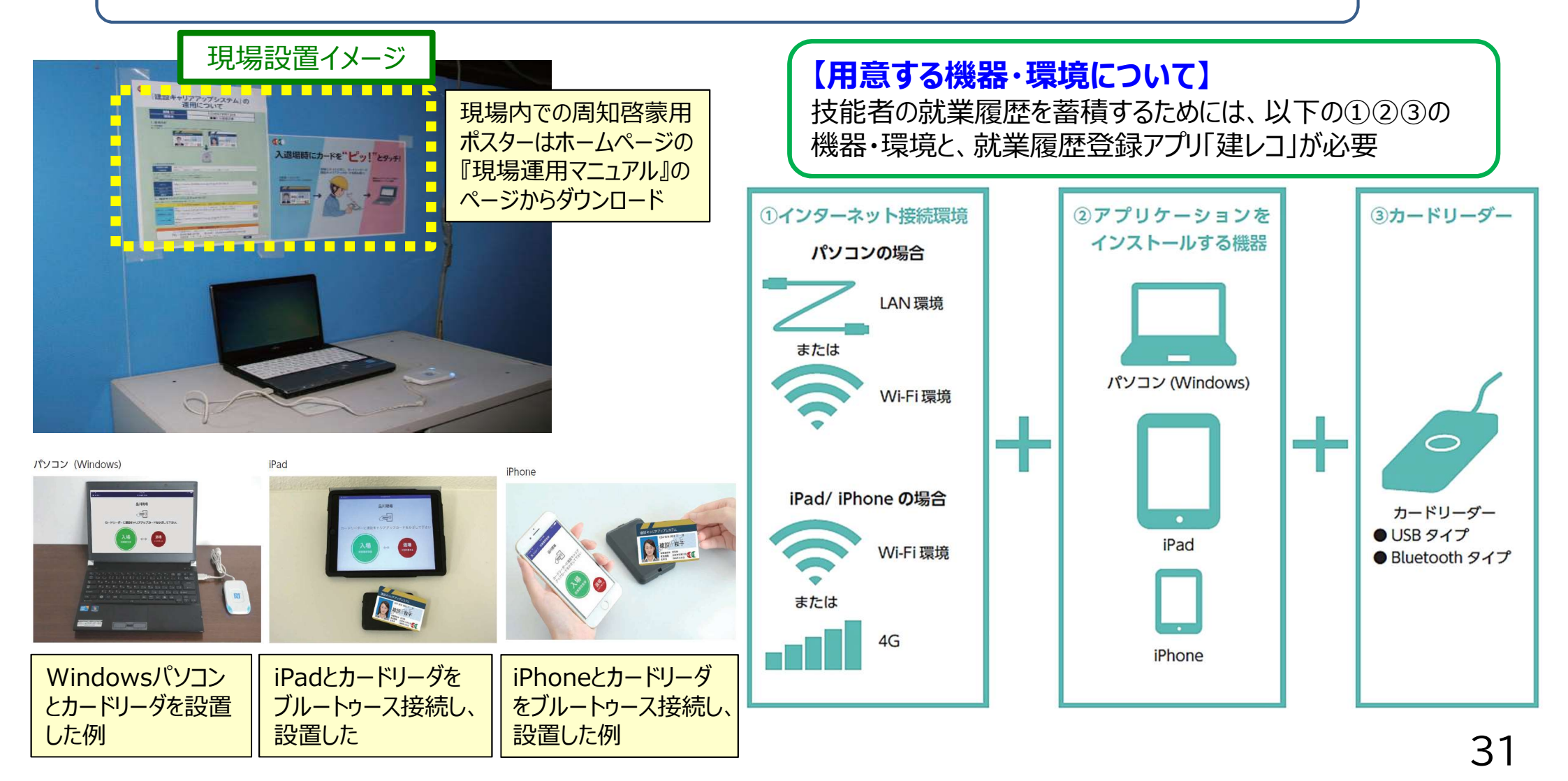

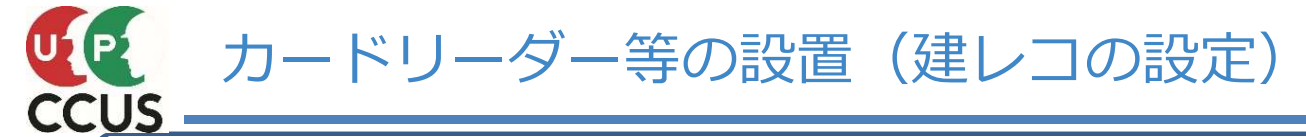

○現場管理者IDまたは管理者IDで建レコにログインします。
 ○管理現場一覧に当該現場管理者が担当者として設定された現場が表示されます。
 ○就業履歴を蓄積する現場を選択し、就業履歴を登録します。

| 建しつの利田イメ-                              | _>>>                 | C SARA                            |                        | AU                                                                            |                                                            |
|----------------------------------------|----------------------|-----------------------------------|------------------------|-------------------------------------------------------------------------------|------------------------------------------------------------|
| 産ビコの利用「メ                               | <u></u>              | ログイン中の管理者情報                       |                        | - 管理時期一話                                                                      | MEDICATION AND A CONTRACTOR                                |
| ログイン                                   |                      |                                   | 90507422460532         | 1. 1996 (1997                                                                 |                                                            |
| ■電路運動ID・設理者ID。<br>利用整理部のまたは管理部の並入力してくた | tevi                 | 御業市る                              | D/7721-                | 第回日:10367023467271<br>Aプロ連股工事<br>会社の調査業務合計2日:2010/03/20<br>第回日:1040/0413/0211 | 3                                                          |
| パスワード:                                 |                      | 8                                 |                        | 東京外境バイバス運動工事<br>単体の回復回知が何から、2016/00/10                                        | >                                                          |
| - 8945                                 |                      |                                   |                        | 1月10日 - 24(170)1333-34274<br>林田県街区大橋住宅<br>最近町県局部沿行約10日 -                      | >                                                          |
| RANGED - DEVID - Junite                | aa                   |                                   |                        | 1980日 - 164623134575<br>基金国家ビルリニューアル工事<br>単時度工程25548956 :                     | >                                                          |
| 構築モロジアデルプシステムについて                      |                      |                                   |                        | Han - escentingani.<br>0.7/1409775                                            |                                                            |
|                                        |                      |                                   |                        |                                                                               | 読み込み時の画面                                                   |
| CT-A                                   |                      |                                   | THE POINT              |                                                                               | 就業履歴登録                                                     |
| Inche                                  | ATANDA               | 82 <b>4-</b> 5                    | And Street United      |                                                                               |                                                            |
| ATTREES                                | 00 Mar-10            | De<br>Region - Roof Chip Land Sci | 1000                   | 入退場を時刻を記録する方法                                                                 | Aプロ建設工事                                                    |
| 50786                                  |                      | Hig ★●<br>Dest:0.0.g              |                        | RABERS                                                                        |                                                            |
| e882-X                                 | 0                    | 48889 - IN 22-183                 |                        | Aプロ建設工事                                                                       |                                                            |
| ( Stamps                               |                      | 就業                                | 「履歴のみ記録する方法            |                                                                               | お業屋麻丸啓母! ま! た                                              |
| Laexael                                | anno den<br>Anno den |                                   | N25298                 | 建設キャリアアップカードをカードリーダーにかざして下さい                                                  | 05月15日 16時25分                                              |
| MEALED IN FROM                         |                      |                                   | Aプロ建設工事                |                                                                               |                                                            |
|                                        |                      | 78-71-6-011-00                    | Æ                      | 入場<br>####00## ↔ 退場<br>####00##                                               | 9384 5751 1669 21<br>建設 未来<br>一次:(株)基金一次建設<br>所篇:(株)基金一次建設 |
|                                        |                      | 建設キャリア                            | アッフカードをカードリーターにかさして下さい |                                                                               |                                                            |

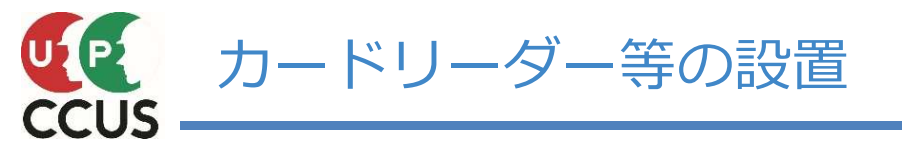

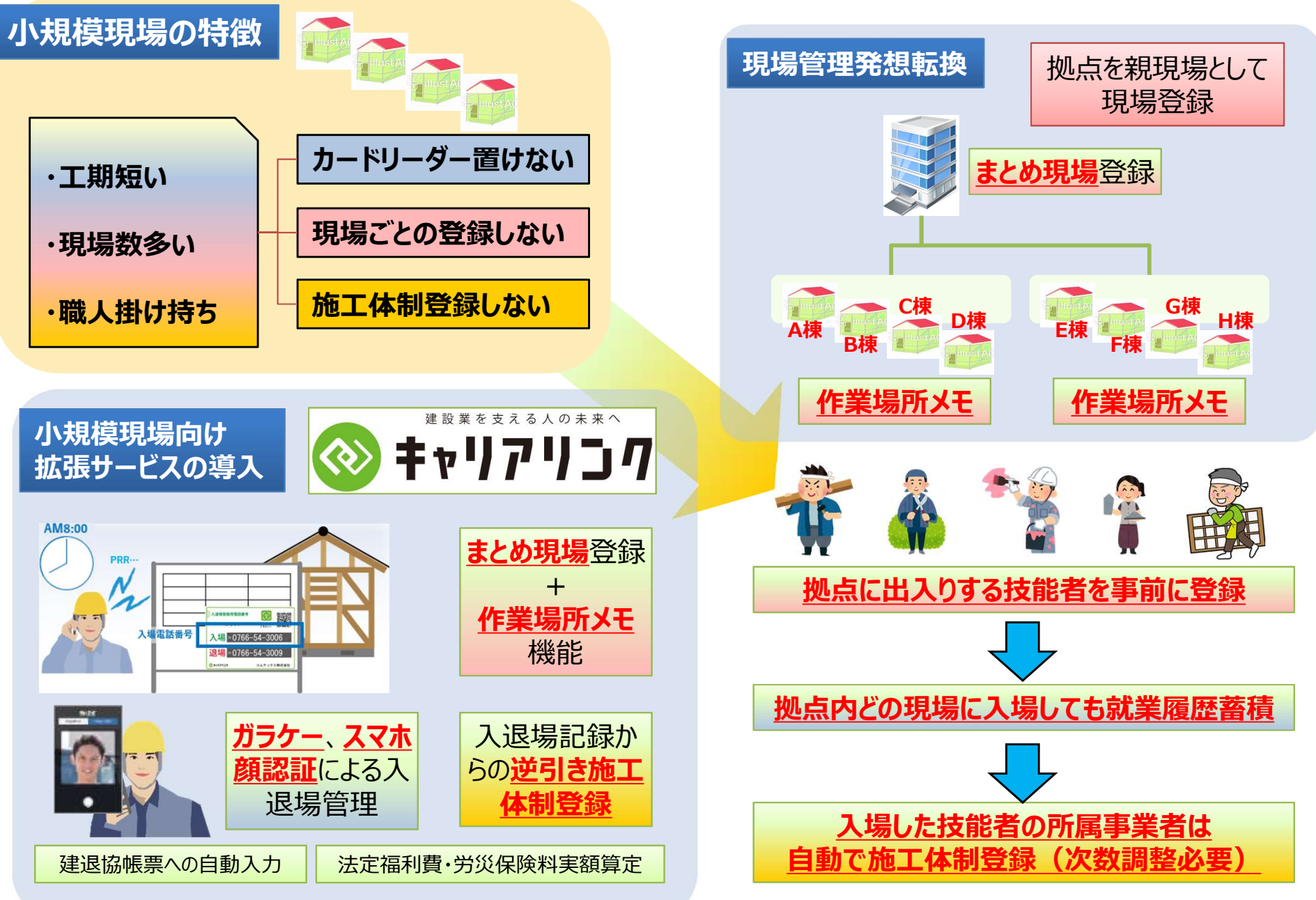

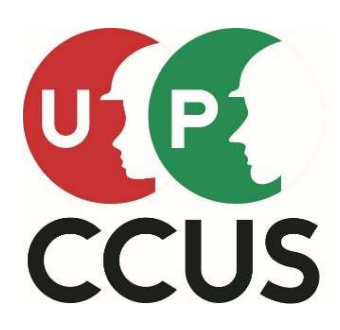

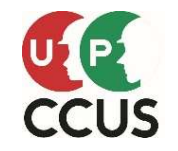

技能者が建設キャリアアップカードを忘れた場合など、後からシステムに直接入力することで就業履歴を 蓄積することができます。 直接入力する事が出来るのは 技能者本人 又は 技能者が所属する事業者 です

○技能者本人による直接入力

承認完了通知メール受信(選択制)

技能者

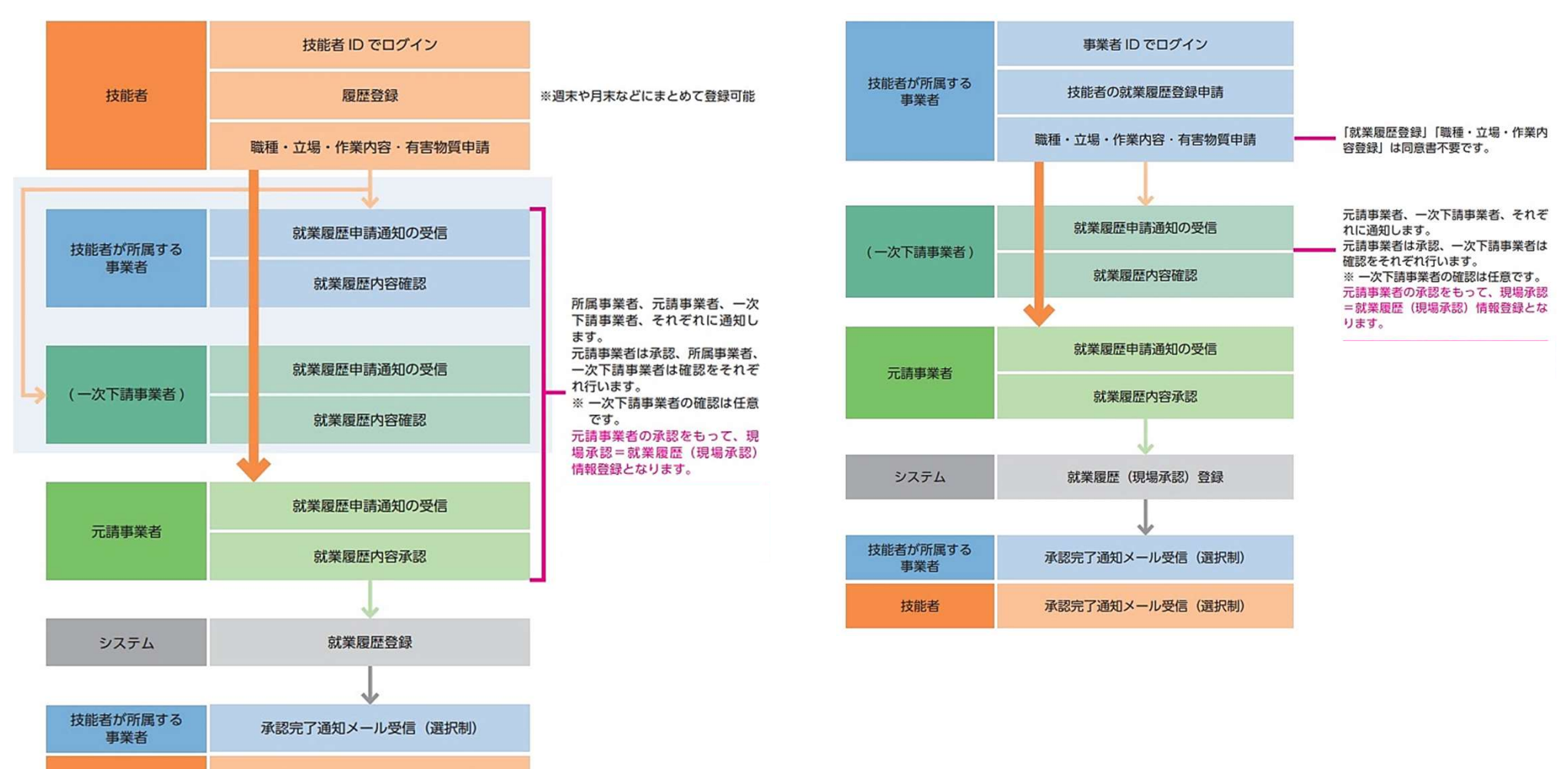

### ○技能者が所属する事業者による直接入力

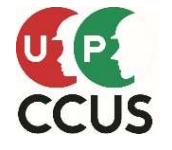

ここでは、技能者本人ではなく、所属する事業者の方が代行して入力する操作方法を説明します。 ただし、現場で働いた日の翌月末までしか入力できませんので、ご注意ください。 また、現場で働いた日の前月初日までの入力が出来ます。

|                                                                                   |        | 710 代行由违                            |                                  |                                                      |
|-----------------------------------------------------------------------------------|--------|-------------------------------------|----------------------------------|------------------------------------------------------|
| 建設キャリアアップシステム                                                                     |        | 10_同意書儀式取得                          | 所属技能者一覧                          |                                                      |
| Construction Careerup System                                                      |        | 20_技能者の新規代行                         | 技能者ID                            | 氏名/Name                                              |
|                                                                                   |        | 21_技能者の新規代行申<br>請の修正                | 67886372495121<br>81486371613721 | 匠野技<br>鉄筋一郎                                          |
| ログインID 101                                                                        |        | 30_技能者の変更代行申<br>請同意依頼               | 現場一覧 (所属技                        | <b>能者が就業している現場)</b>                                  |
|                                                                                   |        | 31_技能者の変更代行                         | 現場ID                             | 現場名                                                  |
| ログイン パスワードを忘れた場                                                                   |        | 32_技能者の変更代行申<br>請の修正                | データがありません。<br>現場一覧 (元請と          | して登録している現場)                                          |
| <ol> <li>IDとパスワードを入力し、ログインをクリックします。</li> <li>事業者責任者または階層管理者のIDが操作可能です。</li> </ol> |        | 33 技能者の変更代行申<br>請の支払                | 現場ID<br>データがありません。               | 現場名                                                  |
|                                                                                   |        | 40_事業者の新現代行<br>41_事業者の新規代行申<br>請の修正 | 事業者情報<br>事業者に                    | 96131765752422                                       |
| ② 「710_代行申請メニュー」                                                                  |        | 50 事業者の変更代行                         | 商号または名称                          | システム二次建築(株)                                          |
| をクリックします。                                                                         |        | 51 事業者の亦再代行由                        | 建設業許可                            |                                                      |
| 3 「70_就業履歴入力代行( <mark>(</mark>                                                    | 固別登録)」 | 請の修正                                | 法人・個人区分                          | 法人                                                   |
| をクリックします。                                                                         |        | 60_事業者の代行申請の                        | 所在地                              | <ul> <li>一次 建築</li> <li>東京都 板橋区 板橋150-150</li> </ul> |
|                                                                                   |        | 支払                                  | 電話番号                             | 03-0000-0000                                         |
|                                                                                   | 3      | 70_就業履歷入力代行<br>(個別登録)               | 資本金                              | 1000万円                                               |
|                                                                                   |        | 71_就業履歷入力代行<br>(一括登録)               |                                  |                                                      |

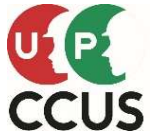

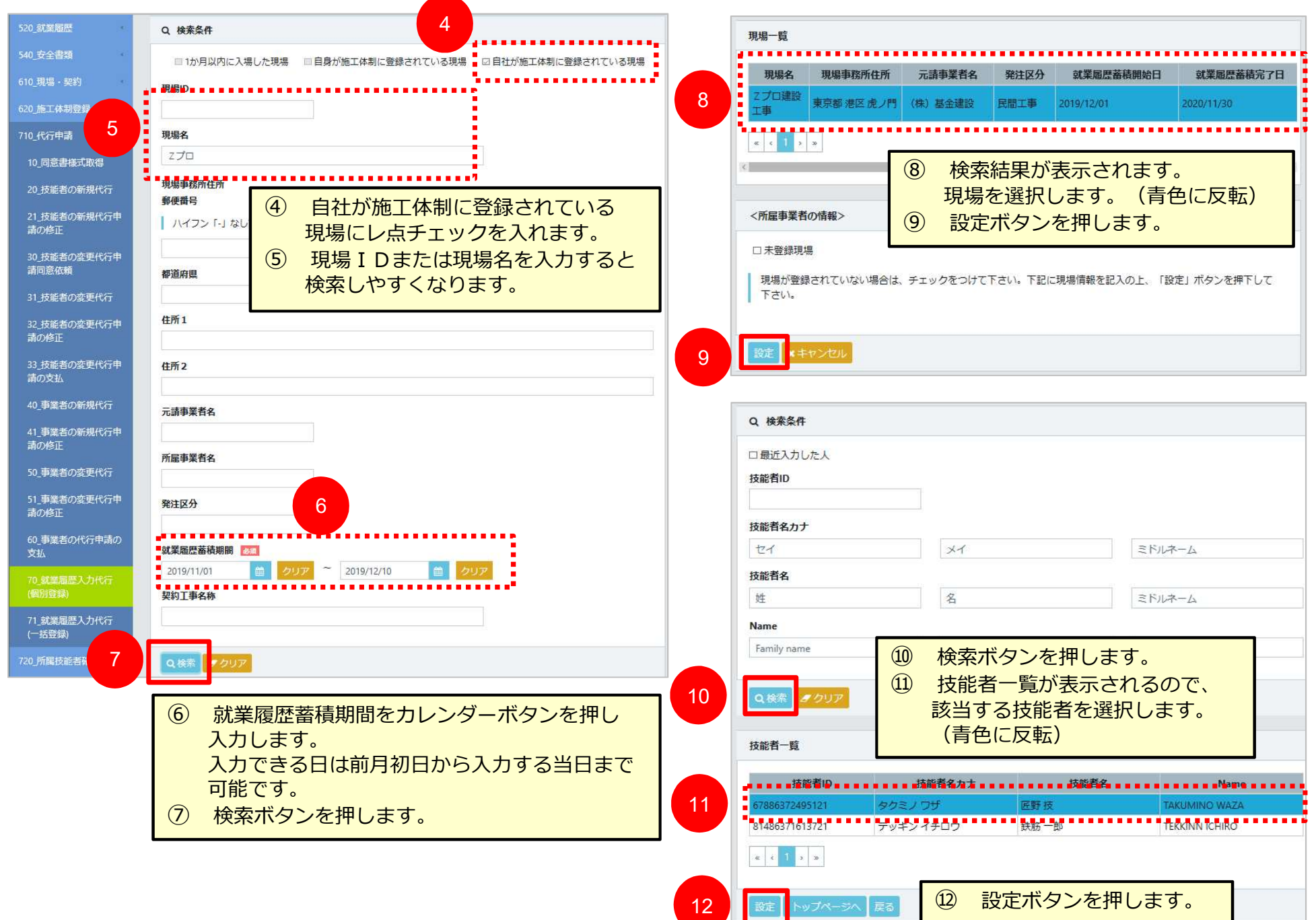

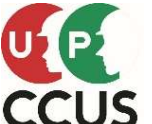

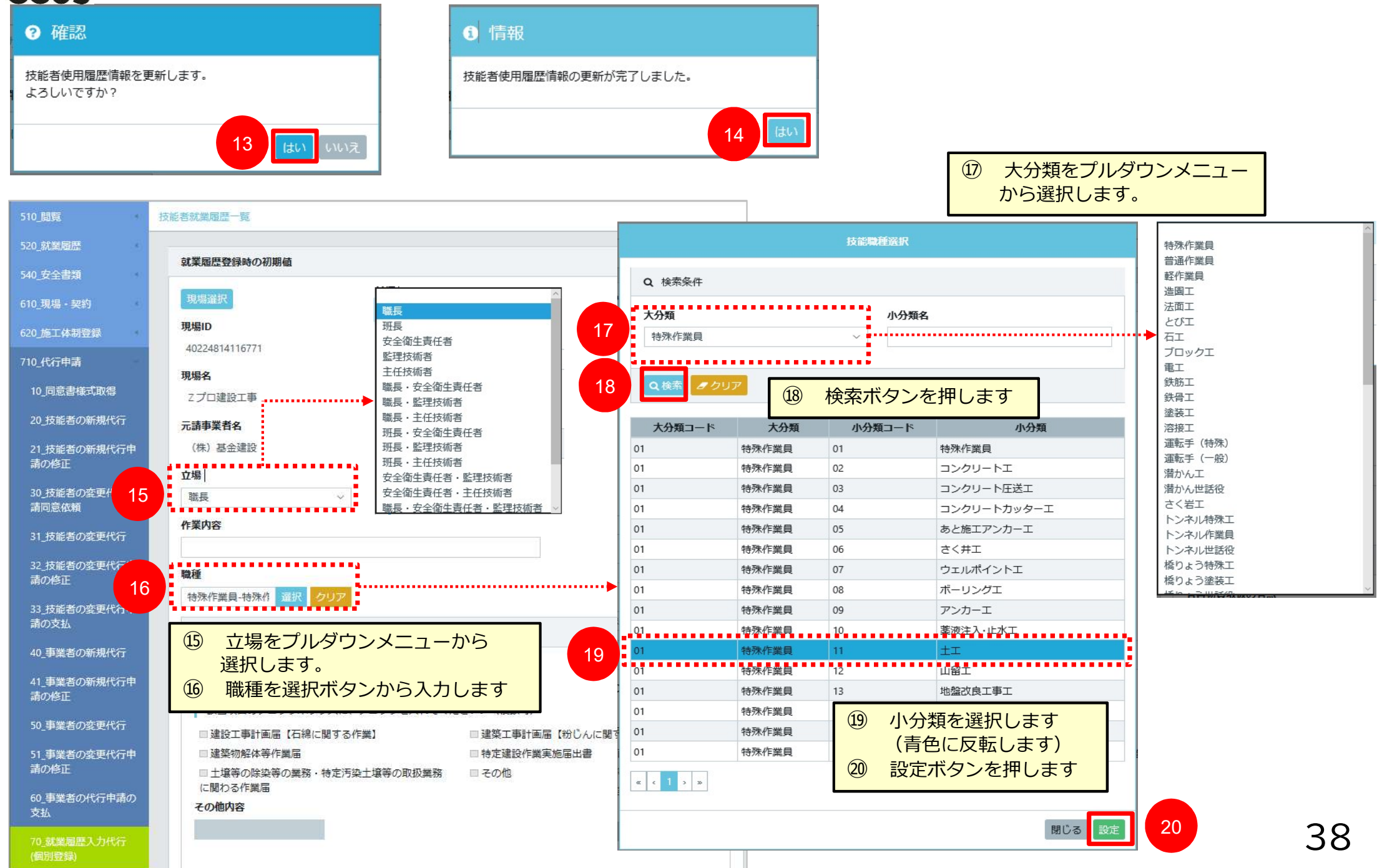

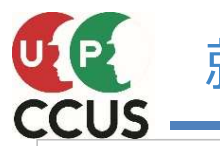

|                         |                                            | 入力                                                  |
|-------------------------|--------------------------------------------|-----------------------------------------------------|
| 510_閲覧                  | 技能者就業履歴一覧                                  | 14日 際価士社                                            |
| 520_就業履歴                | <b>計業在日</b>                                | 2019年12月02日         直接                              |
| 540_安全書類                | 34,747                                     | 入場時間 10月 退場時刻 10月                                   |
| 610_現場・契約               | 年 21<br>2019 21 2019 21 22 24              | 08 ◇時 00 ◇分 17 ◇時 分 □翌日                             |
| 620_施工体制登録              |                                            |                                                     |
| 710_代行申請                | 21 就業した年と月をプルダウン                           | 現場機 人物の間と思想の間をシルクラクク メニューから設定します。                   |
| 10_同意書様式取得 2            | 2 (数) イリア メニューから選択します                      | 現場選択 06                                             |
| 20_技能者の新規代行             | 2 設定ボタンを押します                               | 現場ID         07           40024054136774         08 |
| 21_技能者の新規代行申            | 就業履歴                                       | 40224814110771 09<br>10<br>10                       |
|                         | 未来日の就業露歴は入力できません。                          | アンパイコ     11       Zプロ建設工事     12       12     12   |
| 30_技能者の) 変更代行甲<br>請同意依頼 | 技能者に受けて行動の就業履歴は入力で含ません。                    | 元請事業者名                                              |
| 31_技能者の変更代行             |                                            | (株)基金建設<br>16<br>17                                 |
| 32_技能者の変更代行申            | 2019/12/01~2019/12/31 ※右端にスクロールすると         | <b>立場</b> 18 19 19                                  |
|                         | <u> 投影有ID</u><br>67886372495121<br>表示されます。 | - 職長 × 20<br>21                                     |
| 33_技能者の変更代行申<br>請の支払    | 技能者名                                       | 作業內容<br>22<br>23                                    |
| 40_事業者の新規代行             | 匠野技<br>就業履歴一覧                              | 24<br>25                                            |
| 41_事業者の新規代行申<br>請の修正    | 日付 曜日 現場ID 現場名 作業内容 職種 登録方法 登録者            | 特殊作業員-土工 選択 クリア 【参考】                                |
| 50 事業者の亦再代行             | 01 日 追加 / 編集 行削除                           |                                                     |
| 51 事業者の変更代行由            |                                            | 有害業務への従事                                            |
| 請の修正                    | 03 火 追加 冒 編集 行削除                           | 有主物低而现心有無                                           |
| 60_事業者の代行申請の            |                                            |                                                     |
| 20 部署原際1 九代会            |                                            | 該当項目のチェックボックスに、チェックを入れてください。(複数可)                   |
| (個別登録)                  |                                            | ■建設工事計画届【石綿に関する作業】 ■建築工事計画届【粉じんに関する作業】              |
| 71_就業履歴入力代行             |                                            | ■ 建築物解体等作業属 ■ 特定建設作業実施属出書<br>一部省略                   |
| (10238)                 |                                            | 元請事業者メモ欄                                            |
|                         | このように入力カレンダーが表示されます。                       | 23 設定ボタンを押します                                       |
|                         |                                            |                                                     |
|                         | 25                                         | 39                                                  |

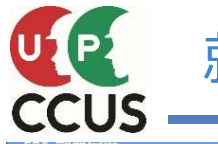

| 520_就業履歴<br>540 安全書類  | 就業履歴                                                                | 【補               | 捉】         |                |                |                 |                    |                        |                  |
|-----------------------|---------------------------------------------------------------------|------------------|------------|----------------|----------------|-----------------|--------------------|------------------------|------------------|
| 510 現場・契約             | 未来日の就業履歴は入力できません。                                                   | 例え               | とば、<br>きシェ | 午前に            |                | 毘設工事」<br>ª会  『迫 | に従事し、              | 午後から「A<br>ンを押すことに      | ヽプ               |
| -<br>620_施工体制登録       | 技能者ID発行日前の就業履歴は入力できません。                                             | し<br>し<br>つ<br>て | <br>[、入    | _争」に<br>、力する   | ことができ          | 。日、『但<br>きます。   | лна /// <i>У</i> - |                        | -6               |
| 710_代行申請              | 就業日                                                                 | 就薄               | 編歴一朝       | Ē              |                |                 |                    |                        |                  |
| 10 同意書様式取得            | 2019/12/01~2019/12/31<br>技能者ID                                      | B                | 付曜日        | в              | 現場ID           | 現場名             | 異なる事業者             | 所属事業者                  | 立場               |
| -<br>20_技能者の新規代行      | 67886372495121                                                      | 01               | B          | 追加             |                |                 |                    |                        |                  |
| 21_技能者の新規代行申          | 技能省名<br>底野 技                                                        | 02               | 月          | 追加             | 40224814116771 | Zプロ建設工事         |                    | システム二次建築(株)            | 職長               |
| 請の修正                  | 就業履歴一覧                                                              | 03               | 火          | 追加             | 40224814116771 | Zプロ建設工事         |                    | システム二次建築(株)            | 職長               |
| 30_技能者の変更代行申<br>請同意依頼 | 日付 曜日 現場ID 現場名 異なる事業者 所屈事業者 立場 作業内容 !                               | 03               | 火          | 追加             | 19167022487271 | Aプロ建設工事         | -                  | システム二次建築(株)            |                  |
| 31_技能者の変更代行           | Q1 E TEN                                                            | 04               | 水          | 追加             |                |                 |                    |                        |                  |
| 32 技能者の変更 26          | 02 日 追加 40224814116771 Zプロ建設工 システム二次建築 接長 特殊作                       |                  |            |                |                |                 | 1                  | 2/3                    |                  |
| 請の修正                  |                                                                     |                  | 睹          | 載種             | 登録方法 登録        | 者 入場時間          | 退場時間 8             | :00から12:00ま            | С.               |
| 33_技能者の変更代行申<br>請の支払  | 03 00 1/2010     03 00 1/2010       04 水 jám     20 入力した日が黄色に表示されます | 特别               | 殊作業員       | ±Ι             | 直接 所属事         | 業者 08:00        | 17:00              | 2プロ建設工事に開<br>で特殊作業員として | Ŀ<br>↓<br>↓<br>従 |
| 40_事業者の新規代行           | 05 木 道加                                                             | 特别               | 殊作業員       | ±Ι             | 直接 所属事         | 業者 08:00        | 12:00              | ∍し、<br>3:00から17:00ま    | <u>:</u> ट       |
| 41_事業者の新規代行申<br>詰の修正  | 06 <b>金 ibin</b>                                                    | 普通               | 通作業員       | 普通作業員          | 直接 所属事         | 業者 13:00        | 17:00 H            | Aプロ建設工事に普<br>F業員として従事し | 通<br>」た          |
|                       | 07 + 22bm<br>一部省略                                                   |                  |            |                |                |                 | 侈                  | ā]                     |                  |
| PHO/IC-IL             | 31 火 追加                                                             |                  |            |                |                |                 |                    |                        |                  |
| 50_事業者の変更代行           | ۲. ( )<br>( )                                                       |                  |            |                |                |                 |                    |                        |                  |
| 51_事業者の変更代行申<br>請の修正  | メモー覧<br>現現の 現現々 は始老いて畑 高官吉栄老いて畑 二次吉栄老いて畑 二該吉栄老いて畑                   |                  | 3          | 確認             |                |                 |                    |                        |                  |
| 50 事業者の代行由活の          | 現場の 現場名 投影日メモ個 加圧争未日メモ個 一次争未日メモ個 元調争未日メモ個 データがありません。                |                  | 294031     | ++             |                |                 |                    |                        |                  |
| 支払                    |                                                                     |                  | 豆塚しよろし     | します。<br>しいですかう | ?              | 28 (2           | まいボタン              | を押します                  |                  |
| 70_就業履歷入力代行<br>(個別登録) | 「「「」」」   【参考】メールを配信する場合、   し点チェックを入れます                              |                  |            |                |                |                 |                    | _                      | I                |
| 71_就業履歴入力代行<br>(一括登録) | 図承認依頼をボータルに通知する。                                                    |                  |            |                |                | 28              | はいいえ               | 1                      |                  |
| 720 所属技能者確認           | △一時保存 ▲登録 トップページへ ×キャンセル                                            | 1                |            |                | -              |                 |                    |                        |                  |
|                       | 27 ② 登録ボタンを押します                                                     |                  | 1          | 情報             |                | 29 はい<br>これ     | ヽボタンを<br>で登録が      | 押します<br>完了しました         |                  |
|                       |                                                                     |                  | 登録         | が完了しま          | した。            |                 |                    |                        |                  |
|                       |                                                                     |                  |            |                |                |                 | 29                 | N                      |                  |

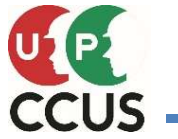

# 就業履歴の直接入力のつくり方(元請け事業者による承認方法)

| ~  |                                                                                                    |                   |                  |                 |           |             |              |               |                        |                      |                   |                        |                  |     |
|----|----------------------------------------------------------------------------------------------------|-------------------|------------------|-----------------|-----------|-------------|--------------|---------------|------------------------|----------------------|-------------------|------------------------|------------------|-----|
|    | 520_就業履歴                                                                                                    |                   |                  |                 |           |             |              |               | 2、検索条件                 |                      |                   |                        |                  |     |
| 1  | 20_就業履歴への現場に                                                                                                    | · 通知<br>【現場契約】 2  | 2019/12/09(仮称)〇〇 | ⊃新築工事の現場契約      | の情報が登録される | ました。        |              |               | 承認対象                   |                      |                   |                        |                  |     |
|    | 20                                                                                                    |                   |                  |                 | 0 -3.53   | Тक≡रा।      |              |               | ◎ 元請事業者承認分             | ○1次事業者               | 確認分 〇 所加          | 国事業者確認分                |                  |     |
|    | 50_7460 · 9860                                                                                                    |                   | 520_汎用           | €復企」  3<br>田!ます | 0_承認・     | 唯誌          |              | 4             | 犬況                     | 2                    | 承認対象              | 象欄の『元請調                | 事業者承認分』と         |     |
|    | 240_女主香類                                                                                                    |                   |                  | тОсуо           |           |             |              |               | ● 未承認 ○ 承認             | 忍済                   | 状況欄の              | り『未承認』に                | ニラジオボタンに         |     |
|    | 610_現場・契約                                                                                                    | 所属技能者一            | 覽                |                 |           |             |              | ŝ             | 就業年月                   |                      | ナエツク              | ノを入れまり                 |                  |     |
|    | 620_施工体制登録                                                                                                    | 技能者               | ID               |                 | 氏名/       | Name        |              |               | 前々月分は確定され<br>前月までの申請に対 | ているため、承認<br>して確認、承認が | を含めた変更はで<br>可能です。 | きません。                  |                  |     |
|    | 710_代行申請                                                                                                    | 2472639589792     | 1 杭建太            |                 | MH/ 1     | aune -      |              | 1             | 2019 ~ 年 12            | ~ 月                  | ~ 2019            | → 年 12 → 月             |                  |     |
|    | 720」所属技能者確認                                                                                                    | 0810333481672     | 1 山田一郎           |                 |           |             |              |               |                        |                      |                   | 一部省略                   |                  |     |
|    | 810_事業者管理                                                                                                    | *                 |                  |                 |           |             |              |               | 現場                     | 選択 クリア               |                   |                        |                  |     |
|    | 820_変更                                                                                                    | 現場一覧 (            | 所屋技能者が就業してい      | いる現場)           | 78.18     | 19          |              | IJ            | 見場名                    |                      |                   |                        |                  |     |
|    | 830_開示設定                                                                                                    | 現場!!              | <b>D</b>         |                 | 現場        | 路           |              |               |                        |                      |                   |                        |                  |     |
|    | 900 <u>退</u> 会                                                                                                    | < <               | 2700             |                 |           |             |              |               |                        |                      | あぜっと              | を押します                  | 7                |     |
|    | 910_ダウンロード                                                                                                    | 現場一覧(             | 元請として登録している      | 5現場)            |           |             |              | 3             | Q 検索 クリア               | <b>⑤</b> 族           | 条小タノ              | を押しまり                  |                  |     |
|    | 技能者一覧                                                                                                    |                   |                  |                 |           |             |              |               |                        |                      |                   |                        |                  |     |
|    | 対象件数·1件                                                                                                    |                   |                  |                 |           |             |              |               |                        |                      |                   |                        |                  |     |
|    | □ 就業年月                                                                                                    | 所屋事業者名            | 技能者ID            | 技能者名力ナ          | 技能者名      | Name        | 元請事業者名       | 現場ID          | 現場名                    | 4                    |                   |                        |                  | •   |
|    | ロ 2019/12 シス                                                                                                    | テム二次建築(株)         | 67886372495121   | タクミノ ワザ         | 匠野技 TA    | KUMINO WAZA | (株) 基金建設     | 4022481411677 | 71 Zプロ建設工事             | 事 就業履歴               | 4                 | 就業履歴ボタ                 | ヲンを押します          |     |
|    | « < 1 > »                                                                                                    |                   |                  |                 |           |             |              |               |                        |                      |                   |                        |                  | J   |
|    |                                                                                                    |                   |                  |                 |           |             |              |               |                        |                      |                   |                        |                  |     |
|    | 一括承認 トップペー                                                                                                    | -91               |                  |                 |           |             |              |               |                        |                      |                   |                        |                  |     |
| 5  | 北業履歴一覧                                                                                                    |                   |                  |                 |           |             |              |               |                        |                      |                   |                        |                  |     |
| Ŭ. | □ 区分 日付 曜日 3                                                                                                    | 現場ID 現場名          | 所属事業者名           | 立場 作業内容         | 職種 石      | 粉解特土他そ      | の他 登録方法 変更内容 | 容直接入力の登録者     | 入場時間 退場時間              | 翌日 所属事業              | 首確認 所属事業者研        | <b>崔認日</b> 1次事業者確認 1次事 | 第業者確認日 元請事業者承認 元 |     |
|    |                                                                                                    | 814116771 Zプロ建設工事 | システム二次建築(株)      | 職長<br>          | 殊作業員-土工   |             | 直接           | 所属事業者         | 08:00 17:00            | 未確認                  | 0                 | -                      | 未承認              |     |
| 3  | メモ欄 (5) 該当                                                                                                    | する行にレき            | <b>ミチェックを</b>    | 人れます            |           |             |              |               |                        |                      |                   |                        |                  |     |
|    | 現場ID                                                                                                    |                   | 現場名              |                 | 技能者メモ欄    |             | 所屈事業者メモ欄     |               | 1次事業者メモ                | ■ 承                  | 認に変わ              | りました                   |                  |     |
|    | 40224814116771                                                                                                    | 2 ノロ連む            | (上争              |                 |           |             | -            |               |                        |                      | 成功て               | ्व                     |                  |     |
|    | ≪ く ↓ > ≫     → ≫     →     →     →     →     →     →     →     →     →     →     →     →     →     →     →     →     →     →     →     →     →     →     →     →     →     →     →     →     →     →     →     →     →     →     →     →     →     →     →     →     →     →     →     →     →     →     →     →     →     →     →     →     →     →     →     →     →     →     →     →     →     →     →     →     →     →     →     →     →     →     →     →     →     →     →     →     →     →     →     →     →     →     →     →     →     →     →     →     →     →     →     →     →     →     →     →     →     →     →     →     →     →     →     →     →     →     →     →     →     →     →     →     →     →     →     →     →     →     →     →     →     →     →     →     →     →     →     →     →     →     →     →     →     →     →     →     →     →     →     →     →     →     →     →     →     →     →     →     →     →     →     →     →     →     →     →     →     →     →     →     →     →     →     →     →     →     →     →     →     →     →     →     →     →     →     →     →     →     →     →     →     →     →     →     →     →     →     →     →     →     →     →     →     →     →     →     →     →     →     →     →     →     →     →     →     →     →     →     →     →     →     →     →     →     →     →     →     →     →     →     →     →     →     →     →     →     →     →     →     →     →     →     →     →     →     →     →     →     →     →     →     →     →     →     →     →     →     →     →     →     →     →     →     →     →     →     →     →     →     →     →     →     →     →     →     →     →     →     →     →     →     →     →     →     →     →     →     →     →     →     →     →     →     →     →     →     →     →     →     →     →     →     →     →     →     →     →     →     →     →     →     →     →     →     →     →     →     →     →     →     →     →     →     →     →     →     →     →     →     →     →     →     →     →     →     →     →     →     →     →     →     →     →     →     →     → |                   | <b>9</b> 確認      |                 |           |             | <b>1</b> 情報  |               |                        |                      |                   |                        | <u> </u>         | - 1 |
| 6  | 1 承認をポータルに通知する。                                                                                                    |                   | 承認します。よろし        | いですか?           |           |             | 承認が完了しました。   |               |                        |                      |                   | 元請事業者承諾                | 認 元請事業者承認日       |     |
|    | 承認 卸下 ×キャンセル                                                                                                    |                   |                  |                 | はいいえ      |             |              | 8             | latur                  |                      |                   | 承認                     | 2019/12/11       |     |
|    | 6) 承認力                                                                                                    | マンを押しま            | ± ₫              |                 |           |             | 1            |               |                        |                      |                   |                        |                  | 41  |
|    |                                                                                                    |                   |                  |                 |           |             |              |               |                        |                      |                   |                        |                  | ••• |

# 6. 所属技能者の関連付け

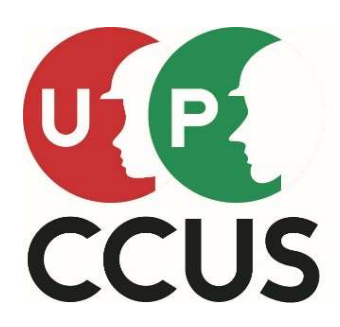

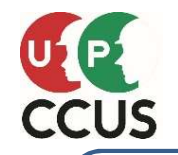

### 所属技能者の関連付け

施工体制に技能者を登録しようとしたが、技能者が表示されない!! 技能者と事業者の関連付けが出来ていない可能性が有ります 技能者の情報に所属会社の**事業者IDを登録**しましょう

### まずは以下の手順で所属事業者が確認しましょう 【510閲覧→30技能者の検索】

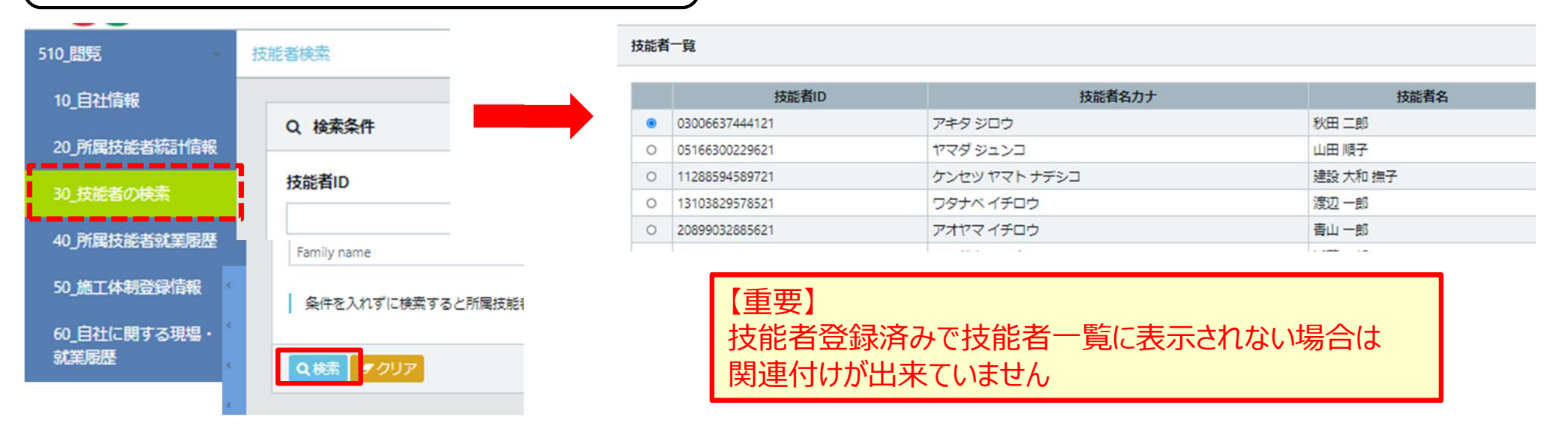

### 技能者IDで確認するには【310閲覧→30所属事業者情報】

| 310_閲覧       | 所属事業者情報の問覧  |                 |                         |
|--------------|-------------|-----------------|-------------------------|
| 10_技能者情報     | 事業者情報(自社情報) |                 | 【重要】                    |
| 20_\$\$\$美限歷 | 事業者iD       |                 | 所属事業者ID欄が空白の場合。         |
| 30_所属事業者情報   | 事業者名フリガナ    | (カブ) キキンイチジケンセツ |                         |
| 40_施工体制登録情報  | 事業者名        | (株) 基金一次建設      | にとえ所属事業有名欄に会社名か表示されていても |
| 50 事業者の検索    | 事業者階層の詳細表示  |                 | 関連付けが出来ていません            |
|              | 法人・個人区分     | 法人              |                         |
| 60_申請情報の検索   | 法人番号        |                 |                         |

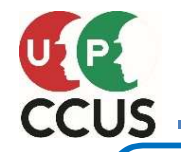

# 技能者と所属事業者を関連付けする手順です 技能者自身が変更申請する事も出来ますが、ここでは所属事業者による変更代行申請の方法を 説明します。 ①所属事業者から技能者へ同意依頼 ②技能者の同意 ③所属事業者が変更代行申請 以上の流れで進みます。 ② 「710代行申請」を

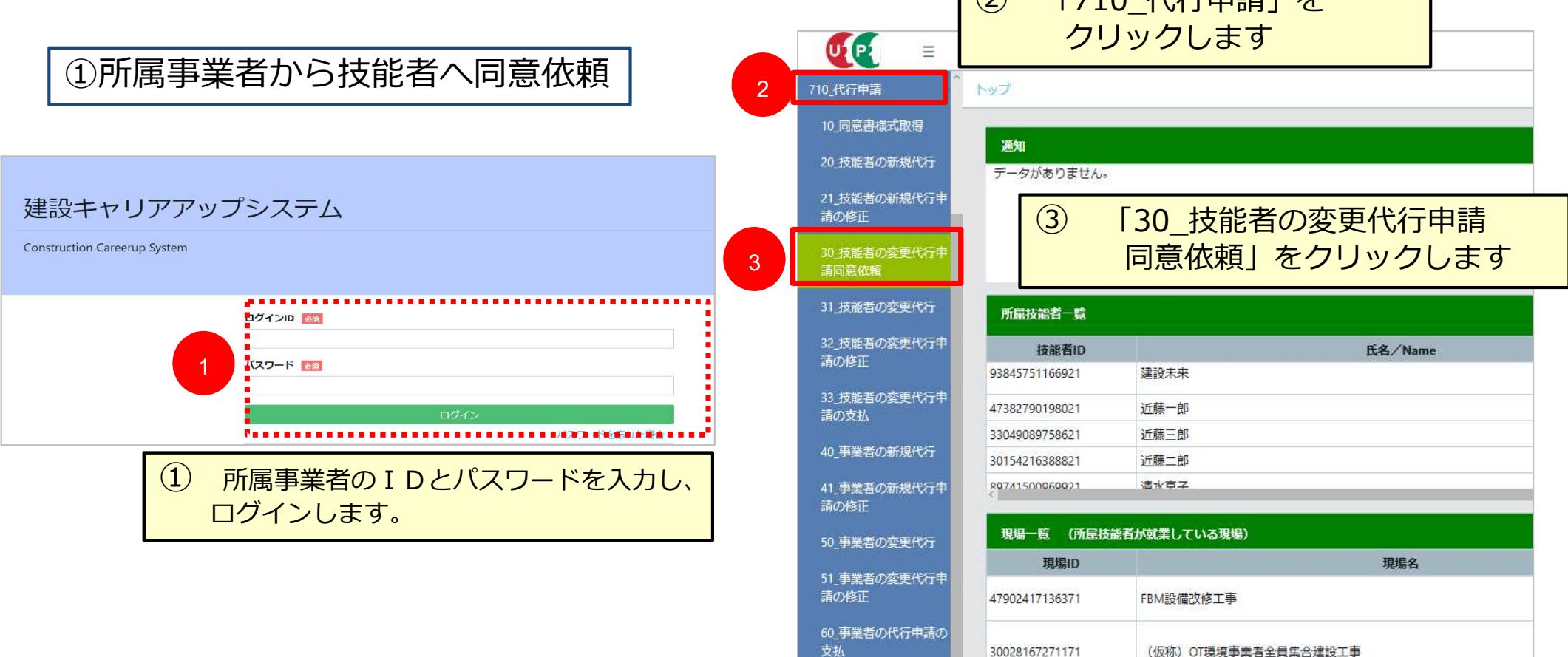

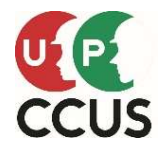

# 所属技能者の関連付け

| Image: State of the state of the state                                                                                                    |                       |                                                                                                    |                                                                                                    |
|----------------------------------------------------------------------------------------------------|-----------------------|----------------------------------------------------------------------------------------------------|----------------------------------------------------------------------------------------------------|
| Nickeyster   Nickeyster   Nickeyster <th>710_代行申請</th> <th></th> <th>● 22 = 5</th>                                                                                                    | 710_代行申請              |                                                                                                    | ● 22 = 5                                                                                                    |
| Puteroruli   Puteroruli   Puteroruli <td>10_同意書様式取得</td> <td>技能者名</td> <td>510_閲覧 / 技能者ID / 2011</td>                                                                                                    | 10_同意書様式取得            | 技能者名                                                                                               | 510_閲覧 / 技能者ID / 2011                                                                                                    |
| Note       Note                                                                                                    | 20_技能者の新規代行           | 姓 名 ミドルネーム                                                                                         | 520_就業履歴 80029857526321 Q 検索                                                                                                    |
| Name       Name                                                                                                    | 21_技能者の新規代行申<br>請の修正  | NAME FAMILY NAME GIVEN NAME MIDDLE NAME                                                            | 540 安全調 キリツマタロウ (5) 代行由請同音依頼而而が                                                                                                    |
| 1 原本のないでは、<br>いたいたいと、<br>いたいたいと、<br>いたいたいたい<br>いたいたいたい<br>いたいたいたい<br>いたいたいたい<br>いたいたい<br>いたいたいたい<br>いたいたいたい<br>いたいたいたい<br>いたい<br>いたいたい<br>いたいたい<br>いたい<br>いたいたい<br>いたい<br>いたいたい<br>いたい<br>い<br>いたい<br>い<br>い<br>い<br>い<br>い<br>い<br>い<br>い<br>い<br>い<br>い<br>い<br>い<br>い<br>い<br>い<br>い<br>い<br>い | 30_技能者の変更代行申<br>請同意依頼 | <b>状況</b><br>☑ 依頼中 □ 卸下 □ 同意済み                                                                     | 610.現場・契約     技能者名       620.施工体制登録     技能者名       10.現場・契約     技能者名       10.現場・契約     技能者名       10.現場・契約     技能者名       10.現場・契約     技能者名       10.見見した     日本       10.見見した     日本       10.見見した     日本       10.目見した     日本                                                                                                    |
| ● 「日本日       ● 「日素一覧の代行同意登録         ● 「日本のまたいす       ● 「日本のまたいす         ● 「日本のまたいす       ● 「日本のまたいす         ● 「日本のまたいす       ● 「日本のまたいす         ● 「日本のまたいす       ● 「日本のまたいす         ● 「日本のまたいす       ● 「日本のまたいす         ● 「日本のまたいす       ● 「日本のまたいす         ● 「日本のまたいす       ● 「日本のまたいす         ● 「日本のまたいす       ● 「日本のまたいす         ● 「日本のまたいす       ● 「日本のまたいす         ● 「日本のまたいす       ● 「日本のまたいす         ● 「日本のまたいす       ● 「日本のまたいす         ● 「日本のまたいす       ● 「日本のまた」         ● 「日本のまた」       ● 「日本のまた」         ● 「日本のまた」       ● 「日本のまた」      <                                                                                                    | 31_技能者の変更代行           |                                                                                                    | 710_代行申請     NAME                                                                                                    |
| N=1       広クな用します。         パクンボックボックションシュージン・       パクンホージ         1日:1:1:1:1:1:1:1:1:1:1:1:1:1:1:1:1:1:1:                                                                                                    | 32_技能者の変更代行申<br>請の修正  | ▲<br>▲<br>▲<br>▲<br>▲<br>●<br>●<br>●<br>●<br>●<br>●<br>●<br>●<br>●<br>●<br>●<br>●<br>●             | 10_同意書様式取得                                                                                                    |
| ●、東京本の学校にはて<br>・・・・・・・・・・・・・・・・・・・・・・・・・・・・・・・・・・・・                                                                                                    | 33_技能者の変更代行申<br>請の支払  | ■ <sup>扇=覧</sup> ボタンを押します。                                                                         | 20.技能者の新規代行<br>6 アリアアップシステムに登録されている情報のうち<br>着する項目にチェックをつけてください。<br>21.技能者の新規代行中                                                                                                    |
| 4       608825         4       608825         4       608825         4       608825         50.00       1328002807         1.00       1328002807         1.00       1328002807         1.00       1328002807         1.00       1328002807         1.00       1328002807         1.00       1328002807         1.00       1328002807         1.00       1328002807         1.00       1328002807         1.00       1328002807         1.00       1328002807         1.00       1328002807         1.00       1328002807         1.00       1328002807         1.00       1328002807         1.00       1388002807         1.00       1388002807         1.00       1388002807         1.00       1388002807         1.00       1388002807         1.00       1388002807         1.00       1388002807         1.00       1388002807         1.00       1388002807         1.00       1388002807         1.00       1388002807         1.00       1388                                                                                                    | 40_事業者の新規代行           | 先ずは、「代行同意登録」ボタンから変更申請または退会申請の代行同意依頼を作成してください。                                                      |                                                                                                    |
| 9.9.4.8.400 定代代         9.9.4.8.400 定代代         9.9.4.8.400 定代代         9.9.4.8.400 定代代         9.9.4.8.400 定代代         9.9.4.8.400 定代代         9.9.4.8.400 定代代         9.9.4.8.400 定代代         9.9.4.8.400 定代代         9.7.572         9.1.57570         9.1.51710         9.1.51710         9.1.51710         9.1.51710         9.1.51710         19.51810         9.1.51710         19.51810         19.51810         19.51810         19.518100         19.518100         19.518100         19.518100         19.518100         19.518100         19.518100         19.518100         19.518100         19.518100         19.518100         19.518100         19.518100         19.518100         19.518100         19.518100         19.518100         19.518100         19.518100         19.518100         19.518100         19.518100         19.518100         19.518100                                                                                                    | 41_事業者の新規代行申<br>請の修正  | 4         代行同意登録           技能者ID         技能者名         フリガナ         NAME         代行者コメント         同) |                                                                                                    |
| 1.1 聖意のなませに非<br>1.2 更高のなまてに非<br>1.2 更高のなまてに非<br>1.2 更<br>1.2 更<br>1.2 m<br>1.2 m                                                                                                    | 50_事業者の変更代行           | データがありません。                                                                                         | 31_技能者の変更代行<br>コ 主たる所属事業者の変更<br>コ 主たる所属事業者の変更<br>コ 主たる所属事業者の変更<br>コ 主たる所属事業者の変更<br>コ 主たる所属事業者の変更<br>コ 主たる所属事業者の変更<br>コ 主たる所属事業者の変更<br>コ 主たる所属事業者の変更<br>コ 主たる所属事業者の変更<br>コ ニュート<br>コ ニュート<br>コ ニート<br>コ ニート |
| 20. 数定40/UT#AW       トッグーシン         トッグーシン       1164(254)         1164(254)       1164(254)         1164(254)       1164(254)         1164(254)       1164(254)         1164(254)       1164(254)         1164(254)       1164(254)         1164(254)       1164(254)         1164(254)       1164(254)         1164(254)       1164(254)         1164(254)       1164(254)         1166(254)       1164(254)         1166(254)       1164(254)         1166(254)       1164(254)         1166(254)       1164(254)         1166(254)       1164(254)         1166(254)       1164(254)         1166(254)       1164(254)         1166(254)       1164(254)         1166(254)       1164(254)         1166(254)       1164(254)         1166(254)       1164(254)         1166(254)       1164(254)         1166(254)       1164(254)         1166(254)       1164(254)         1166(254)       1164(254)         1166(254)       1164(254)         1166(254)       1164(254)         1166(254)       1164(254)         1166(254) <td>51_事業者の変更代行申<br/>請の修正</td> <td></td> <td>32. 技能者の変更代行中<br/>請の修正</td>                                                                                                    | 51_事業者の変更代行申<br>請の修正  |                                                                                                    | 32. 技能者の変更代行中<br>請の修正                                                                                                    |
| ① 作時股空経       ① 作時股空経       ① 作時股空経       ○ 作名       ○ 時名       ○ 時名       ○ 時名       ○ 市合       ○ 市合                                                                                                    | 60_事業者の代行申請の<br>支払    | トップページへ                                                                                            | 33_技能者の変更代行中 27 社会保険・健康診断<br>請の支払 27 保存各体                                                                                                    |
| ● 備報授設録       ● 備報       ● 備報       ● 構築       ● 用       ● 用       ● 日       ● 日                                                                                                    |                       |                                                                                                    | 40 事業者の新規代行 ロ研修履歴                                                                                                    |
| 1       1       1       1       1       1       1       1       1       1       1       1       1       1       1       1       1       1       1       1       1       1       1       1       1       1       1       1       1       1       1       1       1       1       1       1       1       1       1       1       1       1       1       1       1       1       1       1       1       1       1       1       1       1       1       1       1       1       1       1       1       1       1       1       1       1       1       1       1       1       1       1       1       1       1       1       1       1       1       1       1       1       1       1       1       1       1       1       1       1       1       1       1       1       1       1       1       1       1       1       1       1       1       1       1       1       1       1       1       1       1       1       1       1       1       1       1       1       1                                                                                                          | A 桂根容兒                | ● 確認                                                                                               |                                                                                                    |
| 9       1         9       1         8       9         10       市意一覧の状況が『依頼中』に変わりました         10       パロロビタク         11       パロロビタク         12       パロロビタク         13       第二日         14       15         15       第三日の変更代行         15       第三日の変更代行         16       15         17       15         18       10         10       パロロビタク         10       パロロビタク </td <td></td> <td>你顿儿主工</td> <td></td>                                                                                                    |                       | 你顿儿主工                                                                                              |                                                                                                    |
| 9       3       1       第業者の変更代示申<br>約必正         10       同意一覧の状況が『依頼中』に変わりました       1       第業者の変更代示申<br>約必正         10       同意一覧の状況が『依頼中』に変わりました       1       第業者の変更代示申<br>約必正         11       1       1       第業者の変更代示申<br>約必正       1       第業者の変更代示申<br>約必正         11       11       1       1       1       1       1       1       1       1       1       1       1       1       1       1       1       1       1       1       1       1       1       1       1       1       1       1       1       1       1       1       1       1       1       1       1       1       1       1       1       1       1       1       1       1       1       1       1       1       1       1       1       1       1       1       1       1       1       1       1       1       1       1       1       1       1       1       1       1       1       1       1       1       1       1       1       1       1       1       1       1       1       1       1       1       1       1       1       1 <t< td=""><td>松類が元」しました。</td><td>よろしいですか?</td><td>50_事業者の変更代行 代行者コメント</td></t<>                                                                                                    | 松類が元」しました。            | よろしいですか?                                                                                           | 50_事業者の変更代行 代行者コメント                                                                                                    |
| ⑧       「はい」ボタンを押します         ⑩       同意一覧の状況が『依頼中』に変わりました         「夏~低       ??         休気可息意望録」ボタンから変更申請または退金申請の代行同意依頼を作成してください。         10       化行同変登録         大部は、「代行同意登録」ボタンから変更申請または退金申請の代行同意依頼を作成してください。         10       化行同変登録         10       化行同変登録         10       化行同変登録         10       化行同変登録         10       化行同変登録         10       化行同変登録         10       化行同変登録         10       化行同変登録         10       化行同変登録         10       化行同変登録         11       化行同変登録         12       化行用気登録         13       水銀 一般         14       (1)         15       (1)         16       化行用気登録         17       低額         18       (1)         19       (1)         10       (1)         10       (1)         11       (1)         12       (1)         13       (1)         14       (1)         15       (1)         16       (1)         17       (1)         <                                                                                                    |                       |                                                                                                    | 51_事業者の変更代行申<br>請の修正                                                                                                    |
| <ul> <li>① 同意一覧の状況が『依頼中』に変わりました</li> <li>「<sup>1</sup>の (所同意登録) ボタンから変更申請または退会申請の代行同意依頼を作成してください。</li> <li>10 (所同意登録) ボタンから変更申請または退会申請の代行同意依頼を作成してください。</li> <li>10 (所同意登録)</li> <li>10 (所同意登録)</li> <li>10 (所同意 句 (行 句 (行 句 (行 句 (f 句 (f 句 (f 句 (f 句 (f</li></ul>                                                                                                    | 89                    | 「はい」ボタンを押します                                                                                       | 60_事業者の代行申請の<br>支払                                                                                                    |
| 「前意一覧       パビデロ意意登録」ボタンから変更申請または退会申請の代行同意体類を作成してください。       10       パビデロを登録       7       広類 エキャンセル         たずは、「代行同意登録」ボタンから変更申請または退会申請の代行同意体類を作成してください。       10       化行同意登録       10       10       10       10       10       10       10       10       10       10       10       10       10       10       10       10       10       10       10       10       10       10       10       10       10       10       10       10       10       10       10       10       10       10       10       10       10       10       10       10       10       10       10       10       10       10       10       10       10       10       10       10       10       10       10       10       10       10       10       10       10       10       10       10       10       10       10       10       10       10       10       10       10       10       10       10       10       10       10       10       10       10       10       10       10       10       10       10       10       10       10       10       10       10       10       10       10<                                                                                                    |                       | 同意一覧の状況が『依頼中』に変わりました                                                                               | 70_就業履歴入力代行<br>(個別登録)                                                                                                    |
| 先ずは、「代行同意登録」ボタンから変更申請または退会申請の代行同意依頼を作成してください。       10       代行同意登録         技能者名       フリガナ       NAME       代行者コメント       「意依頼日       状況         80029857526321       切麦 太郎       キリツマタロウ       2020/01/06       依頼中       編集                                                                                                    | 同意一覧                  |                                                                                                    | 71_就業履歴入力代行<br>(一括登録)                                                                                                    |
| 先9は、1代行同意登録」ホタンから変更甲請または過会申請の代行同意依頼を作成してください。     10     代行同意登録       技能者1D     技能者名     フリガナ     NAME     代行者コメント     同意依頼日     状況       80029857526321     切麦太郎     キリツマタロウ     2020/01/06     依頼中     編集                                                                                                    |                       |                                                                                                    | 720.所羅特能若確認                                                                                                    |
| 技能者ID     技能者名     フリガナ     NAME     代行者コメント     原価板類日     状況       80029857526321     切麦太郎     キリツマタロウ     2020/01/06     依頼中     振告                                                                                                    | ┃ 先すは、「代行同意登録<br>┃    | 別 ボタンから変更甲請または退会甲請の代行同意依頼を作成してください。<br>10<br>代行同意登録                                                | 【重要】                                                                                                    |
| 80029857526321     切麦太郎     キリツマタロウ     2020/01/06     磁類中     編集     次ページで同意の万法を説明します。     45                                                                                                    | 技能者ID                 | 技能者名 フリガナ NAME 代行者コメント 同意依頼日 状況                                                                    | 技能者へ連絡し、同意するよう促します。                                                                                                    |
|                                                                                                    | 80029857526321 切妻     | 太郎 キリツマタロウ 2020/01/06 依頼中 編集                                                                       | 次ペーシで同意の万法を説明します。 45                                                                                                    |

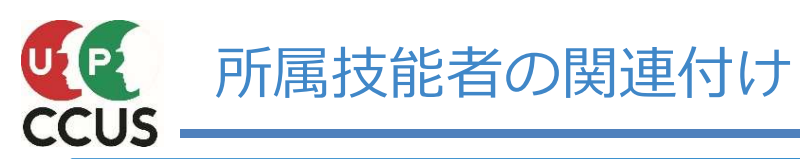

### ②技能者の同意(①から⑦まで順番に進みます)

| 技能者IDで                                                                                                    | 建設キャリアアップシステム                                                                                                    |                                                                                      | 代行申請同意確認                                                                                                    |
|----------------------------------------------------------------------------------------------------|----------------------------------------------------------------------------------------------------|--------------------------------------------------------------------------------------|----------------------------------------------------------------------------------------------------|
| ログインします                                                                                                    | Construction Careerup System                                                                                                    | 310_閲覧<br>320_就菜園歴                                                                   | 代行事業者ID<br>05942045112922                                                                                                    |
| 1<br>310.閲覧<br>320.就業履歴<br>340.施工体制登録<br>2<br>5<br>更<br>2<br>一、ド再発行<br>370.代行申請<br>10.変更申請の同意確認<br>380.間示設定                              | ログインID       図         パスワード       図         パスワード       図         ごびイン       100/10         第載者本人 / 代行申請同意確認登録       3         福二覧       3         「有事業者ID       代行事業者名       代行者コメント         月島氏紙類日       3         「12922       振興三次建築(株)       2020/01/06         「370」代行申請」       「370」代行申請」         「10」変更申請の同意確認」を押します | 340.施工体制登録<br>350.変更<br>360.カード再発行<br>370.代行申請<br>10.変更申請の同意確認<br>380.開示設定<br>400.選会 | Trf事業者名         振興二次連築(株)         代行申請依頼内容         ● 事業者IDの登録         本人情報(現住所・国籍等)         主たる所属事業者の変更         主たる所属事業者の登録内容の変更         主たる以外の所属事業者の登録内容の変更         主たる以外の所属事業者の登録内容の変更         社会保険・健康診断         保存資格         可修履歴         表彰燭歴         カード変更         その他 |
| 400 選会<br>③ 情報登録<br>同意が完了しました。<br>320_就葉咽歴<br>340_施工体制登録<br>350_変更<br>7<br>1<br>1<br>1<br>1<br>1<br>1<br>1<br>1<br>1<br>1<br>1<br>1<br>1 | 確認ホタンを押します                                                                                                    |                                                                                      | L記の登録情報の内容について<br>代行して変更申請することに同意します。<br><b>ネノコメント</b>                                                                                                    |
| 370_代行申請<br>10 <u>変</u> 更申請の同意確認                                                                                                    | <ul> <li>         ⑦ 要請を受けている同意依頼が<br/>以上で技能者による同意作業が     </li> </ul>                                                                                                    | 無くなったことを確認しま<br>完了しました                                                               | <sup>उ</sup> 46                                                                                                    |

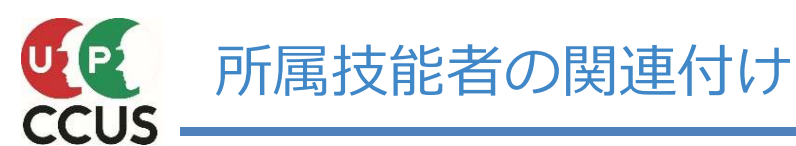

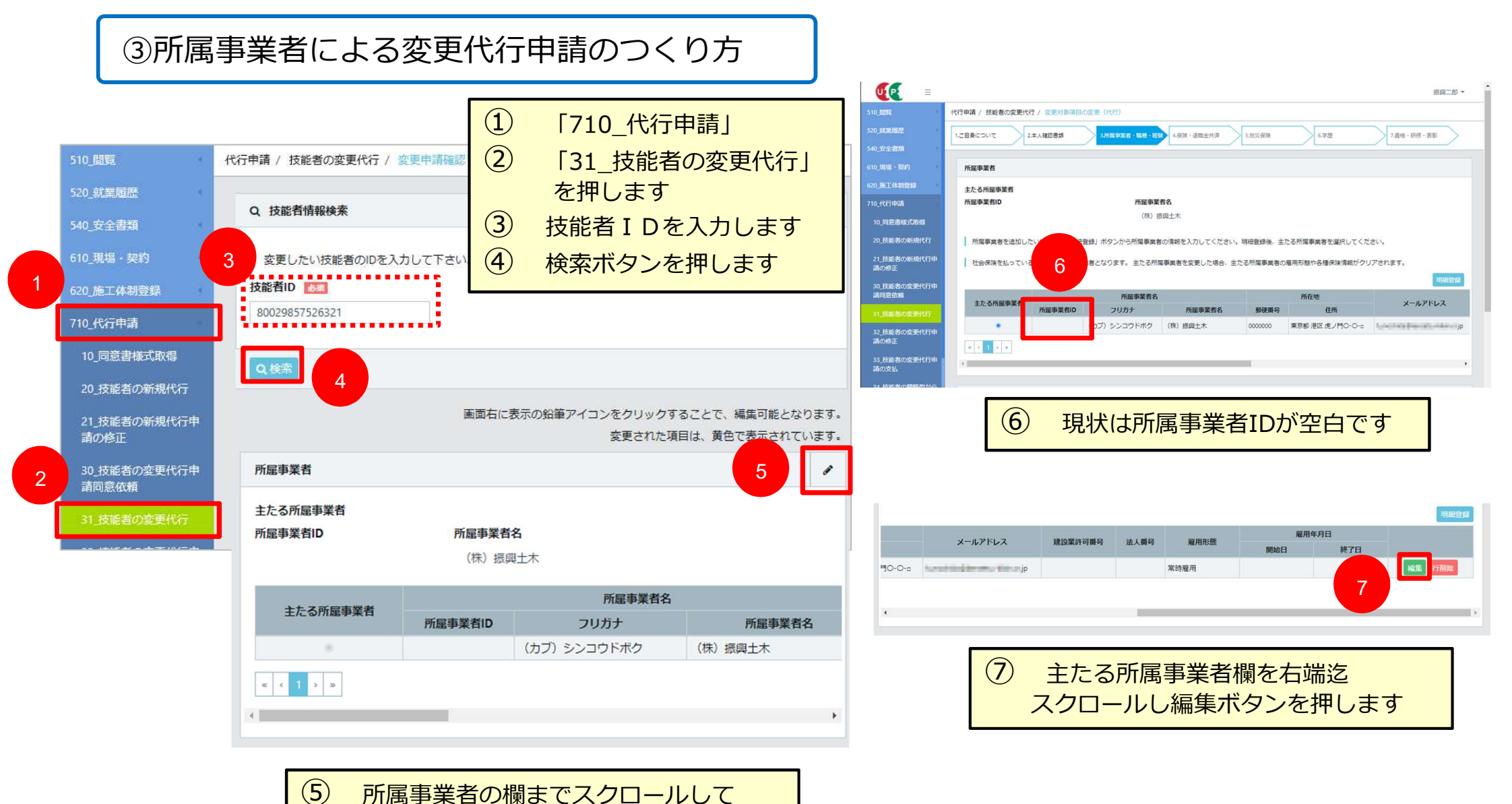

「えんぴつボタン」を押します。

|                                                                                                    | 事業者案択                                                                                                    | 所協事業者情報(主たる所属事業者)                                                                                                    |  |  |  |  |  |  |  |
|----------------------------------------------------------------------------------------------------|----------------------------------------------------------------------------------------------------|----------------------------------------------------------------------------------------------------|--|--|--|--|--|--|--|
| 所屋事業者情報(主たる所屋事業者)                                                                                                    | Q. 検索条件<br>事業者ID 事業者名                                                                                              | 登録済みの事業者を選択できます。<br>事業者選択<br><b>プリリア</b>                                                                                              |  |  |  |  |  |  |  |
| 登録活みの事業者を選択できます。       1       2       2       2       2       2       2       2       2       2       2       2       2       2       2       2       2       2       2       2       2       2       2       2       2       2       2       2       2       2       2       2       2       2       2       2       2       2       2       2       2       2       2       2       2       2       2       2       2       2       2       2       2       2       2       2       2       2       2       2       2       2       2       2       2       2       2       2       2       2       2       2       2       2       2       2       2       2       2       2       2       2       2       2       2       2       2       2       2       2       2       2       2       2       2       2       2       2       2       2       2       2       2       2       2       2       2       2       2       2       2       2       2       2       2       2       2 | 19686154349722<br>建設業許可借号<br>建設業許可借号<br>↓ 第 5<br>0<br>0<br>0<br>感じる<br>数定                                          | ノリカナ                                                                                                    |  |  |  |  |  |  |  |
| 1文字略号(株)で入力しないようにご注意ください。       (株) 振興土木       所在地       郵便借号       〇二       ハイフン「-」なしで入力してください。                                                                                                    | 9 検索条件欄に事業者IDを入力       10 検索ボタンをクリック                                                                               | ハイフン Г.J なしで入力してください。       0000000     住所総定       参道府県 参3     市区町村 参3       ブルダウンより選択してください。     全角で入力してください。(例:港区)       東京都     潮区 |  |  |  |  |  |  |  |
| 0000000     住所総案       都道府県 201     市区町村 201       ブルダウンより選択してください。     全角で入力してください。(例:港区)       東京都     池区       住所1 201     201                                                                                                    |                                                                                                    | 金角、英数字記号半角で入力してください。(例:虎ノ門x-xx OOビル)       虎ノ門O-O->       建設案許可備号年       建設案許可備号年       第       第       第                             |  |  |  |  |  |  |  |
| 金角、 東歌宇昭等半角で入力してください。(例:虎ノ門***×00ビル)             御 「「「「」」「」」             御 「「」」「」」             御 「「」」「」」             御 「「」「」」             御 「「」「」」             御 「「」」             御 「「」」             御 「「」             御 「」             御 「「」             御 「「」             御 「「」             御 「」             御 「」                 御 「」             御 「」         御 「」             御 「」             御 「」         御 「」         御 「」         御 「」            御 「 一 」         『         』             御 「 一 」             御 「 一 」             御 「 一 」             『         』             『         』             『         』             『         』         』             『         』         』             『         』            『         』         』             『             『         』         』         』                                                                                                    | 建設業許可番号種類     建設業許可番号       マ<第                                                                                    | 事業者ID<br>19686154349722<br>雇用形態 愛風<br>雇用年月日<br>開始日 終了日                                                                                |  |  |  |  |  |  |  |
|                                                                                                    | 事業者ID         建設業許可借号種類         建設業許可借号         事業者名           19686154349722         (株) 張岡土木           < < 1 > > |                                                                                                    |  |  |  |  |  |  |  |
|                                                                                                    | <ol> <li>所属事業者の情報が表示<br/>されるので列を選択して青色反転<br/>させ設定ボタンをクリック</li> </ol>                                               |                                                                                                    |  |  |  |  |  |  |  |

21\_技能者の新規代行 講の修正

30\_技能者の変更代行 請問意依頼

32\_技能者の変更代行 講の修正

33\_技能者の変更 請の支払

34\_技能者の簡問 詳細型への移行

40\_事業者の新規代

1 10 10 10 10

« ( 1 ) »

=

(1) »

01

コード

職種

**▲**申請

# 所属技能者の関連付け

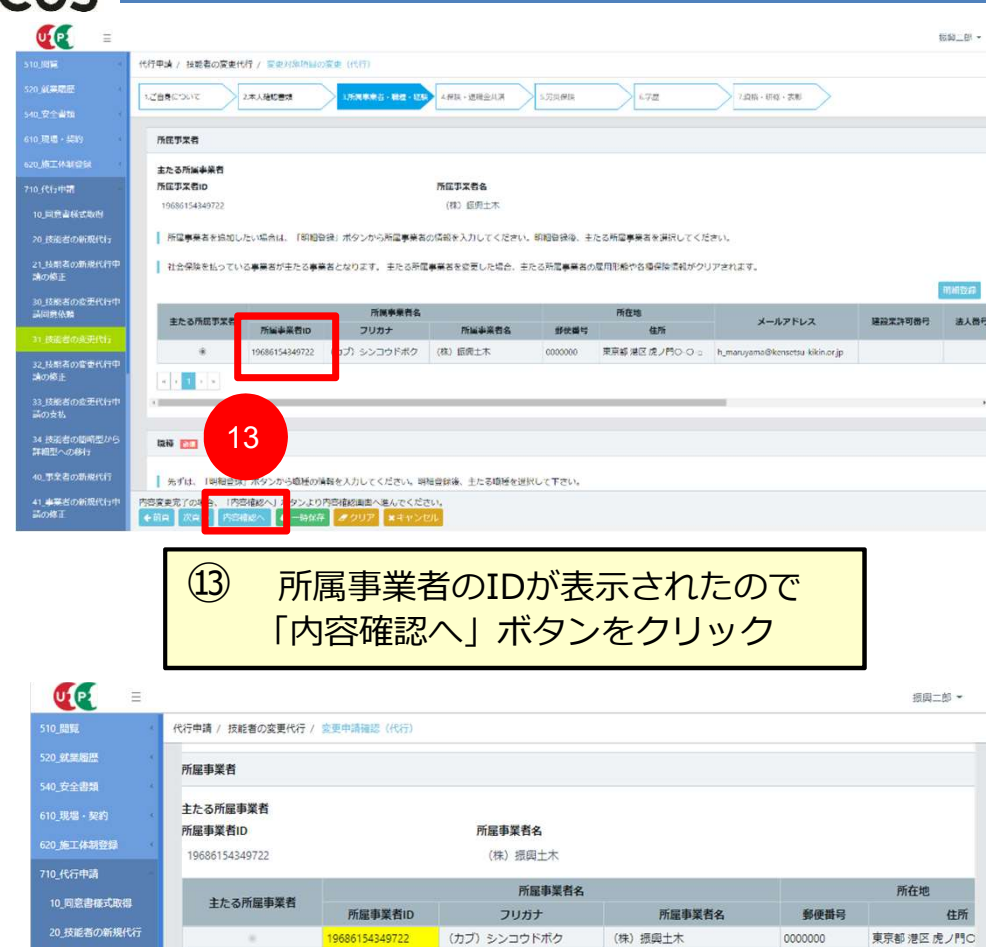

④ 事業者ID欄が変更箇所として黄色になっています 「申請」ボタンをクリックします

特殊作業員

大分類

3-1

11

小分類

±Ι

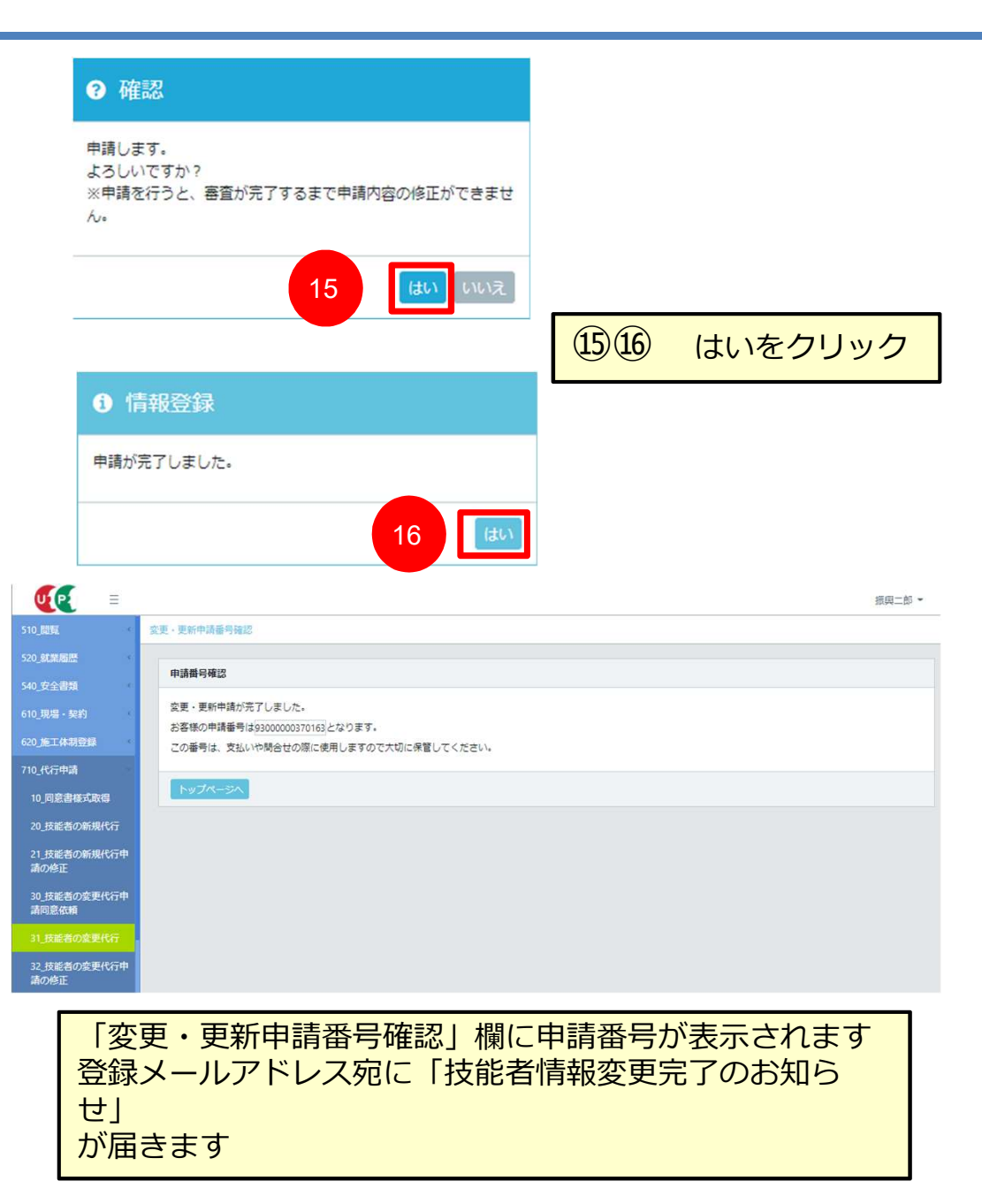

# 7. 施工体制に登録された情報の確認

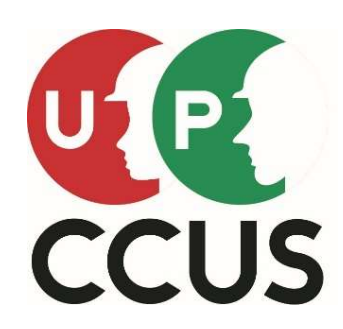

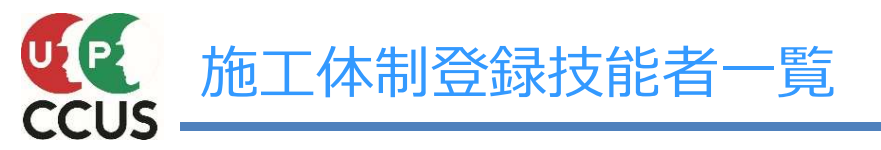

①510閲覧 → 50施工体制登録情報 ②「自社が登録した現場」か「自社が施工体制に登録されている現場」にチェックを付け検索 ③明細一覧に表示される現場を選択し「施工体制登録事業者」 ④表示された青文字の事業者IDをクリック

|                      | _ |                     |                                |                  |                           |                                       |       |              |        |      |    |                            |        |                 |                                |                             | 上海鉄郎 -                |
|----------------------|---|---------------------|--------------------------------|------------------|---------------------------|---------------------------------------|-------|--------------|--------|------|----|----------------------------|--------|-----------------|--------------------------------|-----------------------------|-----------------------|
| 510_閲覧               | 5 | 10_50_施             | 工体制登                           | 録情報              |                           |                                       |       | _            |        |      |    |                            |        |                 |                                |                             |                       |
| 10_自社情報              | か | ら施工体制               | に登録され                          | っている             |                           |                                       |       |              |        |      |    |                            |        |                 |                                |                             |                       |
| 20_所属技能者統計情報         | 抈 | <b>と能者一覧が</b>       | 「見られる                          |                  |                           |                                       |       |              |        |      |    |                            |        |                 |                                |                             |                       |
| 30_技能者の検索            |   | 7                   |                                |                  | 場名                        | ····································· |       |              |        | 中丁事  |    |                            |        |                 |                                |                             |                       |
| 40_所属技能者就業履歷         |   | 垂者ID                |                                |                  | 業者名                       | 2                                     |       |              |        |      |    |                            |        |                 |                                |                             |                       |
| 50_施工体制登録情報          | 1 | 1160459 18922       |                                |                  | · 通信理理 ( ) ( ) ( )        |                                       |       | 皇. (林).      |        |      |    |                            |        |                 |                                |                             |                       |
| 60_自社に関する現場・<br>就業履歴 |   |                     |                                | 能ナ               | 「評価に必要                    | 更な対                                   | 業内容   | 2            |        |      |    |                            |        |                 |                                |                             |                       |
| 70_事業者の検索            |   | 情報                  |                                | ()               | 滞種·<br>立場・                | 作業                                    | 内容)   | 1 社会         | 会伤     | 険加   | 入物 | 代況                         |        | 作業に             | 必要な資                           | 格保有物                        | 犬況                    |
| 80_申請情報の検索           |   |                     |                                | 技能者              |                           | 就至大                                   |       | 遵切           | は保険加判定 |      |    |                            | 作業内容等に | 必要な保有資格         |                                |                             |                       |
| 520_就業履歷             |   | 技能者の所属事業者と<br>異なる場合 | 技能者ID                          | 技能者名             | 職種                        | 立場                                    |       | 康保険          | 4      | F金保険 |    | 雇用保険                       | 技能士    | 免許・資格           | 技能講習                           | 特別教育                        | その他安全衛生講習             |
| 540_安全書類             |   |                     |                                |                  |                           |                                       |       | 保険種類         | 加人     | 保険機類 | 加人 | <b>板保険</b> 有番号             |        |                 | 車両系建設機械(解                      | コンクリート打設用                   | 時日約宮 (労働安全            |
| 610_現場·契約 《          |   |                     | 10565680502621                 | 重要差无             | トンネル特殊工・トンネル<br>工(特殊作業員)  |                                       |       | 国氏健康保険<br>組合 |        | 厚生年金 |    | 90270949781                |        | 発破技士            | 体用)運転(機体重<br>量3t以上)            | 機械の作業装置の操<br>作              | 御史秋首(万御文王<br>御生法第60条) |
| 620_施工体制登録           |   |                     | 17784757531021                 | 同時無機             | その他・事務担当者                 |                                       |       | 国民健康保険<br>組合 |        | 厚生年金 |    | 90301368771                |        | 中型自動車           | 特定化学物質等作業<br>主任者(旧)            | 電気取扱い業務(低<br>圧電気取扱業務)       |                       |
| 710_代行申請             |   |                     |                                |                  | トンネル作業員・トンネル              |                                       |       | 国民健康保険       |        | 同步生态 |    | -                          |        | 山田白香市           | 小型移動式クレーン<br>運転(つりょ)「漫画        | 締固め用機械(ロー                   |                       |
| 810_事業者管理            |   |                     | <u>5916676299</u> 0221         | 7.11 F.C.        | 工(普通作業員)                  |                                       |       | 組合           |        | 厚生牛金 |    | -0.02090000                |        | 中亚日刻单           | 244 (351) 25年<br>1t以上5t未満)     | ラー)の運転                      |                       |
| 910_ダウンロード           |   |                     | 62878536464521                 | 刑口方名             | トンネル特殊工・トンネル<br>工(特殊作業員)  |                                       |       | 国民健康保険<br>組合 |        | 厚生年金 |    | 9 <b>02 1997 (1</b> 72     |        | 発破技士            | ずい道等の掘削等作<br>業主任者              | コンクリート打設用<br>機械の作業装置の操<br>作 |                       |
|                      |   |                     | 65429659076721                 | 和审理去             | トンネル作業員・トンネル<br>工 (普通作業員) |                                       |       | 国民健康保険<br>組合 |        | 厚生年金 |    | 9 <b>07917129</b> 06       |        | 大型自動車           | フォークリフト運転<br>(最大荷重1t以上)        | 特定粉じん作業                     | 職長教育(労働安全<br>衛生法第60条) |
|                      |   |                     | 65727367963021                 | 林下程二             | トンネル特殊工・トンネル<br>工(特殊作業員)  |                                       |       | 国民健康保険<br>組合 |        | 厚生年金 |    | 9 <mark>09089349</mark> 97 |        | 発破技士            | 車両系建設機械(解体用)運転(機体重<br>量3t以上)   | ずい道等の掘削・運<br>撥・覆工等の作業       |                       |
|                      |   |                     | ee.8136986 <mark>9</mark> 0221 | 200 <del>7</del> | トンネル作業員・トンネル<br>工(普通作業員)  |                                       |       | 国民健康保険<br>組合 |        | 厚生年金 |    | 905000599.53               |        | 大型第二種           | 高所作業車運転(作<br>業床の高さ10m以<br>上)   | 特定粉じん作業                     | 職長教育(労働安全<br>衛生法第60条) |
|                      |   |                     | 99521115289721                 | 使用新疆资            | 溶接工・溶接工                   |                                       |       | 国民健康保険<br>組合 |        | 厚生年金 |    | 2 <mark>90502233</mark> 04 |        | 発破技士            | ガス溶接技能講習                       | アーク溶接                       | 職長教育(労働安全<br>衛生法第60条) |
|                      |   |                     | 8021                           | 使使得众一            | その他(管理)・現場監督<br>(土木)      | 職長                                    |       | 国民健康保険<br>組合 |        | 厚生年金 |    | 90650331043                |        | 甲種火薬取扱保安責<br>任者 | ずい道等の掘削等作<br>業主任者              | アーク溶接                       |                       |
|                      |   |                     | 088081121689221                | 他们意天             | トンネル作業員・トンネル<br>工(普通作業員)  |                                       |       | 国民健康保険<br>組合 |        | 厚生年金 |    | 90103220439                |        | 乙種火薬取扱保安責<br>任者 | 玉掛け (つり上げ荷<br>重1t以上のクレーン<br>等) | ずい道等の据削・運<br>搬・覆工等の作業       |                       |
|                      |   |                     | 5336720570 <mark>1721</mark>   | 新用菜头             | その他(管理)・現場監督<br>(+木)      | 主任技術者                                 | 現場代理人 | 国民健康保険       |        | 厚生年金 |    | 0 <b>327098</b> 189        |        | 甲種火薬取扱保安書       | ずい道等の据削等作                      | コンクリート打設用<br>機械の作業装置の操      |                       |

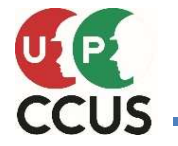

就菜日数

16

### 就業履歴月別カレンダー(技能者毎の日毎の就業履歴・就業内容)

# ①510閲覧 → 60自社に関する現場・就業履歴 ②「自社が登録した現場」か「自社が施工体制 に登録されている現場」にチェックを付け検索 ③情報に表示される現場を選択し「就業履歴(月別カレンダー)」 ④表示された青文字の技能者IDをクリック

| 6名46日1119年6<br>D検索<br>6名34英度歴 | 就為         | 就業日 |               |                 |              |                                                                                                    | 事業者                                    |                | 現場                                                                                                    | 情報              | ž    | F           | に必要<br>立場・  | な就業内容<br>作業内容)   | ; 建返共<br>加入状況 |                     |          |  |
|-------------------------------|------------|-----|---------------|-----------------|--------------|----------------------------------------------------------------------------------------------------|----------------------------------------|----------------|----------------------------------------------------------------------------------------------------|-----------------|------|-------------|-------------|------------------|---------------|---------------------|----------|--|
| AZERANA N                     |            | 1   |               | Ph 101-19       | 2. 二         | 元                                                                                                    | 音事業者                                   |                |                                                                                                    | 1943            |      |             | RANE        |                  |               | 所國事業者<br>建設業退職金共済制度 | 所國事業者    |  |
| 1 G.N.                        | 就業日        |     | 事業者ID         | 非某者名            | 法人 ·<br>個人区分 | 事業者iD                                                                                                    | 事業者名                                   | RALID          | 現坦名                                                                                                    | 工事区分            | 工事内容 | 有害物の取り扱いの有害 | <b>8</b> .H | 立場               | 就業內容          | 加入状況                | 加入状况     |  |
| の検索                           | 2022/05/02 | я   |               |                 | 法人           |                                                                                                    |                                        | 71599306722971 | an in state of the second second second second second second second second second second second second second s | 土木工事            | 作業修工 |             | 特殊作業員・土工    | 10.5c            | ±T#           | a.                  | a.       |  |
|                               | 2022/05/03 | 火   | Contrast up   |                 | 法人           | a a ser a ser a ser a ser a ser a ser a ser a ser a ser a ser a ser a ser a ser a ser a ser a ser a ser a ser a |                                        | 71599306722971 |                                                                                                    | t木T非            | 作業船工 | #           | 特殊作業員・土工    | 10.5c            | ±I#           | =                   | <b>A</b> |  |
|                               | 2022/05/04 | *   |               |                 | 法人           |                                                                                                    | 11.1.1.1.1.1.1.1.1.1.1.1.1.1.1.1.1.1.1 | 71599306722971 |                                                                                                    | 土木工事            | 作業相工 | m           | 特殊作業員・土工    | <b>8</b> .5      | ±I#           | 4                   | 4        |  |
| <b>a</b> (                    | 2022/05/05 | *   |               | 23953 (203)     | 法人           | 17 14 S.MAN 19 10                                                                                               |                                        | 71599306722971 |                                                                                                    | 土木工事            | 作業船工 | m           | 特殊作業員・土工    | <b>城長</b>        | 土工事           | Ħ                   | Ħ        |  |
| ×                             | 2022/05/06 | -   |               | 2795 B (1041)   | 法人           | 114420-000                                                                                                    |                                        | 71599306722971 |                                                                                                    | 土木工事            | 作業指工 | #           | 特殊作業員・土工    | 44.54            | ±T#           | -                   | 4        |  |
| 4                             | 2022/05/07 | ±   |               |                 | 法人           | na a Constanting                                                                                                |                                        | 71599306722971 |                                                                                                    | 土木工事            | 作業船工 | m           | 特殊作業員・土工    | 编奏               | 土工事           | 9                   | 5        |  |
|                               | 2022/05/09 | 月   |               |                 | 法人           |                                                                                                    |                                        | 71599306722971 |                                                                                                    | 土木工事            | 作業相工 | <b>m</b>    | 特殊作業員・土工    | 10.5             | ±T#           | 4                   | R        |  |
|                               | 2022/05/11 | *   | n ili mitrice | training ( this | 法人           | 114422341818                                                                                                    | Hima In                                | 71599306722971 |                                                                                                    | 土木工事            | 作業船工 | <b>m</b>    | 特殊作業員・土工    | 12.Fe            | 土工事           | Ħ                   | Ħ        |  |
|                               | 2022/05/12 | *   |               | const trib      | 法人           |                                                                                                    |                                        | 71599306722971 |                                                                                                    | 土木工事            | 作業俗工 | m           | 特殊作業員・土工    | 10.Fe            | 土工事           | Ħ                   | #        |  |
|                               | 2022/05/16 | 月   | d wanike sab  | and the second  | 法人           | 1997 I.S. 2009 I.S. 200                                                                                         |                                        | 71599306722971 |                                                                                                    | 土木工事            | 作業船工 | <b>m</b>    | 特殊作業員・土工    | 12. <del>6</del> | 中工士           | <b>Ħ</b>            | 쳐        |  |
|                               | 2022/05/18 | *   | dan se de s   | annet tek       | 法人           |                                                                                                    |                                        | 71599306722971 |                                                                                                    | 土木工単            | 作業相工 | m           | 特殊作業員・土工    | 10.5c            | ±I#           | Ħ                   | Ħ        |  |
|                               | 2022/05/19 | *   | Strees Of     |                 | 法人           | a a constant a constant a constant a constant a constant a constant a constant a constant a constant a constant |                                        | 71599306722971 |                                                                                                    | 土木T 単           | 作業相工 | m           | 特殊作業員・土工    | u.s.             | ±I#           | Ħ                   | R        |  |
|                               | 2022/05/20 | -   | 12-1-12-22    |                 | 法人           | No. of Concession, Name                                                                                         |                                        | 71599306722971 |                                                                                                    | 土木工事            | 作業船工 | Ħ           | 特殊作業員・土工    | 85.              | ±T#           | a                   | Ħ        |  |
|                               | 2022/05/22 | в   |               | 27955 203       | 法人           |                                                                                                    | mariki per                             | 71599306722971 |                                                                                                    | <sup>土木工事</sup> | 作業船工 | m           | 特殊作業員・土工    | 55.<br>10        | ±T#           | #                   | Ħ        |  |
|                               | 2022/05/23 | 月   |               |                 | 法人           |                                                                                                    |                                        | 71599306722971 |                                                                                                    | 土木工事            | 作業船工 | 無           | 特殊作業員・土工    | 臨長               | 土工事           | 8                   | Ħ        |  |
|                               | 2022/05/24 | ×   |               |                 | 法人           | Survey and                                                                                                    | BEIRG INT                              | 71599306722971 | onto estructura<br>la TRA                                                                                       | 土木工事            | 作業船工 | Ħ           | 特殊作業員・土工    | 國長               | 土工事           | Ħ                   | 4        |  |

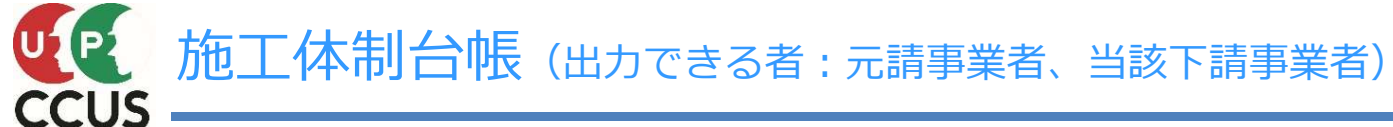

### ①540安全書類 → 10施工体制台帳 ②現場IDを入力し検索 ③帳票出力 →「はい」→「はい」 ④910ダウンロード → 10帳票ダウンロード ⑤帳票ダウンロードー覧に表示された帳票を右スクロールし「ダウンロード」

|                          |                                                                                                    | 広てた知らに                                                                                        | <sup>7</sup> 2021 年 <sup>™</sup> 3 月 <sup>™</sup> 23 B | /工法台 ↓ (一関ナス市省)                                                                                       |
|--------------------------|----------------------------------------------------------------------------------------------------|-----------------------------------------------------------------------------------------------|--------------------------------------------------------|----------------------------------------------------------------------------------------------------|
|                          |                                                                                                    |                                                                                               |                                                        | 《「祖白又に対える事項》                                                                                          |
| [赤茶名(0-                  | ·朱 전 점」 255983408013822 NY 오미                                                                                                    |                                                                                               |                                                        | 本条名(0* 81775480329722 宮本祖 代表者名 宮本 高純                                                                  |
| [要场(0-4                  | 8条所名]<br>22582202588971 神谷町第3                                                                                                    | MMビル新装工事                                                                                      | -                                                      | 〒 <sup>1</sup> 330872<br>後 所<br>製結等子 一型知忌 A古戸市中村区 平沙町                                                 |
|                          | भ न के स्ट                                                                                                    | <b>許可吞于</b>                                                                                   | 許可(更新)年月日                                              | (TEL 000-2222-2222 )                                                                                  |
| 魔紋家の                     | 工事業                                                                                                    | ÷ ž                                                                                           | ¢ Я 8                                                  | 本#66R<br>次 が 素素:**         (注)施工体制登録の工事名・工事内容が反映されます。                                                 |
| 34 a                     | I\$\$                                                                                                    | \$ <del>7</del>                                                                               | ¥ Я В                                                  | <u>自 年 月 日</u><br>エ 州<br>エ 年 月 日<br>エ 年 月 日                                                           |
| 工 本 名 麻<br>及び<br>工 本 内 深 |                                                                                                    | (注)施工体制登録の工事名・工事内容                                                                            | が反映されます。                                               | 施工に必要な許可象種 許 可 吞 子 許可(更約)年月日                                                                          |
| 発送者名<br>及び<br>住 断        | <b></b>                                                                                                    | <br>(注)現場・契約情報の契約情報の内容                                                                        | が反映されます。                                               | الله الله الله الله الله الله الله الل                                                                |
| т , М                    | і + Я<br>Ξ + Я                                                                                                    | <br>实 纳 B                                                                                     | ÷ Я В                                                  | <b>ـ ـ ـ ـ ـ ـ ـ ـ ـ ـ ـ ـ ـ ـ ـ ـ ـ ـ ـ</b>                                                          |
|                          |                                                                                                    |                                                                                               | -                                                      | 夏 场 化 尾 人 名 安 金 術 生 支 兵 者 名                                                                           |
| 买 約                      | म्ब्रिज र<br>न्रजीहर्भ                                                                                                    | - m                                                                                           | m                                                      |                                                                                                    |
| 87.15                    | 下請买約                                                                                                    |                                                                                               |                                                        | ※主任検討者合         展用管理支任者合                                                                              |
| 希注者の<br>監督員名             |                                                                                                    | 核 良 及 び<br>意見中出 方法                                                                            |                                                        | <u> えお</u> 内容 ※ 毎 目 投 新 否 ら                                                                           |
| <u>1</u>                 |                                                                                                    |                                                                                               |                                                        | ※金録基券投影音<br>合相度         ////////////////////////////////////                                          |
| 夏塔                       |                                                                                                    |                                                                                               |                                                        |                                                                                                    |
| 代理人名                     | ■<br>毎日<br>中野 安忍                                                                                                    | 東京 東 中 出 方 滅<br>資格內容                                                                          |                                                        | 一号特定技能が自人の認事の<br>状況(有景)         有 無         外国人境影楽習者の認事の         有 無         外国人境影楽習者の認事の         有 無 |
| 監理検索者を<br>旅行する者          | - किस्                                                                                                    | · · · · · · · · · · · · · · · · · · ·                                                         |                                                        | <br>-<br>-<br>-<br>-<br>-<br>-<br>-<br>-<br>-<br>-                                                    |
| 長 日<br>技術者名              |                                                                                                    | 長日 検察者名                                                                                       |                                                        | 検索保険                                                                                                  |
| 资格内容                     |                                                                                                    | 夏                                                                                             |                                                        | 状況         本案所         日本市田田田田田田田田田田田田田田田田田田田田田田田田田田田田田田田田田田田田                                        |
| 担 当<br>工事内容              |                                                                                                    |                                                                                               |                                                        |                                                                                                    |
|                          | · · · · ·                                                                                                    |                                                                                               |                                                        | 秋率する予定がない場合は「毎」を口で目む。                                                                                 |
| 一号特定校能》<br>状况(有意)        | 外国人の読事の有無                                                                                                    | 外国人境設成男者の読事の 有 無 外国人検影<br>状況(有景) 状況(有景)                                                       | 実習生の提集の 有 無                                            | , CCUSの登録上で入力が必須であり、自動反映される項目                                                                         |
|                          | 保険加入の 8                                                                                                    | 現象探察 厚生年会探察                                                                                   | 展用保険                                                   | CCUSの登録上で入力が任意であり、入力されている場合に                                                                          |
| 精美な影響の                   | 1100 (American American Amer | 米加人         泉田岡小         リ         米加人         泉田岡小           富家所の名称         現職探偵         厚主年 | ☆ ( 0 m 人 2 2 2 2 2 2 2 2 2 2 2 2 2 2 2 2 2 2          | 自動反映される項目                                                                                             |
| 加入状況                     | 泰黎所 元建实纳<br>参理记号等                                                                                                    |                                                                                               |                                                        | 》 (上有线种者,单门线种者,各级基价转换者の现人类和)                                                                          |
|                          | 下請买的                                                                                                    |                                                                                               |                                                        | ◎システムへの施工体制の登録が必要です。                                                                                  |

作業員名簿(社会保険加入状況組込版)(出力できる者:元請事業者、当該下請事業者)

①540安全書類 → 70作業員名簿(社会保険加入状況組込版) ②現場IDを入力し検索 ③帳票出力 → 「はい」→「はい」 ④910ダウンロード → 10帳票ダウンロード ⑤帳票ダウンロードー覧に表示された帳票を右スクロールし「ダウンロード」

| 現地               | 島ID• 2258          | 822025869  | 71 神谷町        | 第3MMビ)              | し新築工業 | ŧ.           |                                                                                                    | 作 | 業        | 員      | 名         | 簿                   |                   |          |               |       |         |                         |            |                                                                                                    |                |               |             | 元 請<br>確認<br>棚 |           |             |     |   |
|------------------|--------------------|------------|---------------|---------------------|-------|--------------|----------------------------------------------------------------------------------------------------|---|----------|--------|-----------|---------------------|-------------------|----------|---------------|-------|---------|-------------------------|------------|----------------------------------------------------------------------------------------------------|----------------|---------------|-------------|----------------|-----------|-------------|-----|---|
| 事業所の名称<br>所長名  殿 |                    |            |               |                     |       |              | - ( 2020年03月23日 作成 )<br>本書面に記載した内容は、作業員名為として、安全衛生管理や労働災害発生時の緊急連絡<br>・対応のために元請負業者に提示することについて、記載者本人は同意しています。 - 1 次 (『2<br>事業:<br>・対応のために元請負業者に提示することについて、記載者本人は同意しています。 - 2 (『2<br>事業:<br>名 |   |          |        |           |                     |                   |          |               |       |         | (▼2 次)<br>事業者ID•<br>会社名 | •          |                                                                                                    |                |               |             |                |           |             |     |   |
| ₩                | ד א ד              | +          |               | 所属事業者<br>と異なる事      |       | 雇ノ           | 人年月日                                                                                                    |   | 生年月      | 8      | 現住所 家族運絡先 | 现住所                 | (TEL)             | 最近の機康診断日 |               | m     | 特殊就成診断日 |                         | 發展保険       |                                                                                                    | 建設第短職金<br>共済制度 | 枝龍<br>レベル     | 教 育·资 格·免 許 |                | 87        | 入場          | 年月日 |   |
| ę                | 氏                  | 8<br>D     | 戰種            | 第者の元で<br>就第した場<br>合 | *     | <sub>最</sub> | 教年数                                                                                                    |   | 筆業       | ŝ      |           | (TEL)               |                   | ı Œ      | - 映 -<br>쥧    | 権     | 穀       | — 年金保険<br>雇用保険          |            | 中小企業 <b>況職</b> 金<br>共済制度                                                                                                    | 在)第<br>資格      | 雇入·職長<br>特別教育 | 枝龍講習        | 免許             | 受入<br>実施: | . 教育<br>年月日 | ٦   |   |
|                  | 294591             | 0.0F       | 东原作茶具         |                     |       | 年            | 月                                                                                                    | 8 | 985 年 12 | 月 14 日 | 1100016 1 | 東京都 合東区 合東3-<br>2-1 | ( 080-9999-7777 ) | 2019 4   | · 155 月 153 日 |       | 年       | 月日                      | 協会けんぼ      |                                                                                                    | 有              | 3 (32)        |             |                |           | 年           | 月   | в |
|                  | 西村 四<br>5002880824 | 却<br>19121 | コンクリート<br>エ   |                     | 枝.安   |              |                                                                                                    | æ |          | 55歳    | 3         | 医西衬 愛子              | ( 080-9999-7777 ) |          | ~             | · · · |         |                         | 厚生年金<br>一般 | 4441                                                                                                    | 族              | 読当なし          | 職長          | 王褂             |           | ¥           | 月   | 8 |
| 2                | *97 ]              | 00         | 夺乘作蒙良         |                     |       | 年            | 月                                                                                                    | 8 | 61 年 🖏 月 | 月芳日    | 350000518 | 王県熊谷市               | ( 03-2222-2222    | 2019 4   | 5 月5 日        |       | 年       | 月日                      | 協会けんぼ      |                                                                                                    | <b>#</b>       | 3(梁)          |             |                |           | 年           | 月   | в |
|                  | 北田 五<br>9547878743 | 却<br>58521 | コンクリート<br>エ   |                     | 85    |              |                                                                                                    | æ |          |        | 4         | 组母 北田 花             | ( 0187-88-5555 )  |          | ~             | • •   |         |                         | 厚生年金       | 5552                                                                                                    | 31             | 読当なし          | 総長          |                |           | ¥           | 月   | 8 |
| 3                | ≷ታ≷ √:             | ≠⊐         | <b>寺</b> 康作茅夏 |                     |       | 年            | 月                                                                                                    | 8 | 995 年 🕻  | 月雪日    | 350000539 | 王県創谷市               | ( 03-3333-5555 )  | 2019 4   | 5 月5 日        |       | 年       | 月日                      | 協会けんぼ      |                                                                                                    | ন              | 1(白)          |             |                |           | 年           | 月   | в |
|                  | ₩ -1<br>8574685443 | 52221      | コンクリート<br>エ   |                     |       |              |                                                                                                    | ŧ |          |        | 2         | 母 南 洋子              | ( 0187-55-3777 )  |          | ~             |       |         |                         | 厚生年雪       | 4441                                                                                                    | 族              | 読当なし          |             |                |           | ¥           | 月   | 8 |
|                  |                    |            |               |                     |       | ÷            | 月                                                                                                    | в | 年        | 月日     |           |                     | ( )               | 8        | : 月 8         |       | 年       | 月日                      |            |                                                                                                    |                |               |             |                |           | 年           | 月   | 8 |
|                  |                    |            |               |                     |       |              |                                                                                                    | æ |          |        |           |                     | ()                |          | ~             |       |         |                         |            |                                                                                                    |                |               |             |                |           | ¥           | 月   | 8 |
|                  |                    |            |               |                     |       | Ar.          | в                                                                                                    |   | Ar.      | 8 0    |           |                     |                   |          |               |       |         |                         |            | and the second second s |                | I             |             |                |           | *           |     |   |

◎システムへの施工体制の登録が必要です。

CCUS

CCUSの登録上で入力が必須であり、自動反映される項目
 CCUSの登録上で入力が任意であり、入力されている場合に自動反映される項目